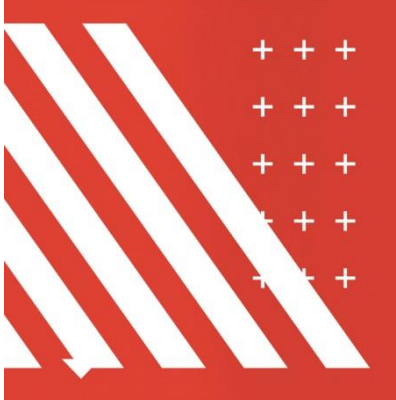

# Manual Básico de Operações do Sistema

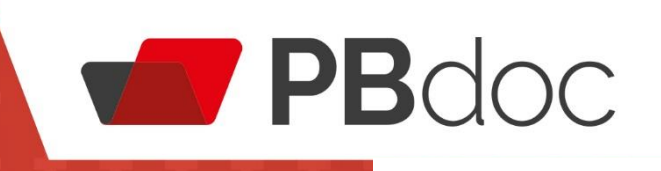

VERSÃO 9.4.2.0

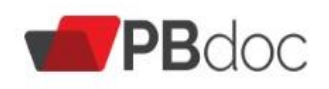

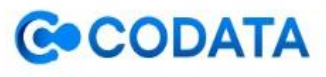

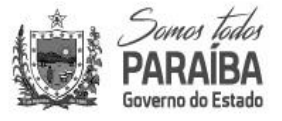

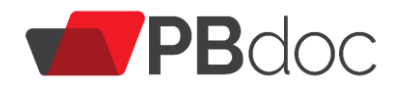

# Sumário

| <u>1.</u>   | ACESSO AO SISTEMA4                              |
|-------------|-------------------------------------------------|
|             |                                                 |
| 1.1         | Página de Acesso4                               |
| 1.2         | PRIMEIRO ACESSO E ESQUECI MINHA SENHA5          |
| 1.3         | Mesa Virtual                                    |
| 1.4         | QUADROS QUANTITATIVOS7                          |
| 1.5         | RECEBER DOCUMENTO9                              |
| 2 0         |                                                 |
| <u>Z. P</u> | RODUÇAO10                                       |
|             |                                                 |
| 2.1         | CRIAR DOCUMENTO10                               |
| 2.2         | INCLUIR DADOS E REDIGIR DOCUMENTOS11            |
| 2.3         | DOCUMENTOS TEMPORÁRIOS18                        |
| 2.4         | EDIÇÃO, EXCLUSÃO E CANCELAMENTO DE DOCUMENTOS19 |
| 2.5         | FINALIZAR DOCUMENTO                             |
| 2.6         | ASSINAR DOCUMENTO21                             |
|             |                                                 |
| <u>3. L</u> | SO DO SISTEMA                                   |
|             |                                                 |
| 3.1         | ANEXAR DOCUMENTO                                |
| 3.2         | INCLUIR DOCUMENTO                               |
| 3.3         | JUNTAR DOCUMENTO                                |
| 3.4         | ANOTAR                                          |
| 3.5         | DEFINIR MARCADOR                                |
| 3.6         | VISUALIZAR DOCUMENTO                            |
| 3.7         | Visualizar Histórico de Movimentação39          |
| 3.8         | DEFINIR ACOMPANHAMENTO                          |
| 3.9         | PESQUISAR DOCUMENTO                             |
|             |                                                 |
| <u>4. T</u> | RAMITAÇÃO DE DOCUMENTOS44                       |
|             |                                                 |
| 4.1         | TRAMITAR DOCUMENTO45                            |
| 4.2         | Desfazer Tramitação de Documento47              |
|             |                                                 |
| 5. A        | RQUIVAMENTO                                     |
|             |                                                 |
| 5.1         | AROUIVOS CORRENTE                               |
|             |                                                 |
| 6 ^         | ναμαςãο                                         |
| <u>U. P</u> |                                                 |
| C 1         |                                                 |
| 0.1         | RECLASSIFICAK                                   |

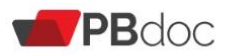

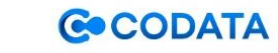

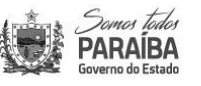

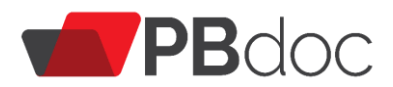

| 6.2 Redefinir Acesso                  | 49 |
|---------------------------------------|----|
| 7. GESTÃO DE IDENTIDADE               | 50 |
| 7.1 CADASTRO DE CARGO                 | 51 |
| 7.2 CADASTRO DE UNIDADE               | 52 |
| 7.3 CADASTRO DE FUNÇÃO DE CONFIANÇA   | 54 |
| 7.4 CADASTRO DE PESSOA                | 56 |
| 7.5 ENVIAR E-MAIL PARA NOVOS USUÁRIOS | 58 |

# A Importante 0 Definição Caixa de Entrada / Outros / Arquivado corrente C Aguardando Andamento Pendente de Assinatura / Como P Subscritor **X**. Alertas Urgente đ 60 Revisar ę Em elaboração

| PRC | Processo Administrativo |
|-----|-------------------------|
| TMP | Temporário              |
| CAP | Documento Capturado     |
| OFE | Ofício Externo          |
| OFN | Ofício Interno          |
| DES | Despacho                |
| MEM | Memorando               |
|     | Mesa Virtual            |
|     |                         |

# TABELA DE LEGENDAS

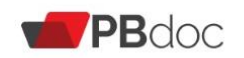

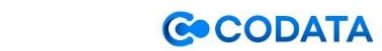

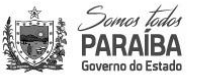

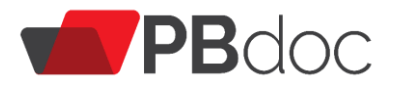

# MANUAL DE UTILIZAÇÃO DO SISTEMA PBDOC VERSÃO 9.4.2.0

# 1. ACESSO AO SISTEMA

#### 1.1 Página de Acesso

Para acessar o PBdoc, utilize o link: https://pbdoc.pb.gov.br

Recomenda-se o uso do navegador <u>Google Chrome</u>.

Para efetuar o *login*, os usuários deverão informar o CPF ou a matrícula e a senha

| PBDoc |                           |                   |  |
|-------|---------------------------|-------------------|--|
|       |                           |                   |  |
|       | PBdoc                     |                   |  |
|       | Usuário                   |                   |  |
|       | Þigite seu CPF ou Usuário |                   |  |
|       | Senha Senha               |                   |  |
|       |                           |                   |  |
|       | A) Entrar                 |                   |  |
|       | Primeiro acesso           |                   |  |
|       | Esqueci minha senha       |                   |  |
|       | Versão: 9.3.5.0           |                   |  |
|       |                           |                   |  |
|       |                           |                   |  |
|       |                           |                   |  |
|       | GODATA                    | Somer tider       |  |
| PBauc | CODATA                    | Governo do Estado |  |

Os usuários que não têm conhecimento de seu código do usuário e senha deverão procurar o administrador local (membros da CPAD – Comissão Permanente de Avaliação de Documentos) para que esse lhe forneça.

Os usuários com lotação em mais de uma unidade terão um código do usuário para cada unidade. Para ter conhecimento de seus *logins*, o usuário deverá entrar em contato com o administrador local.

Quando se tem mais de um usuário é obrigatório o acesso através do código.

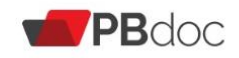

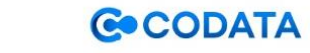

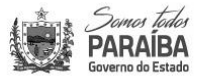

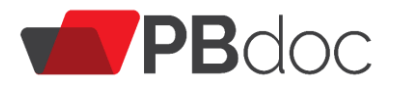

#### 1.2 Primeiro Acesso e Esqueci minha senha

Ao clicar em "Primeiro acesso", você será direcionado á tela onde terá que informar o código do Usuário e CPF correspondente.

| Usuário                                | C > C a transmentaptidocptigor/antivogrpublic/applinant/index_strained Ambienta de Trainsmento | ☆ 目 書 ★                                   |
|----------------------------------------|------------------------------------------------------------------------------------------------|-------------------------------------------|
| Senha Senha                            |                                                                                                | Número de Documento Bus                   |
| +) Entrar                              | Primeiro acesso                                                                                |                                           |
| Primeiro acesso<br>Esqueci minha senha | CFF                                                                                            |                                           |
| Versão: 9.4.2.0                        | PBdoc CODATA                                                                                   | Scorer Eder<br>PARABA<br>Counce de Estade |

O usuário deverá preencher os campos conforme orientado pela administração autorizada nos seus órgãos públicos pelo seu cadastro e acesso ao PBDoc.

Ao clicar em OK o usuário voltará a tela inicial para colocar novamente o nome do usuário e senha e então estará logado ao PBDoc.

Em clicar "Esqueci minha senha" abrirá a tela para se digitar o código de usuário e CPF. Clicando em OK o sistema enviará o e-mail para o contato previamente cadastrado para se fazer uma redefinição de senha. Siga os passos até voltar a tela inicial de *login*.

| Usuário<br>Digite seu CPF ou Usuário<br>Senha | ← → C  in treinamento photocolo goviz//sig/vicul/c/opp/usuario/redur_usuario  Ambiente de Treinamento Ambiente de Treinamento | x                                          |
|-----------------------------------------------|----------------------------------------------------------------------------------------------------|--------------------------------------------|
| Senha                                         | Primeiro acesso                                                                                                    |                                            |
| Esqueci minha senha<br>Versão: 9.4.2.0        |                                                                                                    | Securit lides<br>Paraliaa<br>Forma bistate |

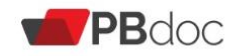

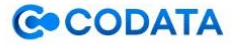

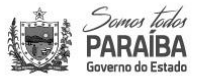

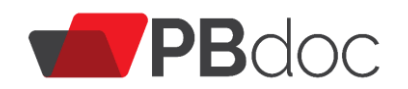

## 1.3 Mesa Virtual

| PBDoc > SE                               | MENU PRINCIPAL *       Documentos *       Número de Documento       Buscar         VBDoc > SECRETARIA MARIKOM       C       M CPMUN & Usuario Dezessete 64 Sair |                                   |        |           |                  |                          |                   |              |  |  |
|------------------------------------------|----------------------------------------------------------------------------------------------------|-----------------------------------|--------|-----------|------------------|--------------------------|-------------------|--------------|--|--|
| Mesa Virtual  Resquisa Avançada  Filtrar |                                                                                                    |                                   |        |           |                  |                          |                   |              |  |  |
| X Alerta                                 | s                                                                                                    | •<br>•                            |        |           |                  |                          |                   |              |  |  |
| Tempo                                    | Número                                                                                                    | Descrição                         | Origem | Destino   | Situação         |                          |                   |              |  |  |
| 4 semanas                                | SCM-PRC-2021/00008                                                                                                    | X0000X                            | CPMUN  |           | O Aguardando Ano | damento 💣 Urgente        |                   |              |  |  |
| Pende                                    | ente de Assinatura                                                                                                    |                                   |        |           |                  |                          |                   |              |  |  |
| Tempo                                    | Número                                                                                                    | Descrição                         | Origem | Destino   | Situação         |                          |                   |              |  |  |
| 21min                                    | TMP-34342                                                                                                    | FOLHA PESSOAL FEVEREIRO/2021      | CPMUN  |           | 🕈 Em Elaboração  | 👂 Pendente de Assinatura | P Como Subscritor | 60 A Revisar |  |  |
| 6 dias                                   | TMP-36682                                                                                                    | TESTE                             | CPMUN  |           | 🗣 Em Elaboração  | 👂 Pendente de Assinatura | P Como Subscritor | 60 A Revisar |  |  |
| 2 semanas                                | TMP-36350                                                                                                    | Teste Processo                    | CPMUN  |           | 🕈 Em Elaboração  | 👂 Pendente de Assinatura | P Como Subscritor | 60 A Revisar |  |  |
| 1 mês                                    | TMP-34562                                                                                                    | Venho por meio deste solicitar ab | CPMUN  | CPMUN     | 🗣 Em Elaboração  | 👂 Pendente de Assinatura | P Como Subscritor | 60 A Revisar |  |  |
| 1 mês                                    | TMP-34323                                                                                                    | FOLHA PESSOAL FEVEREIRO/2021      | CPMUN  | UN-CENTRO | 🕈 Em Elaboração  | 👂 Pendente de Assinatura | P Como Subscritor | 60 A Revisar |  |  |
| 1 mês                                    | TMP-33684                                                                                                    | teste consignatário               | CPMUN  |           | 🗣 Em Elaboração  | 👂 Pendente de Assinatura | P Como Subscritor | 60 A Revisar |  |  |
| 1 mês                                    | TMP-33727                                                                                                    | teste anexar                      | CPMUN  |           | 🕈 Em Elaboração  | Pendente de Assinatura   | P Como Subscritor | 60 A Revisar |  |  |

A. Sempre que clicar no logo

, o sistema voltará para a Mesa Virtual.

**B.O MENU PRINCIPAL** apresenta funcionalidades de acordo com as permissões de cada usuário logado no sistema.

C. Informações do *login* mostrando o setor de lotação do servidor e o botão para sair do sistema.

**D.** Na **Mesa Virtual**, são apresentados todos os documentos relacionados ao usuário logado no sistema. Os documentos são separados conforme o *status* e em seis colunas indicando o **tempo** em que foram criados os documentos, o **número** que é sua identidade no PBdoc, a sua **descrição** (vide etapa + criar novo), a **origem**, o **destino**, e a **situação** (status atual do documento).

A "**Mesa Virtual**" é análoga ao *Bureau* pessoal, onde são guardados os documentos e processos físicos para trabalhar.

Entre as **situações** apresentadas no painel da mesa virtual estão:

**I Em Elaboração:** documentos temporários em elaboração pelo usuário. Documentos que ainda não foram finalizados ou assinados.

**Il Pendente de Assinatura:** documentos que foram finalizados e aguardam a assinatura.

**III Aguardando Andamento:** documentos já recebidos na caixa de entrada que aguardam encaminhamento; ou documentos novos cuja assinatura já tenha sido registrada e estão prontos para serem tramitados ou transferidos, conforme o caso.

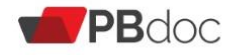

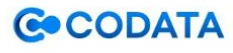

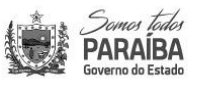

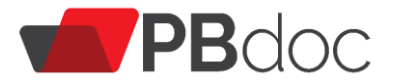

**IV** Outros: Documentos que foram arquivados, e documentos cancelados que não podem ser mais movimentados.

V Em Trâmite: documentos que foram tramitados a outro setor ou órgão.

VI Como Subscritor: documentos nos quais o usuário logado se encontra como subscritor.

**VII Urgente:** documentos marcados como urgente na funcionalidade "Definir Marcador".

**VIII Acompanhando:** documentos nos quais o usuário foi cadastrado como, na funcionalidade "definir acompanhamento".

F. Para criar um documento, clique no botão

**G. Pesquisa Avançada**. Aqui é possível pesquisar documentos utilizando a combinação de diferentes campos, a exemplo de **"Situação"**, **"Tipo de Espécie"**, **"Ano de Emissão"**, **"Responsável pela Assinatura"**, **"Descrição"**, dentre outras opções.

**H.** No campo **Número de documento** é possível pesquisar um documento, contudo é preciso da descrição completa. Exemplo: COD-PRC-00014/2021, onde COD é órgão de origem do documento; PRC é a característica do documento (neste caso PRC remete a processo); 00014 é a numeração ordinal do documento; 2021 é o ano em que o documento foi criado. Após digitar o número completo do documento deve-se clicar em BUSCAR.

I a opção **FILTRO** localiza um documento na própria mesa virtual do usuário. Nesse caso, não é preciso o código completo do documento, qualquer parte da informação é localizado, desde números até palavras.

#### **1.4 Quadros Quantitativos**

PBdoc

Para visualizar os documentos nos quais foram encaminhados ao setor, basta clicar em: MENU PRINCIPAL -> Quadros Quantitativos.

|            | na tados<br>NAÍBA M | ENU PRINCIPAL -           | Número de Documento                                  |
|------------|---------------------|---------------------------|------------------------------------------------------|
| PBDoc > CO | DDATA - CIA         | Quadros Quantitativos     | S DA PARAIBA 🛛 📱 GEFIC-NE 🚢 Julia Brito Lacet 🔶 Sair |
| 🖹 Me       | sa Virt             | Página Inicial<br>Módulos | Criar Novo Q Pesquisa Avançada Filtrar               |
| 🔑 Pend     | ente de A           | Apostila SIGA-Doc         |                                                      |
| Tempo      | Número              | Logoff                    | Origem Situação                                      |
| 17h        | COD-MENT-           | 2020/00000 111000         | GEFIC-NE P Como Subscritor P Pendente de Assinatura  |
|            |                     |                           | * 6 +1                                               |

CODATA

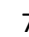

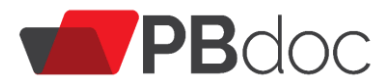

O sistema recarrega a página onde os documentos ficam separados por **Expedientes** (documentos simples como oficio interno, ofício externo) e **Processos Administrativos**, mostrando a situação a qual cada um se encontra. Para visualizar basta clicar no número da coluna desejada (usuário ou unidade).

| Scener tider<br>PARAIBA MENU PF                                                                                                    | RINCIPAL -                                 |                                         | Número de Documento Buscar                 |
|----------------------------------------------------------------------------------------------------|--------------------------------------------|-----------------------------------------|--------------------------------------------|
| PBDoc > CODATA - CIA DE PROCES                                                                                                    | SAMENTO DE DADOS DA PARAIBA                |                                         | 📕 DIDES 💄 Marcelo da Silva Ramos 🕪 Sair    |
| Expedientes                                                                                                    |                                            |                                         |                                            |
| Situação<br>Em Elaboração<br>Pendente de Assinatura<br>Caixa de Entrada (Digital)<br>Aguardando Andamento<br>Transferido (Digital)<br>Arquivo Corrente | Usuário<br>0<br>0<br>0<br>0<br>0<br>0<br>0 | Unidade<br>1<br>7<br>17<br>17<br>1<br>1 |                                            |
| Processos Administrativos<br>Situação<br>Aguardando Andamento<br>Transferido (Digital)                                                                 | Usuário<br>0<br>0                          | Unidade<br>9<br>2                       |                                            |
|                                                                                                    | Pesquisa /                                 | Avançada Criar Novo                     |                                            |
|                                                                                                    | <b>PB</b> doc                              | <b>C</b> •CODATA                        | Conna Iden<br>PARAIBA<br>Governo de Estado |

Todo documento enviado ao setor ficará na situação "Caixa de Entrada (Digital)", isso serve tanto para documentos em Expedientes como em Processos Administrativos.

| PARABA MENU PRINCIPAL -                |         |         |
|----------------------------------------|---------|---------|
|                                        |         |         |
|                                        |         |         |
|                                        |         |         |
| Expedientes                            |         |         |
| expediences                            |         |         |
| Citure                                 | Haufala | Unidada |
| Em Elaboração                          | Usuano  | onidade |
| Como Subscritor                        | 3       | 25      |
| Pendente de Assinatura                 | *       | 29      |
| Apoyo Dondonto Arcinatura (Conferência | 5       | 20      |
| Caiva de Entrada (Digital)             | 1       | 17      |
| Aguardando devolução (Fora do prazo)   | 1       |         |
| Aguardando Andamento                   |         | 20      |
| Aguardando Andamento                   | 2       | 20      |
| Transferride (Disital)                 | 2       |         |
| Arquius Corrente                       | 2       | 7       |
| Arquivo corrente                       | 2       | /       |
| Revisal                                | 5       | 0       |
| orgente                                | 0       | 3       |
|                                        |         |         |
| Processos Administrativos              |         |         |
|                                        |         |         |
| Situação                               | Usuário | Unidade |
| Em Elaboração                          | 3       | 8       |
| Como Subscritor                        | 3       | 0       |
| Pendente de Assinatura                 | 3       | 9       |
| Caixa de Entrada (Digital)             | 1       | 5       |
| Aguardando devolução (Fora do prazo)   | 0       | 1       |
| Aguardando Andamento                   | 8       | 34      |
| Transferido (Digital)                  | 1       | 11      |
| Arquivo Corrente                       | 2       | 9       |

Após clicar na quantidade de documentos que está associada a "caixa de Entrada (digital)", o sistema abre a página com as informações do documento.

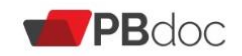

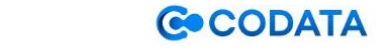

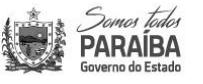

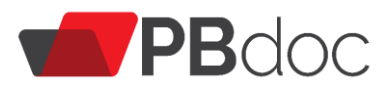

| Somos todos<br>PARAÍBA<br>Gaverno do Estado                  | Server falle<br>Para belande<br>MENU PRINCIPAL  Documentos Usucar Documentos Documentos Docu |                       |                             |            |                   |                                  |                   |                   |                       |  |
|--------------------------------------------------------------|----------------------------------------------------------------------------------------------------|-----------------------|-----------------------------|------------|-------------------|----------------------------------|-------------------|-------------------|-----------------------|--|
| PBDoc > SECRETARIA AMARELA 🔢 UN-CENTRO 🛓 Usuario Dois 🕞 Sair |                                                                                                    |                       |                             |            |                   |                                  |                   |                   |                       |  |
| Resultado da Pesquisa                                        |                                                                                                    |                       |                             |            |                   |                                  |                   |                   |                       |  |
|                                                              | Documento                                                                                                    |                       |                             | Situação   |                   |                                  |                   |                   |                       |  |
|                                                              | Data de                                                                                                    | Responsá<br>Assinatur | ivel pela<br><sup>.</sup> a |            | Atendente         |                                  |                   |                   |                       |  |
| Número                                                       | Assinatura/Autenticação                                                                                                    | Unidade               | Usuário                     | Data       | Unidade Usuário S | Situação                         | Тіро              | Documento         | Descrição             |  |
| SCM-OFN-<br>2021/00043-A                                     | 23/02/21                                                                                                    | CPMUN                 | SCM12913                    | 24/02/2021 | UN-<br>CENTRO     | Caixa de<br>Entrada<br>(Digital) | Ofício<br>Interno | Oficio<br>Interno | oficio                |  |
| SCM-OFN-<br>2021/00038-A                                     | 18/02/21                                                                                                    | CPMUN                 | SCM12913                    | 23/02/2021 | UN-<br>CENTRO     | Caixa de<br>Entrada<br>(Digital) | Ofício<br>Interno | Oficio<br>Interno | SOLICITAÇÃO DE FERIAS |  |
| SCA-OFN-<br>2021/00036-A                                     | 18/02/21                                                                                                    | UN-<br>CENTRO         | SCA12927                    | 18/02/2021 | UN-<br>CENTRO     | Caixa de<br>Entrada<br>(Digital) | Ofício<br>Interno | Oficio<br>Interno | teste                 |  |

#### **1.5 Receber Documento**

Pra receber um documento enviado ao setor que o usuário está logado, este será apresentado no Menu Principal/ Quadro Quantitativo, na Situação "Caixa de Entrada (Digital)". Nela, clique no numeral que indica a quantidade de documentos ou expedientes destinados à unidade.

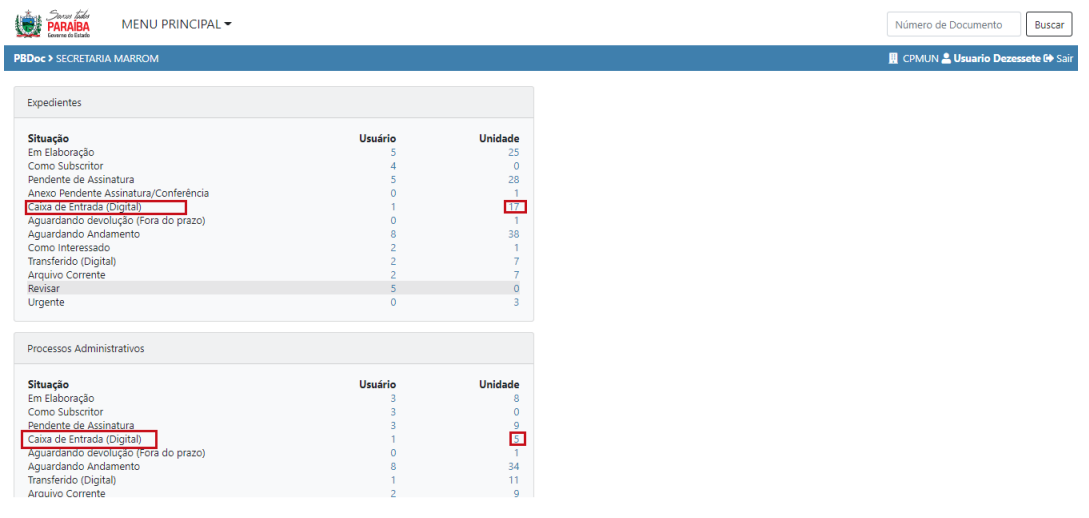

Escolha o documento que deseja receber, clicando no link do número do documento, este irá ser transferido automaticamente para sua Mesa Virtual na situação de "Aguardando Andamento"

| Server Inder<br>PARAÍBA<br>Genera do Ditab | MENU PRINCIPAL -        | Documentos 🔻                   |                |              |                               |                      |                            |                                 | Número de Documento         | Buscar     |
|--------------------------------------------|-------------------------|--------------------------------|----------------|--------------|-------------------------------|----------------------|----------------------------|---------------------------------|-----------------------------|------------|
| PBDoc > CODATA - CIA                       | DE PROCESSAMENTO DE DAI | DOS DA PARAIBA                 |                |              |                               |                      |                            |                                 | 👖 GERHUM 🚨 Julia Brito La   | cet 🕩 Sair |
| Resultado d                                | Resultado da Pesquisa   |                                |                |              |                               |                      |                            |                                 |                             |            |
|                                            | Documento               |                                | Situação       |              |                               |                      |                            |                                 |                             |            |
|                                            | Data de                 | Responsável pela<br>Assinatura | Ater           | ndente       |                               |                      |                            |                                 |                             |            |
| Número                                     | Assinatura/Autenticação | Unidade Usuário                | Data Unic      | dade Usuário | Situação                      | Tipo                 | Documento                  | Descrição                       |                             |            |
| COD-PRC-2020/000                           | 27- 30/06/20<br>/01     | PRES COD10062                  | 30/06/2020 GER | IHUM         | Caixa de Entrada<br>(Digital) | Processo<br>Genérico | Processo<br>Administrativo | Diárias para Diretor Presidente |                             |            |
| Pesquisar Docu                             | mentos                  |                                |                |              |                               |                      |                            |                                 |                             |            |
| Situação                                   |                         |                                |                |              | Usuário/                      | Unidade              |                            | Unidade                         |                             |            |
| Caixa de Entrada                           | (Digital)               |                                |                |              | ✓ Órgão                       | Integrado            | ~                          | GERHUM Ge                       | erência de Recursos Humanos |            |
|                                            |                         |                                |                |              |                               |                      |                            |                                 |                             |            |

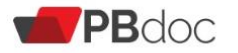

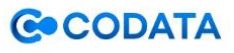

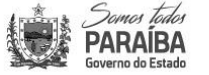

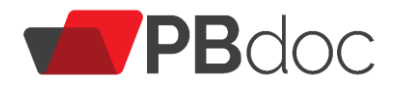

Para ter acesso a todos os documentos recebidos no seu setor e não apenas da sua Mesa Virtual, você deve escolher em "quadros quantitativos" a opção "aguardando andamento"

| BDoc > SECRETARIA MARROM              |         |         |
|---------------------------------------|---------|---------|
|                                       |         |         |
|                                       |         |         |
| Expedientes                           |         |         |
|                                       |         |         |
| Situação                              | Usuário | Unidade |
| Em Elaboração                         | 5       | 25      |
| Como Subscritor                       | 4       | 0       |
| Pendente de Assinatura                | 5       | 28      |
| Anexo Pendente Assinatura/Conferência | 0       | 1       |
| Caixa de Entrada (Digital)            | 1       | 17      |
| Aquardando devolução (Fora do prazo)  | 0       | 1       |
| Aguardando Andamento                  | 8       | 38      |
| Como Interessado                      | 2       | 1       |
| Transferido (Digital)                 | 2       | 7       |
| Arquivo Corrente                      | 2       | 7       |
| Revisar                               | 5       | 0       |
| Urgente                               | 0       | 3       |
|                                       |         |         |
|                                       |         |         |
| Processos Administrativos             |         |         |
|                                       |         |         |
| Situação                              | Usuário | Unidade |
| Em Elaboração                         | 3       | 8       |
| Como Subscritor                       | 3       | 0       |
| Pendente de Assinatura                | 3       | 9       |
| Caixa de Entrada (Digital)            | 1       | 5       |
| Aquardando devolução (Fora do prazo)  | 0       | 1       |
| Aguardando Andamento                  | 8       | 34      |
| Iransferido (Digital)                 | 1       | 11      |
| Arquivo Corrente                      | 2       | 9       |

Quando o documento é encaminhado diretamente para o usuário, este se encontra na mesa virtual na situação "caixa de entrada" Para receber basta clicar no link do número do documento, e o mesmo será recebido, passando da situação "caixa de entrada", para "aguardando andamento"

| DAR        | AIBA MENU PRI      | NCIPAL - Documentos -             |        |           |                  | N                        | úmero de Docume               | nto Buscar       |
|------------|--------------------|-----------------------------------|--------|-----------|------------------|--------------------------|-------------------------------|------------------|
| PBDoc > SE | CRETARIA MARROM    |                                   |        |           |                  | I                        | CPMUN <mark>2 Usuari</mark> o | Dezessete 🕀 Sair |
| 🖹 Me       | sa Virtual         |                                   |        | - 1       | Criar Novo       | Q Pesquisa Avançad       | da Filtrar                    |                  |
| Alerta     | s                  |                                   |        |           |                  |                          |                               |                  |
| Tempo      | Número             | Descrição                         | Origem | Destino   | Situação         |                          |                               |                  |
| 4 semanas  | SCM-PRC-2021/00008 | XXXXX                             | CPMUN  |           | O Aguardando Ano | damento 🔮 Urgente        |                               |                  |
| 🔑 Pende    | ente de Assinatura |                                   |        |           |                  |                          |                               |                  |
| Tempo      | Número             | Descrição                         | Origem | Destino   | Situação         |                          |                               |                  |
| 2h         | TMP-34342          | FOLHA PESSOAL FEVEREIRO/2021      | CPMUN  |           | 🕈 Em Elaboração  | 👂 Pendente de Assinatura | 👂 Como Subscritor             | 6∂ A Revisar     |
| 6 dias     | TMP-36682          | TESTE                             | CPMUN  |           | 🕈 Em Elaboração  | 👂 Pendente de Assinatura | 👂 Como Subscritor             | 60 A Revisar     |
| 2 semanas  | TMP-36350          | Teste Processo                    | CPMUN  |           | 🕈 Em Elaboração  | 👂 Pendente de Assinatura | P Como Subscritor             | 60 A Revisar     |
| 1 mês      | TMP-34562          | Venho por meio deste solicitar ab | CPMUN  | CPMUN     | 🕈 Em Elaboração  | 👂 Pendente de Assinatura | P Como Subscritor             | 60 A Revisar     |
| 1 mês      | TMP-34323          | FOLHA PESSOAL FEVEREIRO/2021      | CPMUN  | UN-CENTRO | 🕈 Em Elaboração  | 👂 Pendente de Assinatura | P Como Subscritor             | 60 A Revisar     |
| 1 mês      | TMP-33684          | teste consignatário               | CPMUN  |           | 🕈 Em Elaboração  | 👂 Pendente de Assinatura | P Como Subscritor             | 60 A Revisar     |
| 1 mês      | TMP-33727          | teste anexar                      | CPMUN  |           | 🗣 Em Elaboração  | 👂 Pendente de Assinatura | P Como Subscritor             | 60 A Revisar     |
| 즠 Caixa    | de Entrada         |                                   |        |           |                  |                          |                               |                  |
| Tempo      | Número             | Descrição                         | Origem | Destino   | Situação         |                          |                               |                  |
| 3 semanas  | SCZ-PRC-2021/00127 | teste                             | CONTAB | CPMUN     | A Receber        |                          |                               |                  |
| 3 semanas  | SCZ-DES-2021/00126 | tests                             | CONTAB | CPMUN     | 🖴 A Receber      |                          |                               |                  |

# 2. Produção

#### 2.1 Criar Documento

Criar um documento no sistema significa utilizar o sistema para elaborar um documento digital. Para tanto, acesse a opção "Criar Novo" na tela principal.

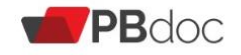

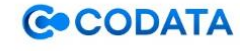

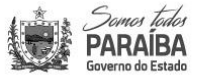

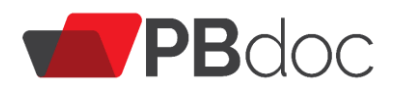

|              | MENU PRINCIP            | AL - Docum      | mentos 🔻  |   |            |                         | Número de Documento        | Buscar      |
|--------------|-------------------------|-----------------|-----------|---|------------|-------------------------|----------------------------|-------------|
| PBDoc > CODA | TA - CIA DE PROCESSAMEN | ITO DE DADOS DA | A PARAIBA | _ |            |                         | 👖 GEFIC-NE 🚢 Julia Brito L | acet 🕩 Sair |
| 🖹 Mesa       | Virtual                 |                 |           |   | Criar Novo | <b>Q</b> Pesquisa Avanç | ada Filtrar                |             |
| 🔑 Pendent    | te de Assinatura        |                 |           |   |            |                         |                            |             |
| Tempo        | Número                  | Descrição       |           |   | Orige      | m Situação              |                            |             |

#### 2.2 Incluir Dados e Redigir Documentos

O sistema apresenta a tela abaixo para a criação de um documento. As informações a serem inseridas na criação de um documento dependerão do modelo selecionado pelo usuário.

| Const Edda<br>PARABA<br>Banew Setate<br>Menu PRINCIPAL ▼ Documentos ▼                         | Número de Documento Buscar        |
|-----------------------------------------------------------------------------------------------|-----------------------------------|
| PBDoc > SECRETARIA AMARELA                                                                    | 🗒 UN-CENTRO 💄 Usuario Dois 🔂 Sair |
| NOVO                                                                                          |                                   |
| Selecione o modelo                                                                            |                                   |
| Despacho                                                                                      | -                                 |
| O modelo é a representação da estrutura do documento digital associada a uma série documental |                                   |
| Acesso<br>Público                                                                             |                                   |
| Responsável pela Assinatura                                                                   |                                   |
| SCA12927 USUARIO DOIS                                                                         | 🗌 Substituto 🚯 🗌 Personalizar     |
| Destinatário<br>Órgão Integrado 🗸                                                             |                                   |
| Meus textos padrão<br>[Em branco] V IZ Alterar 🖄 Remover + Adicionar                          |                                   |

A. Selecione o Modelo: selecione o modelo do documento a ser criado na lista apresentada ou escreva o nome do modelo no campo de pesquisa.

Segue abaixo alguns exemplos de modelos de acordo com a finalidade do documento:

- O Despacho deverá ser evitado neste momento, sendo usado, preferencialmente, na funcionalidade "incluir documento" que será explanada mais à frente.
- O "Documento Externo Capturado" será utilizado quando o órgão receber um documento físico ou digital de origem externa. Como exemplo, pode-se citar comunicações via e-mails, ofício de órgãos não usuários do PBDoc, cartas, comunicações bancárias, entre outros... Este tipo de documento não gera uma capa, caso este venha gerar um processo o ideal é a criação de um "Processo Administrativo", onde o documento capturado deverá ser juntado.

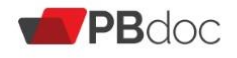

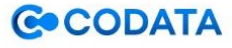

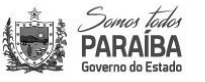

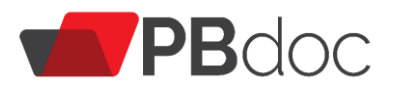

- O Ofício externo é uma comunicação feita entre autoridades (Diretores, Coordenadores, etc.) com autoridades de outras secretarias, Órgãos etc. que não pertençam ao órgão de origem, em caráter oficial. É o tipo mais comum de correspondência oficial. Embora normalmente o conteúdo do ofício seja matéria administrativa, pode também vincular matéria de caráter social, relativa ao relacionamento do agente administrativo em decorrência do seu cargo ou função.
- O "Ofício Interno" servirá para a comunicação interna (antigo memorando) entre funcionários, empregados e setores de uma mesma instituição da Administração Pública, permitindo tratar de assuntos internos ou externos de forma desburocratizada (objetiva).
- O "Processo Administrativo" será usado quando uma sucessão de atos tende a um resultado final. O Processo Administrativo, no Estado Democrático de Direito, serve para tornar as decisões administrativas do Poder Público previsíveis, organizadas e estruturadas de forma com que as competências dos órgãos, entidades e autoridades sejam claras e eficientes.
- **B.** Acesso: determina critérios para acesso ao documento.

I Público – Todos (qualquer órgão /setor) podem visualizar o conteúdo do documento.

O acesso **Público** é o padrão, o adequado. É importante que os documentos sejam abertos desta forma o que vai de encontro com o previsto na A LEI FEDERAL Nº 12.527, DE 18 DE NOVEMBRO DE 2011 que Regula o acesso a informações previsto no inciso XXXIII do art. 5º, no inciso II do § 3º do art. 37 e no § 2º do art. 216 da Constituição Federal; altera a Lei nº 8.112, de 11 de dezembro de 1990; revoga a Lei nº 11.111, de 5 de maio de 2005, e dispositivos da Lei nº 8.159, de 8 de janeiro de 1991; e dá outras providências.:

(conforme citação)

Art. 25. É dever do Estado controlar o acesso e a divulgação de informações sigilosas produzidas por seus órgãos e entidades, assegurando a sua proteção.

§ 1º O acesso, a divulgação e o tratamento de informação classificada como sigilosa ficarão restritos a pessoas que tenham necessidade de conhecê-la e que sejam devidamente credenciadas na forma do regulamento, sem prejuízo das atribuições dos agentes públicos autorizados por lei.

§ 2º O acesso à informação classificada como sigilosa cria a obrigação para aquele que a obteve de resguardar o sigilo.

§ 3º Regulamento disporá sobre procedimentos e medidas a serem adotados para o tratamento de informação sigilosa, de modo a protegê-la contra perda, alteração indevida, acesso, transmissão e divulgação não autorizados.

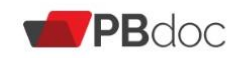

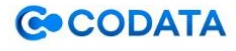

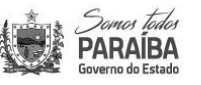

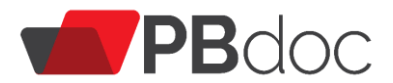

Art. 26. As autoridades públicas adotarão as providências necessárias para que o pessoal a elas subordinado hierarquicamente conheça as normas e observe as medidas e procedimentos de segurança para tratamento de informações sigilosas.

Parágrafo único. A pessoa física ou entidade privada que, em razão de qualquer vínculo com o poder público, executar atividades de tratamento de informações sigilosas adotará as providências necessárias para que seus empregados, prepostos ou representantes observem as medidas e procedimentos de segurança das informações resultantes da aplicação desta Lei.

**Il Limitado ao órgão** – Todos os usuários lotados no órgão específico onde o documento se localiza.

**III Limitado de pessoa para divisão** –Somente o subscritor e a lotação destinatária podem visualizar e tramitar o documento.

**IV Limitado de divisão para pessoa**–Somente a lotação do subscritor e a pessoa destinatária podem visualizar o documento.

V Limitado entre lotações – somente as lotações do subscritor e do destinatário podem visualizar o documento.

VI Limitado entre pessoas – somente o subscritor e destinatário podem visualizar o documento.

A utilização de outros tipos de acesso que não o público, causam transtornos diversos no trâmite e na visualização dos documentos quando estes estão com acesso limitados (restritos).

**C. Responsável pela Assinatura:** O nome indicado neste campo será apresentado ao final do documento criado, por padrão este vem preenchido automaticamente com os dados do usuário logado.

| SCA-PRC-2021/00033                                                                            |                               |
|-----------------------------------------------------------------------------------------------|-------------------------------|
| Selecione o modelo                                                                            |                               |
| Processo Administrativo                                                                       | -                             |
| O modelo é a representação da estrutura do documento digital associada a uma série documental |                               |
| Acesso<br>Público                                                                             |                               |
| Responsável pela Assinatura       SCA12928       USUARIO QUATRO                               | 🗌 Substituto 🜒 📄 Personalizar |
| Órgão Integrado 🗸 📰                                                                           |                               |
| Meus textos padrão<br>[Em branco] V 22 Alterar 22 Remover + Adicionar                         |                               |
| Tipo Documental 01.01.03.03 ORGANIZAÇÃO ADMINISTRATIVA: Pro                                   |                               |

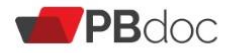

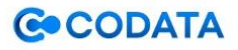

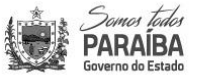

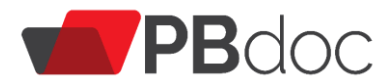

Caso esteja elaborando para outro usuário assinar, basta escrever o nome ou o *login* do o usuário desejado. Ou faça uma busca, conforme a imagens abaixo.

| → C   treinamento.pbdoc.p               | b.gov.br/sigaex/app/expediente/doc/editar?sigla=SCA-PRC-2021/00033& | 3       | <u>ل</u> | ⊞ | * | Ø |
|-----------------------------------------|---------------------------------------------------------------------|---------|----------|---|---|---|
| SCA-PRC-2021/00033                      | ×                                                                   |         |          |   |   |   |
| Selecione o modelo                      |                                                                     |         |          |   |   |   |
| Processo Administrativo                 | Dados do Usuário                                                    |         |          |   |   | • |
| O modelo é a representação da estrutura |                                                                     |         |          |   |   |   |
| Acesso                                  | Nome ou Usuário                                                     |         |          |   |   |   |
| Público 🗸                               |                                                                     |         |          |   |   |   |
| Responsável pela Assinatura             | Lotação                                                             |         |          |   |   |   |
| SCA12928                                | ersor                                                               | nalizar |          |   |   |   |
| Destinatário                            | Órgão                                                               |         |          |   |   |   |
| Órgão Integrado 🗸                       | SECRETARIA AMARELA 🗸                                                |         |          |   |   |   |
| Meus textos padrão                      | Pesquier                                                            |         |          |   |   |   |
| IEm brancol × 122 Alterar               | resquisar                                                           |         |          |   |   |   |
|                                         |                                                                     |         |          |   |   |   |
| Tipo Documental                         |                                                                     |         |          |   |   |   |
| 01.01.03.03 0                           | Usuário Nome Unidade Função Fim de Vigência                         |         |          |   |   |   |
| Assunto                                 | SCA12927 USUARIO DOIS UN-CENTRO                                     |         |          |   |   |   |
| Teste2                                  | SCA12928 USUARIO QUATRO UN-PRAIA                                    |         |          |   |   |   |

- Ao clicar em **substituto**, você estará direcionando a competência da assinatura do documento criado a outro responsável (exemplo: chefe do setor, gerente, subgerente etc.) no caso de ausência do titular do cargo ou função.

| SCA-PRC-2021/00033                                                                            |
|-----------------------------------------------------------------------------------------------|
| Selecione o modelo                                                                            |
| Processo Administrativo -                                                                     |
| O modelo é a representação da estrutura do documento digital associada a uma série documental |
| Acesso                                                                                        |
| Público 👻                                                                                     |
| Responsável pela Assinatura                                                                   |
| SCA12928 USUARIO QUATRO DUSUARIO QUATRO                                                       |
| Destinatário                                                                                  |
| Órgão Integrado 👻 📖                                                                           |
| Meus textos padrão                                                                            |
| [Em branco] V 🕼 Alterar                                                                       |
| Tipo Documental                                                                               |
| 01.01.03.03 ORGANIZAÇÃO ADMINISTRATIVA: Pro                                                   |

- Clicando em **personalizar**, você estará criando uma assinatura específica com os campos: Função, Unidade, Cidade e Nome do servidor.

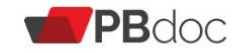

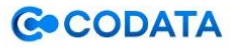

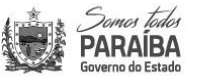

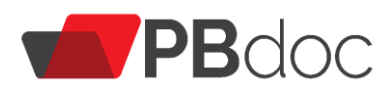

| SCA-PRC-2021/00033                                                                            |                               |
|-----------------------------------------------------------------------------------------------|-------------------------------|
| Selecione o modelo                                                                            |                               |
| Processo Administrativo                                                                       | -                             |
| O modelo é a representação da estrutura do documento digital associada a uma série documental |                               |
| Acesso                                                                                        |                               |
| Público 🗸                                                                                     |                               |
| Responsável pela Assinatura                                                                   |                               |
| SCA12928 USUARIO QUATRO                                                                       | 🗆 Substituto 🕻 🗌 Personalizar |
| Destinatário                                                                                  |                               |
| Órgão Integrado 👻                                                                             |                               |
| Meus textos padrão                                                                            |                               |
| [Em branco] 👻 🖾 Alterar 📾 Remover + Adicionar                                                 |                               |
| Tipo Documental                                                                               |                               |
| 01.01.03.03 ORGANIZAÇÃO ADMINISTRATIVA: Pro                                                   |                               |

**D. Destinatário:** Unidade (setor) a qual o documento será tramitado. Sabendo a sigla, você poderá digitá-la diretamente, em caso contrário é necessário apenas fazer a busca.

Importante: No caso de enviar documentos para outro Órgão ou Secretaria, o usuário deverá fazer a busca, no campo "órgão", selecionar o destinatário e em seguida o setor, conforme imagem abaixo.

| PARABA<br>Berrio de Stada                                                                                                    | Ambiente de Treinamento                                                                                                    | Número de Documento Buscar       |
|----------------------------------------------------------------------------------------------------|----------------------------------------------------------------------------------------------------|----------------------------------|
| PBDoc > SECRETARIA MARROM                                                                                                    | APP-SERVUR-121-7VW4C                                                                                                    | 📕 CPMUN 🚨 Usuario Dezessete 🕩 Sa |
| Tramitar - SCZ-PRC-2021/00120-V01 - 1º Volu                                                                                       | Dados da Unidade                                                                                                    |                                  |
| Destinatário<br>Órgão Integrado V<br>Data da devolução                                                                            | Nome ou Sigla<br>Órgão<br>SECRETARIA MARROM                                                                                                    |                                  |
| Acenção: somente preencher la data de<br>devolução sa a intereção for prealhemen, que<br>o documento aga devolvido até esta data. | I Todosi<br>CODATA - CIA DE PROCESSAMENTO DE DADOS DA PARAIBA<br>SECRETARIA AMARELA<br>SECRETARIA AZUL<br>SECRETARIA BAZIL<br>SECRETARIA BARIACA<br>SIGNETARIA MARROM<br>SIGNE TANIMA MARROM<br>COMUN UNIDADE CAPIM |                                  |

**E. Meus Textos Padrão:** selecionar o modelo pré-definido (se houver). São textos que ficarão armazenados no sistema e visíveis para todos os usuários da unidade, facilitando a produção posterior de novos documentos com conteúdo similar.

**F. Tipo Documental:** classificação documental sobre o que se trata (matéria, objeto, tema) no documento.

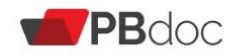

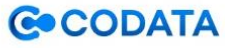

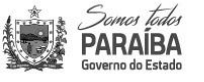

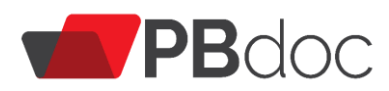

| ← → C 🔒 treinamento.pbdoc.pb.gov.br/sigaex/app/expediente/doc/editar?sigla=SCA-PRC-2021/00033&                                                                             | ☆ | Ξ | ⊞ | * 🌍 | : |
|----------------------------------------------------------------------------------------------------|---|---|---|-----|---|
| O modelo é a representação da estrutura do documento digital associada a uma série documental<br>Acesso<br>Público                                                         |   |   |   |     | • |
| Responsável pela Assinatura                                                                                                    |   |   |   |     |   |
| SCA12928 USUARIO QUATRO Dersonalizar                                                                                                    |   |   |   |     |   |
| Destinatário<br>Órgão Integrado V<br>Meus textos padrão<br>[Em branco] V 🖾 Atterar 🛱 Remover + Adicionar<br>Tipo Documental<br>01.01.03.03 ORGANIZAÇÃO ADMINISTRATIVA: Pro |   |   |   |     |   |
| Assunto                                                                                                    |   |   |   |     |   |
| Teste2 (preencher o campo acima com palavras-chave, sempre usando substantivos, gênero masculino e singular).                                                              |   |   |   |     |   |
| <u>G</u> ravar <u>Finalizar e Assinar</u> <u>Ver Documento</u> Volta <u>r</u>                                                                                              |   |   |   |     |   |

Ao clicar nos "..." da janela do Tipo Documental, abrir-se-ia a janela abaixo:

| ecione o modelo                      |                             |    |            |
|--------------------------------------|-----------------------------|----|------------|
| rocesso Administrativo               | Pesquisa de Tipo Documental |    |            |
| odelo é a representação da estrutura |                             |    |            |
| esso                                 | Dados do Tipo Documental    |    |            |
| Público 🗸                            | Palavra-chave               |    |            |
|                                      |                             |    |            |
| ponsável pela Assinatura             | Eupeão                      |    |            |
| CA12928                              | (T-d)                       |    | rsonalizar |
|                                      | [lodos]                     | Ŧ  |            |
| sunatario                            | Subfunção                   |    |            |
| Orgão Integrado 💉                    | [Todos]                     | \$ |            |
| us textos padrão                     |                             |    |            |
| Em branco] 👻 🕼 Alterar               | Atividade                   |    |            |
|                                      | [Todos]                     | \$ |            |
| o Documental                         | Documento                   |    |            |
| 1.01.03.03 C                         |                             |    |            |
|                                      | [Todos]                     | \$ |            |

A escolha do tipo documental segue através da lista suspensa e páginas, conforme imagem abaixo:

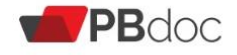

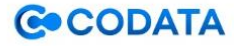

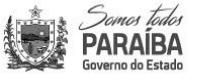

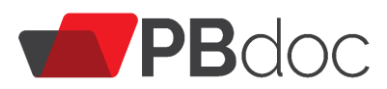

| ) modelo é a representação da estrutura do documento digital associad | a a uma série document | al                                                                                                    |       |                |  |  |
|-----------------------------------------------------------------------|------------------------|----------------------------------------------------------------------------------------------------|-------|----------------|--|--|
| Acesso<br>Público 🗸                                                   |                        |                                                                                                    | ×     |                |  |  |
| Responsável pela Assinatura                                           | Codificação            | Descrição                                                                                                    |       | ) Personalizar |  |  |
| Destinatário<br>Órgão Integrado                                       | 01.01.03.03            | ORGANIZAÇÃO ADMINISTRATIVA: Processo de Formalização e Execução de<br>Acordo Bilateral                                            | 18    |                |  |  |
| Aeus textos padrão                                                    | 01.01.04.01            | ORGANIZAÇÃO ADMINISTRATIVA: Processo de Cumprimento de Ação Judicial                                                              |       |                |  |  |
| [Em branco] V 🖉 Alterar 📾 Remover + Adicion                           | 01.02.02.03            | ORGANIZAÇÃO ADMINISTRATIVA: Processo de constituição de comissão,<br>conselho ou grupo de trabalho                                |       |                |  |  |
| ipo Documental<br>03.02.01.06 GESTÃO DE RECU                          | 01.03.02.03            | ORGANIZAÇÃO ADMINISTRATIVA: Matéria para Publicação no Diário Oficial do<br>Estado                                                |       |                |  |  |
| Assunto<br>Teste2                                                     | 03.02.01.04            | GESTÃO DE RECURSOS HUMANOS: Processo de abertura de concurso público<br>para provimento de cargo mediante nomeação                | 18    |                |  |  |
| oreencher o campo acima com palavras-chave, sempre usando substa      | 03.02.01.06            | GESTÃO DE RECURSOS HUMANOS: Processo de abertura de processo seletivo<br>para preenchimento de função-atividade mediante admissão |       |                |  |  |
| Gravar Finalizar e Assinar Ver Documento Ve                           | 03.02.02.08            | GESTÃO DE RECURSOS HUMANOS: Processo de Capacitação de Recursos<br>Humanos                                                        | 18    |                |  |  |
|                                                                       | 03.02.02.09            | GESTÃO DE RECURSOS HUMANOS: Processo de concessão de bolsa de estudo                                                              |       |                |  |  |
|                                                                       | 03.03.01.03            | GESTÃO DE RECURSOS HUMANOS: Processo de acumulação de cargo ou função-<br>atividade                                               | 15    |                |  |  |
|                                                                       | 03.03.01.04            | GESTÃO DE RECURSOS HUMANOS: Processo de mobilidade funcional                                                                      | Domos | todos          |  |  |

Ao clicar na codificação escolhida, o Tipo Documental é carregado para a tela anterior.

| v en entrainemento podocupo goviol / sigladex app/ expediente/ doc/editari sigla-3<br>todelo é a representação da estrutura do documento digital associada a uma série documental | Ch-1 NC-2021/000350 |                               | ~ |  |  |  |
|----------------------------------------------------------------------------------------------------|---------------------|-------------------------------|---|--|--|--|
| esso                                                                                                    |                     |                               |   |  |  |  |
| Público 🗸                                                                                                    |                     |                               |   |  |  |  |
| sponsável pela Assinatura                                                                                                    |                     |                               |   |  |  |  |
| CA12928 USUARIO QUATRO                                                                                                    |                     | 🗆 Substituto 🚺 🗆 Personalizar |   |  |  |  |
| stinatário                                                                                                    |                     |                               |   |  |  |  |
| Órgão Integrado 🗸                                                                                                    |                     |                               |   |  |  |  |
|                                                                                                    |                     |                               |   |  |  |  |
| Em brancol V 12 Alterar fil Remover + Adicionar                                                                                                    |                     |                               |   |  |  |  |
|                                                                                                    |                     |                               |   |  |  |  |
| o Documental                                                                                                    |                     |                               |   |  |  |  |
| I3.02.02.08 GESTÃO DE RECURSOS HUMANOS: Processo de C                                                                                                    |                     |                               |   |  |  |  |
| sunto                                                                                                    |                     |                               |   |  |  |  |
| este2                                                                                                    |                     |                               |   |  |  |  |
|                                                                                                    |                     |                               |   |  |  |  |
| encher o campo acima com palavras-chave, sempre usando substantivos, genero masculino e singular).                                                                                |                     |                               |   |  |  |  |
|                                                                                                    |                     |                               |   |  |  |  |
| ravar Einalizar e Assinar Ver Documento Voltar                                                                                                    |                     |                               |   |  |  |  |
|                                                                                                    |                     |                               | _ |  |  |  |
|                                                                                                    |                     |                               |   |  |  |  |
|                                                                                                    |                     |                               |   |  |  |  |
|                                                                                                    | GOCODATA            | Jomes Tedes                   |   |  |  |  |
|                                                                                                    | CODATA              | Governo do Estado             |   |  |  |  |

Caso seja escolhido um modelo diferente de despacho, documento externo capturado, ofício externo, ofício interno e processo administrativo nomeado com sua classificação, o campo "Tipo documental" não estará disponível para seleção, pois estará vinculado ao modelo.

G. Assunto: exposição de maneira clara e objetiva sobre o conteúdo do documento a ser criado.

ESTE TEXTO ESTARÁ NA CAPA DO DOCUMENTO / PROCESSO.

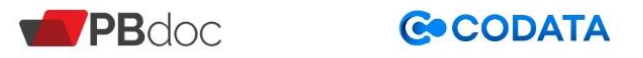

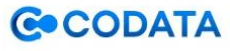

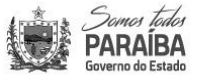

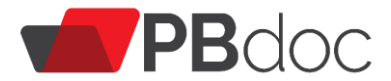

**H. Gravar:** cria um documento temporário com a sigla TMP e direciona o usuário para a tela de trabalho com ele.

**I. Finalizar e Tramitar:** gera um documento definitivo e o encaminha para o seu destino (aqui também o usuário é direcionado para uma janela de autorização com sua senha do PBDoc).

Atenção quando o usuário utiliza essa opção "finalizar e assinar", automaticamente, o sistema retira a opção de "incluir cossignatário" conforme item 3.10.

J. Ver documento: Dar uma visão de como será mostrado o documento após ser gravado.

L. Voltar: Volta a tela anterior.

Atenção, pois, as informações não gravadas podem ser perdidas!

#### 2.3 Documentos Temporários

O documento temporário recebe a sigla TMP e permanece nesta condição enquanto o usuário não "**Finalizar**". Após ser finalizado, o documento recebe uma numeração sequencial e definitiva.

| PBDac > CODATA - CIA DE PROCESSAMENTO DE DADOS DA PARAIBA     TMP-624     Geral      Anegar      Assinar   Definir Acompanhamento     Definir Marcador           Voltar <b>Value Value Value Value Value Value Value Value Value Value Value Value Value Value Value Value Value Value Value Value Value Value Value Value Value Value Value Value Value Value Value Value Value Value Value Value Value Value Value</b> </th <th>Screens Edder<br/>PARAIBA<br/>Governo do Estado</th> <th>▼ Documentos ▼</th> <th></th> <th></th> <th></th> <th></th> <th>Número de</th> <th>e Documento Bu</th> <th>scar</th> | Screens Edder<br>PARAIBA<br>Governo do Estado                                                                    | ▼ Documentos ▼           |                |                         |                      |                     | Número de               | e Documento Bu     | scar          |  |
|----------------------------------------------------------------------------------------------------|----------------------------------------------------------------------------------------------------|--------------------------|----------------|-------------------------|----------------------|---------------------|-------------------------|--------------------|---------------|--|
| TMP-624       Voltar         Geral                                                                                                    | PBDoc > CODATA - CIA DE PROCESSAMENTO DE DADOS DA PARAIBA 📱 GEFIC-NE 💄 Julia Brito Lacet 🖨 Sair                  |                          |                |                         |                      |                     |                         |                    |               |  |
| Anegar      Assinar      Definir Acompanhamento      Definir Marcador      Duplicar      Letitag      Editag      Excluir      Finaljizar      Histórico      Locuir Cossignatário      Reprocessar PDF     Locuir Cossignatário      Reprocessar PDF     Locuir Cossignatário     Secondaria     Vias                                                                                                    | TMP-624<br>Geral                                                                                                 |                          |                |                         |                      |                     |                         | Vo                 | olta <u>r</u> |  |
| Vias •                                                                                                    | <ul> <li>Anexar          BAssinar          Befinir Acompanha         Byer Documento Completo         </li> </ul> | mento 🔮 Definir Marcador | 🖞 Duplicar 🥜 E | dita <u>r</u> 🤤 Excluir | 🗟 Fina <u>l</u> izar | 🗮 <u>H</u> istórico | 🖧 Incluir Cossignatário | 🤹 Reprocessar PDF  |               |  |
| Geral - Em Elaboração [GEFIC-NE, COD10027], 🕏                                                                                                    |                                                                                                    |                          |                |                         |                      | Vias                | al - Em Elaboração [GE  | FIC-NE, COD10027], | •             |  |

Documentos temporários são exibidos na Mesa Virtual com a sigla TMP e na situação "Em Elaboração".

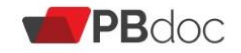

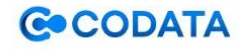

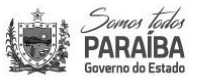

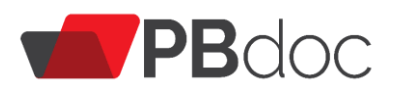

| Sa PAI    | nes tada<br>RAÍBA MENU PRINCIPAL ▼<br>vo do Estado | Documentos 🔻        |        | Número de Documento Buscar                                              |
|-----------|----------------------------------------------------|---------------------|--------|-------------------------------------------------------------------------|
| PBDoc > C | ODATA - CIA DE PROCESSAMENTO DE D                  | ADOS DA PARAIBA     |        | 📕 EGOV 🚨 Simone Calixto 🖨 Sair                                          |
| 🗎 Me      | sa Virtual                                         |                     |        | Criar Novo Q Pesquisa Avançada Filtrar                                  |
| 🔑 Pend    | lente de Assinatura                                |                     |        |                                                                         |
| Tempo     | Número                                             | Descrição           | Origem | Situação                                                                |
| 3h        | TMP-49                                             | Teste               | EGOV   | 6∂ A Revisar 👂 Como Subscritor 👂 Pendente de Assinatura 🔮 Em Elaboração |
| 5h        | COD-DEX-2020/00003                                 | oficio 00 abep      | EGOV   | Como Subscritor     Pendente de Assinatura                              |
| 5h        | COD-PRC-2020/00003                                 | Energisa Junho/2020 | EGOV   | P Como Subscritor Pendente de Assinatura                                |
| 7 dias    | COD-DEX-2020/00002                                 | teste               | EGOV   | Como Subscritor     Pendente de Assinatura                              |
| 🕚 Agua    | ardando Andamento                                  |                     |        |                                                                         |
| Tempo     | Número                                             | Descrição           | Origem | Situação                                                                |
| 5h        | COD-PRC-2020/00001-V01                             | teste               | EGOV   | P Movimentação Ass. com Senha 🕽 Em Trâmite                              |
| 5h        | COD-PRC-2020/00004-V01                             | energisa            | EGOV   | 🗲 Movimentação Ass. com Senha 🛛 🔁 Em Trâmite                            |

#### 2.4 Edição, Exclusão e Cancelamento de Documentos

Enquanto o documento não for finalizado ou assinado, será possível editá-lo ou excluir, clicando nas ferramentas "Editar" e "Excluir" respectivamente.

Para realizar a edição, clique em "Editar".

|                    | Teder<br><b>NBA</b> MENU PRINC<br>Estado | IPAL 🔻 🛛     | Documentos 🔻            |         |                      |                     |               |            | Núme              | ro de Documento Buscar                   |
|--------------------|------------------------------------------|--------------|-------------------------|---------|----------------------|---------------------|---------------|------------|-------------------|------------------------------------------|
| PBDoc > CO         | data - cia de processam                  | ento de dad  | OS DA PARAIBA           |         |                      |                     |               |            |                   | EGOV <mark>a Simone Calixto </mark> Sair |
| TMP-1<br>Geral -   | 87<br>Em Elaboração,                     | Pender       | ite de Assii            | natura  | , Como               | Subscri             | tor, Rev      | isar       |                   | Voltar                                   |
| 🛃 A <u>s</u> sinar | 🔓 Definir Acompanhamento                 | 曾 Definir Ma | rcador 🥜 Edita <u>r</u> | Excluir | 🔒 Fina <u>l</u> izar | 📆 <u>H</u> istórico | a Incluir Cos | signatário | 🕏 Reprocessar PDF | 🔮 Ver Documento Completo                 |
|                    |                                          | PROCESS      | O ADMINISTRA            |         |                      |                     |               | Volu       | umes              | •                                        |

Para realizar a exclusão, clique em "Excluir".

| Servers todos<br>PARAIBA<br>Soverno do Estado | MENU PRINCI          | PAL 🔻 D        | ocumentos 🔻           |         |                      |                     |                 |          | Núme              | ro de Documento                | Buscar                |
|-----------------------------------------------|----------------------|----------------|-----------------------|---------|----------------------|---------------------|-----------------|----------|-------------------|--------------------------------|-----------------------|
| PBDoc > CODATA -                              | CIA DE PROCESSAME    | NTO DE DADO    | os da paraiba         |         |                      |                     |                 |          | <u>II</u> (       | EGOV <mark>2 Simone C</mark> a | l <b>ixto €♦</b> Sair |
| TMP-187<br>Geral - Em                         | Elaboração,          | Pendent        | te de Assi            | natura  | Como                 | Subscri             | itor, Revi      | sar      |                   |                                | Voltar                |
| 🔓 A <u>s</u> sinar 🛛 🚔 De                     | finir Acompanhamento | 🖆 Definir Marc | ador 🖉 Edita <u>r</u> | Excluir | 🔒 Fina <u>l</u> izar | 📆 <u>H</u> istórico | 🖧 Incluir Cossi | gnatário | 🕏 Reprocessar PDF | Per Documento C                | Completo              |
|                                               |                      | PROCESSO       | O ADMINISTR           | ATIVO   |                      |                     |                 | Volu     | imes              |                                | •                     |

Documentos assinados e não tramitados podem ser cancelados, através da ferramenta "Cancelar".

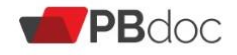

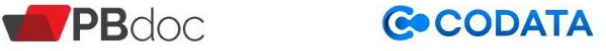

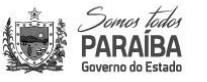

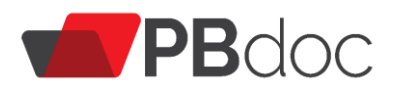

| PARABA MENU PRINCIPAL - Documentos -                      | Número de Documento Buscar                   |
|-----------------------------------------------------------|----------------------------------------------|
| PBDoc > CODATA - CIA DE PROCESSAMENTO DE DADOS DA PARAIBA | 📕 GERHUM 🚢 Julia Brito Lacet 🕪 Sair          |
| COD-PRC-2020/00036<br>1º Volume - Aguardando Andamento    | Voltar<br>I Tamitar 📴 Yer Documento Completo |
| PROCESSO ADMINISTRATIVO                                   |                                              |

# As regras para cancelamento são:

1. O documento tem que ter sido criado e estar assinado, ou seja, não é possível cancelar documentos capturados;

- 2. O documento não pode ter sido publicizado;
- 3. O documento não pode estar apensado (anexado) ou juntado;
- 4. Somente o subscritor do documento pode torná-lo "sem efeito";
- 5. O documento não pôde ter sido tramitado (recebido).

#### 2.5 Finalizar Documento

Para que o documento tenha um número definitivo clique em "**Finalizar**" e confirme a operação. Após a finalização, o documento recebe numeração, data e assinatura. A assinatura fica pendente (destacada em vermelho) até que o documento seja assinado.

| Constant Link MENU PRINCIPAL ▼ Documentos ▼                                                                       | Número de Documento Buscar                           |  |  |  |  |  |  |  |  |
|----------------------------------------------------------------------------------------------------|------------------------------------------------------|--|--|--|--|--|--|--|--|
| PBDoc > CODATA - CIA DE PROCESSAMENTO DE DADOS DA PARAIBA                                                         |                                                      |  |  |  |  |  |  |  |  |
| TMP-187<br>Geral - Em Elaboração, Pendente de Assinatura <u>, Como </u> Subscritor, Revis                         | Voltar                                               |  |  |  |  |  |  |  |  |
| 🛃 Agsinar 🖆 Definir Acompanhamento 🔮 Definir Marcador 🥒 Editar 👄 Excluir 🚔 Finajizar 🗮 Histórico 🔱 Incluir Cossig | natário 🛛 🧐 Reprocessar PDF 📴 Ver Documento Completo |  |  |  |  |  |  |  |  |
| PROCESSO ADMINISTRATIVO                                                                                           | Volumes 👻                                            |  |  |  |  |  |  |  |  |

A numeração definitiva atribuída ao documento após a sua finalização é composta pelas seguintes informações: Sigla do Órgão - Sigla Tipo do Documento - Ano/ Número Sequencial.

| Somos Tados<br>PARAÍBA<br>Governo do Estado | NU PRINCIPAL ▼ Do        | cumentos 🔻         |                        |            |                    |                 | Númer                  | o de Documento                     | Buscar               |
|---------------------------------------------|--------------------------|--------------------|------------------------|------------|--------------------|-----------------|------------------------|------------------------------------|----------------------|
| PBDoc > CODATA - CIA DE                     | PROCESSAMENTO DE DADOS   | DA PARAIBA         |                        |            |                    |                 | 🖳 GEFI                 | IC-NE <mark>a Julia Brito</mark> I | L <b>acet 🕩</b> Sair |
| COD-PRC-2020/00069                          |                          |                    |                        |            |                    |                 |                        |                                    |                      |
| 1º Volume - Cai                             | xa de Entrada (D         | igital) [GEFI      | C-CTB]                 |            |                    |                 |                        |                                    |                      |
| Assinar Anexos do Volume                    | 🚔 Definir Acompanhamento | 😫 Definir Marcador | Desfazer Transferência | 🔮 Duplicar | <u> H</u> istórico | 🛃 Reclassificar | Ser Documento Completo |                                    |                      |

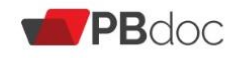

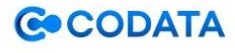

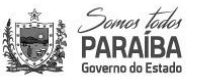

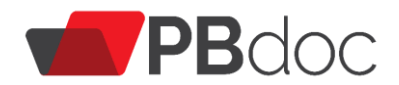

# 2.6 Assinar Documento

Para assinar e concluir a criação do documento, clique em "Assinar".

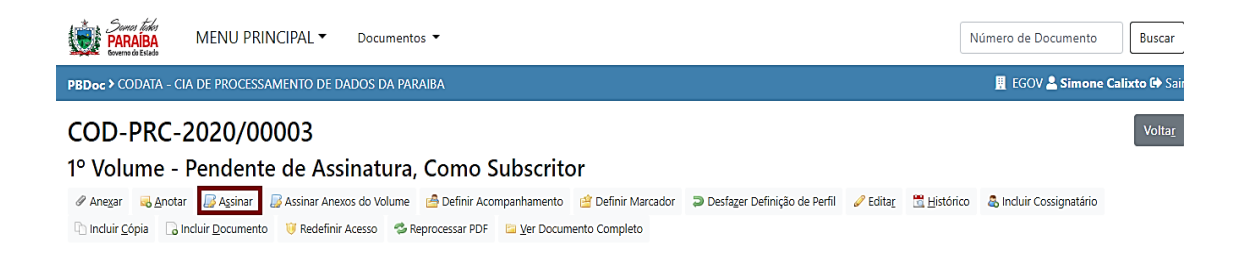

Será apresentada a seguinte tela com o documento criado, para que seja realizada assinatura com login e senha através da opção a ser assinalada. Para concluir a opção clique no botão "Assinar".

| $\leftrightarrow$ $\rightarrow$ C $\textcircled{a}$ treinamento.pbdoc.pl                                                                                                    | .gov.br/siga        | aex/app/expediente/mov/assinar?sigla=SCA-PRC-2021/00033& |            |             | ९ 🕁 🗉 🗰 🛸 🌍 :                     |  |  |  |
|----------------------------------------------------------------------------------------------------|---------------------|----------------------------------------------------------|------------|-------------|-----------------------------------|--|--|--|
| MENU PRINCIPAL * Documentos *                                                                                                    |                     |                                                          |            |             |                                   |  |  |  |
| PBDoc > SECRETARIA AMARELA                                                                                                    |                     |                                                          |            |             | 📕 UN-CENTRO 🚢 Usuario Dois 🗢 Sair |  |  |  |
| Confirme os dados do documento abaixo:                                                                                                    |                     |                                                          |            |             |                                   |  |  |  |
| Documento Interno Produzido: SCA-FRC-2021(2003)<br>Data do Astinutura / Antenticação: 24/02/1<br>Classificação: do 202.00 - GSTÃO DE RECURSOS HUMANIOS Processo<br>Desclução: Tento?<br>Des Usurio Quetro<br>Para: | de Capacitação de F | Restros Humanos                                          |            |             |                                   |  |  |  |
|                                                                                                    |                     | PROCESSO DE GESTÃO DE RECURSOS H                         | IUMANOS    |             |                                   |  |  |  |
|                                                                                                    |                     | ECONTINUE AMARELA                                        |            |             |                                   |  |  |  |
|                                                                                                    |                     | Processo N <sup>in</sup>                                 |            |             |                                   |  |  |  |
|                                                                                                    |                     | SCA PRC -2021/00003                                      |            |             |                                   |  |  |  |
|                                                                                                    |                     |                                                          | 1          |             |                                   |  |  |  |
|                                                                                                    |                     | Data de abertura                                         | 24/02/2021 |             |                                   |  |  |  |
|                                                                                                    |                     | -                                                        |            |             |                                   |  |  |  |
|                                                                                                    |                     | ASSUNTO<br>Turte?                                        |            |             |                                   |  |  |  |
|                                                                                                    |                     |                                                          |            |             |                                   |  |  |  |
|                                                                                                    |                     |                                                          |            | Case! doors | 660.02.00                         |  |  |  |
|                                                                                                    |                     |                                                          |            |             |                                   |  |  |  |
| 2 Aganar U samtar                                                                                                    |                     |                                                          |            |             |                                   |  |  |  |

Na sequência, informe seu login, sua senha e clique em "OK".

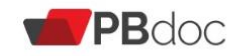

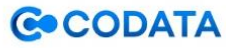

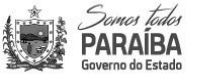

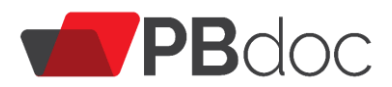

| Documento Interno Produzido: COD-PRC-2020/00006<br>Data da Assinatura / Autenticação: 17/06/20<br>Classificação: 00.06.01.01 - ORGANIZAÇÃO E FUNCIONAMENTO: FISCALIZ | ,çà Identificação                            | × ema  |
|----------------------------------------------------------------------------------------------------|----------------------------------------------|--------|
| Descrição: TESTE<br>De: Simone Calixto                                                                                                    | Matrícula                                    |        |
| Para:                                                                                                    | COD10024 (modifique caso necessário          | ,      |
|                                                                                                    | Senha                                        |        |
|                                                                                                    | Cancela                                      | ar OK  |
|                                                                                                    |                                              |        |
|                                                                                                    | CODATA - CIA DE PROCESSAMENTO DE DADOS DA PA | IRAIDA |

Após a assinatura, a capa do seu processo está pronta e você poderá anexar, anotar, definir acompanhamento, despachar entre outras funcionalidades!

# Após a assinatura do documento, não será possível editá-lo ou excluí-lo, apenas cancelá-lo antes da tramitação.

Caso a assinatura documento deva ser realizado por outro usuário que não é o criador inicial do documento, no campo "**Responsável pela Assinatura**", informe o nome do usuário responsável pela assinatura do documento.

| Surve Zie<br>Amazilia<br>Amazilia MENU PRINCIPAL ▼ Documentos ▼                               | Número de Documento                 |
|-----------------------------------------------------------------------------------------------|-------------------------------------|
| PBDoc > CODATA - CIA DE PROCESSAMENTO DE DADOS DA PARAIBA                                     | 📕 GERHUM 💄 Julia Brito Lacet 🔂 Sair |
| TMP-182                                                                                       |                                     |
| Selecione o modelo<br>Despacho                                                                | -                                   |
| O modelo é a representação da estrutura do documento digital associada a uma série documental |                                     |
| Origem Acesso                                                                                 |                                     |
| Interno Produzido V Público V                                                                 |                                     |
| Responsável pela Assinatura<br>COD10045 - Adriana Soares Brandão Rodrigues                    | 🗆 Substituto 🜒 🗆 Personalizar       |

A assinatura permanecerá em destaque vermelho enquanto o responsável

pela assinatura não assinar.

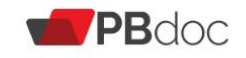

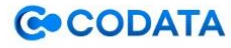

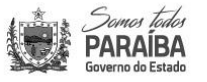

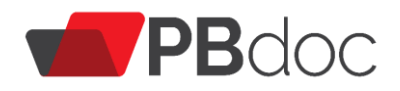

| PBDoc > CODATA - CIA DE PROCESSAMENTO DE DADOS DA PARAIBA                                                                                                    | 👖 EGOV 💄 Simone Calixto 🖨 Sair                                                                                                    |
|----------------------------------------------------------------------------------------------------|----------------------------------------------------------------------------------------------------|
| COD-MEM-2020/00013<br>1ª Via (Setor Competente) - Pendente de Assinatura                                                                                                    | Voltar                                                                                                    |
| 🖉 Anegar 🧕 Anotar 🛃 Agsinar 🖆 Definir Acompanhamento 🖆 Definir Marcador 🥒 Editar 🗮 Histórico 🔱 Incluir Cossi                                                                                                  | ignatário 🗋 Incluir <u>C</u> ópia 🔂 Incluir <u>D</u> ocumento                                                                                                    |
| 🤴 Redefinir Acesso 🛛 🍣 Reprocessar PDF 🛛 🔄 Ver Documento Completo                                                                                                    |                                                                                                    |
| 4 criteria<br>18                                                                                                    | Vias                                                                                                    |
| ESTADO DA PARAÍBA<br>GOVERNO DO ESTADO<br>CODATA - CIA DE PROCESSAMENTO DE DADOS DA PARAIBA                                                                                                    | A - Seral - Pendente de Assinatura [EGOV,<br>COD10024], Como Subscritor [COD10044],                                                                                                    |
| MEMORANDO Nº COD-MEM-2020/00013<br>De: E-Gov                                                                                                    | Documento Interno Produzido 👻                                                                                                    |
| Para:<br>Assunto: Modernização Administrativa<br>TESTE ASSINATURA DE OUTRO RESPONSÁVEL<br>Atenciosamente,<br>Karolyne Rayane de Oliveira Andrade<br>Assessor Administrativo<br>Classf. documental 00.01.01.01 | Suporte: Documento Eletrônico<br>Data de Assinatura/Autenticação : 29/06/20<br>De: Karolyne Rayane de Oliveira Andrade<br>Para:<br>Cadastrante: Simone Calixto (EGOV)<br>Espécie: Memorando<br>Modelo: Memorando<br>Descrição: TESTE |

O documento será exibido na mesa virtual do usuário que criou o documento, em AGUARDANDO ANDAMENTO E com a situação PENDENTE DE ASSINATURA:

| PBDoc > COD | ATA - CIA DE PROCESSAMENTO | DE DADOS DA PARAIBA | 📕 EGOV 🚢 Simone Calixto 🕩 Sair                         |                                          |
|-------------|----------------------------|---------------------|--------------------------------------------------------|------------------------------------------|
| 🖹 Mesa      | a Virtual                  |                     | Oriar Novo         Q Pesquisa Avançada         Filtrar |                                          |
| 🔑 Penden    | ite de Assinatura          |                     |                                                        |                                          |
| Tempo       | Número                     | Descrição           | Origem                                                 | Situação                                 |
| 2 semanas   | COD-DEX-2020/00003         | oficio 00 abep      | EGOV                                                   | P Como Subscritor Pendente de Assinatura |
| 3 semanas   | COD-DEX-2020/00002         | teste               | EGOV                                                   | P Como Subscritor Pendente de Assinatura |
| 🥊 Em Elab   | oração                     |                     |                                                        |                                          |
| Tempo       | Número                     | Descrição           | Origem                                                 | Situação                                 |
| 3h          | TMP-150                    | Teste               | EGOV                                                   | Pendente de Assinatura 🔮 Em Elaboração   |
| Aguard      | lando Andamento            |                     |                                                        |                                          |
| Tempo       | Número                     | Descrição           | Origem                                                 | Situação                                 |
| 3h          | COD-MEM-2020/00013         | TESTE               | EGOV                                                   | Pendente de Assinatura                   |
| 6h          | COD-PRC-2020/00025         | compra tec          | EGOV                                                   | Aguardando Andamento                     |

Na Mesa Virtual do usuário responsável pela assinatura, o documento será exibido na situação "Como Subscritor"

| Sarras tali<br>PARAIBA<br>Governo do Estad | Const Edit         MENU PRINCIPAL ▼         Documentos ▼         Número de Documento         Buscar           |            |                             |                     |            |  |  |  |  |  |  |
|--------------------------------------------|----------------------------------------------------------------------------------------------------|------------|-----------------------------|---------------------|------------|--|--|--|--|--|--|
| PBDoc > CODAT                              | PBDoc > CODATA - CIA DE PROCESSAMENTO DE DADOS DA PARAIBA 🛛 EGOV 💄 Karolyne Rayane de Oliveira Andrade 🔂 Sair |            |                             |                     |            |  |  |  |  |  |  |
| 🗎 Mesa                                     | Virtual                                                                                                    | Criar Novo | Q Pesquisa Avançada Filtrar |                     |            |  |  |  |  |  |  |
| 🔎 Pendente                                 | e de Assinatura                                                                                               |            |                             |                     |            |  |  |  |  |  |  |
| Tempo                                      | Número                                                                                                    | Descrição  | Origem                      | Situação            |            |  |  |  |  |  |  |
| 2 dias                                     | COD-MEM-2020/00013                                                                                            | TESTE      | EGOV                        | P Como Subscritor   |            |  |  |  |  |  |  |
| 2 dias                                     | TMP-150                                                                                                    | Teste      | EGOV                        | 60 A Revisar 👂 Como | Subscritor |  |  |  |  |  |  |
| Aguarda                                    | ndo Andamento                                                                                                 |            |                             |                     |            |  |  |  |  |  |  |
| Tempo                                      | Número                                                                                                    | Descrição  | Origem                      | Situação            |            |  |  |  |  |  |  |
| 1 dia                                      | COD-MEM-2020/00018                                                                                            | TESTE      | EGOV                        | 60 A Revisar        |            |  |  |  |  |  |  |

# 2.7 Incluir Cossignatário

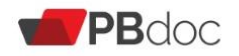

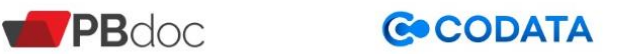

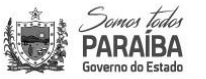

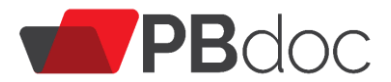

Um documento no sistema pode conter múltiplas assinaturas. Após a finalização do documento (antes de assiná-lo), é possível incluir quantos cossignatários desejar, através da opção "Incluir Cossignatário".

Ao marcar uma pessoa como cossignatário, o documento não é tramitado automaticamente para ela. Ele estará disponível apenas para a assinatura, porém continuará na posse de quem o elaborou aguardando para o devido encaminhamento.

| Sense Ede<br>Participation → MENU PRINCIPAL → Documentos →                                                    | Número de Documento Buscar                                                                                   |
|----------------------------------------------------------------------------------------------------|----------------------------------------------------------------------------------------------------|
| PBDoc > CODATA - CIA DE PROCESSAMENTO DE DADOS DA PARAIBA                                                     | 📓 GERHUM 💄 Julia Brito Lacet 🕪 Sair                                                                          |
| COD-PRC-2020/00037<br>1º Volume - Pendente de Assinatura, Como Subscritor                                     | Voltag                                                                                                    |
| 🖉 Anegar 😽 Anegar 😼 Agsinar 🖆 Definir Acompanhamento 🖆 Definir Marcador 🥒 Editar 🗮 Histórico 🕹 Incluir Cossig | inatário 🕒 Incluir Gópia 🕞 Incluir Documento 🤫 Redefinir Acesso 🛸 Reprocessar PDF 🛛 🔤 Yer Documento Completo |
| PROCESSO ADMINISTRATIVO                                                                                       | Volumes                                                                                                    |
|                                                                                                    | V01 - Sendente de Assinatura [GERHUM, COD10051], Como<br>Subscritor [COD10051],                              |

O sistema apresenta a tela abaixo para a seleção do cossignatário, digite o nome ou o login da pessoa desejada, ou faça a busca. Após a escolha, clique em "OK".

| Survers tales<br>PARAIBA<br>Governo do Estado | MENU PRINCIPAL - Docu           | mentos 🔻           |                             | Número de Documento   | Buscar      |
|-----------------------------------------------|---------------------------------|--------------------|-----------------------------|-----------------------|-------------|
| PBDoc > CODATA - C                            | cia de processamento de dados d | A PARAIBA          |                             | 👖 EGOV 🚢 Simone Cal   | ixto 🕩 Sair |
| Inclusão de Co                                | ossignatário- COD-MEM-2020      | /00018 - Geral     |                             |                       |             |
| Cossignatário                                 |                                 |                    | Função; Lotação; Localidade |                       |             |
| COD10044                                      | Karolyne Rayane d               | e Oliveira Andrade |                             |                       |             |
| Ok Voltar                                     |                                 |                    |                             |                       |             |
|                                               |                                 |                    |                             |                       |             |
|                                               | <b>PB</b> doc                   | ©0%                | DATA                        | Domos todos<br>ARAIBA |             |

Em seguida, o sistema apresenta o documento com as assinaturas pendentes (em vermelho).

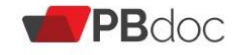

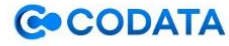

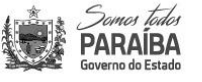

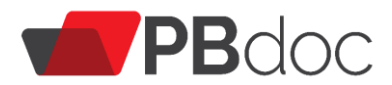

#### 1ª Via (Setor Competente) - Pendente de Assinatura, Como Subscritor

🖉 Anegar 👼 Anotar 🛃 Agsinar 🔮 Definir Acompanhamento 😭 Definir Marcador 🥜 Edita<u>r</u> 📆 <u>H</u>istórico 🔱 Incluir Cossignatário 🕒 Incluir <u>C</u>ópia 🔒 Incluir <u>D</u>ocumento 🤴 Redefinir Acesso 🦃 Reprocessar PDF 🔤 Yer Documento Completo

|                              | Vias                                                                                        | •                               |                                                                                                    |           |
|------------------------------|---------------------------------------------------------------------------------------------|---------------------------------|----------------------------------------------------------------------------------------------------|-----------|
|                              | ESTADO DA PARAÍBA<br>GOVERNO DO ESTADO<br>CODATA - CIA DE PROCESSAMENTO DE DADOS DA PARAIBA |                                 | <b>A</b> -<br>Geral - Pendente de Assinatura [EGOV,<br>COD10024], Como Subscritor [COD10024], Revi<br>[COD10044], | 🔧<br>isar |
| MEMORANDO Nº COD-MEM-2020/00 | 0018                                                                                        |                                 |                                                                                                    |           |
| De: E-Gov<br>Para:           |                                                                                             |                                 | Documento Interno Produzido                                                                                       | •         |
| Assunto: Auditoria externa   |                                                                                             |                                 |                                                                                                    |           |
| Atenciosamente               |                                                                                             |                                 | Suporte: Documento Eletronico                                                                                     |           |
| , tenelosanene,              | Simone Calixto<br>Assessor Administrativo                                                   |                                 | De: Simone Calixto Para: Cadastrante: Simone Calixto (EGOV)                                                       |           |
|                              | Karolyne Rayane de Oliveira Andrade                                                         |                                 | Espécie: Memorando<br>Modelo: Memorando<br>Descricão: TFSTF                                                       |           |
|                              | Assessor Administrativo                                                                     | Classif. documental 00.06.01.01 | Assunto: 00.06.01.01 - ORGANIZAÇÃO E<br>FUNCIONAMENTO: FISCALIZAÇÃO CONTÁBIL,                                     |           |

Enquanto o documento não for assinado pelos consignatários, ele será apresentado no painel da Mesa Virtual do usuário que o elaborou na situação, "Pendente de Assinatura".

| Sun<br>PAR<br>Suren | es tedes<br>AIBA MENU PRINCIP<br>de Estade | AL   Documentos         |        |                                 | Númer                      | o de Documento Buscar       |
|---------------------|--------------------------------------------|-------------------------|--------|---------------------------------|----------------------------|-----------------------------|
| PBDoc > CO          | ddata - Cia de Processamen                 | ito de dados da paraiba |        |                                 | <u>II</u> E                | GOV 💄 Simone Calixto 🕀 Sair |
| 🖹 Me                | sa Virtual                                 |                         |        | Criar Novo                      | <b>Q</b> Pesquisa Avançada | Filtrar                     |
| 🔑 Pend              | ente de Assinatura                         |                         |        |                                 |                            |                             |
| Tempo               | Número                                     | Descrição               | Origem | Situação                        |                            |                             |
| 3h                  | COD-MEM-2020/00018                         | TESTE                   | EGOV   | P Como Subscritor P Pendente de | Assinatura                 |                             |
| 3h                  | COD-PRC-2020/00032                         | Teste                   | EGOV   | ₽ Como Subscritor ₽ Pendente de | Assinatura                 |                             |

Para excluir determinado consignatário o documento *não deve estar assinado* por nenhum dos subscritores.

Para excluir consignatário, clique no link "**Excluir**", na caixa lateral "Cossignatários", ao lado direito da tela

| Simone Calixto<br>Assessor Administrativo<br>Karolyne Rayane de Oliveira Andrade<br>Assessor Administrativo<br>Classif. documenta/ 00.06.01.01 | Para:<br>Cadastrante: Simone Calixto (EGOV)<br>Espécie: Memorando<br>Modelo: Memorando<br>Descrição: TESTE<br>Assunto: 00.06.01.01 - ORGANIZAÇÃO E<br>FUNCIONAMENTO: FISCALIZAÇÃO CONTÁBIL,<br>FINANCEIRA, ORÇAMENTÁRIA: AUDITORIA: Auditoria<br>externa |
|----------------------------------------------------------------------------------------------------|----------------------------------------------------------------------------------------------------|
|                                                                                                    | Situação do Documento 🔹                                                                                                    |
|                                                                                                    | Cossignatários •                                                                                                    |

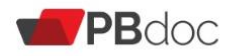

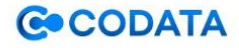

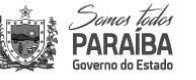

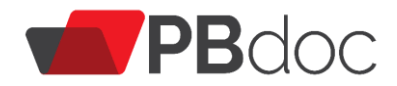

# 3. Uso do Sistema

#### 3.1 Anexar Documento

Para anexar um arquivo PDF de seu computador, clique em "Anexar".

|                         | PARAÍA MENU PRINCIPAL  Documentos                               |               |                |                          |                    |             |                         |                   |                                                                |                                                        |                            |                       |              |
|-------------------------|-----------------------------------------------------------------|---------------|----------------|--------------------------|--------------------|-------------|-------------------------|-------------------|----------------------------------------------------------------|--------------------------------------------------------|----------------------------|-----------------------|--------------|
| PBDoc > CODATA - C      | A DE PROCESSAM                                                  | ENTO DE DADO  | os da paraib   | Δ.                       |                    |             |                         |                   |                                                                |                                                        | 🖳 GERHU                    | M 🐣 Julia Brito       | Lacet 🕩 Sair |
| COD-PRC-<br>1º Volume - | COD-PRC-2020/00037 Voitage<br>1º Volugme - Aguardando Andamento |               |                |                          |                    |             |                         |                   | Volta <u>r</u>                                                 |                                                        |                            |                       |              |
| 🖉 Anegar 😽 Anota        | r 🕫 Apensar 🗧                                                   | Arg. Corrente | Cancelar       | 🐣 Definir Acompanhamento | 🖆 Definir Marcador | 🛗 Histórico | 🗅 Incluir <u>C</u> ópia | Incluir Documento | 😺 Reclassificar                                                | 🤴 Redefinir Acesso                                     | 😼 ]ramitar                 | 📴 <u>V</u> er Documer | to Completo  |
|                         |                                                                 |               | PRO            | CESSO ADMINISTRATI       | vo                 | 1           |                         |                   | Volumes                                                        |                                                        |                            |                       | -            |
|                         |                                                                 |               |                |                          |                    |             |                         |                   | <b>V01</b> - Aguar<br>Geral - Docr                             | rdando Andamento  <br>umento Assinado co               | [GERHUM, CO<br>m Senha [CO | DD10051],<br>D10051], | \$           |
|                         |                                                                 | c             | CODATA - CIA D | E PROCESSAMENTO DE DADO  | S DA PARAIBA       |             |                         |                   | Documento Int                                                  | erno Produzido                                         |                            |                       | •            |
|                         |                                                                 |               |                | Processo Nº              |                    |             |                         |                   | Suporte: Docur<br>Data de Assina<br>De: Julia Brito L<br>Para: | mento Eletrônico<br>I <b>tura/Autenticação</b><br>acet | :01/07/20                  |                       |              |

Imediatamente, surgirá a tela para escolha do arquivo em seu computador, depois deverá clicar no "Ok".

o sistema só aceita arquivos em PDF, com tamanho de 10 Mb cada.

| MENU PRINCIPAL  Documentos                                                                     |                                 |         |                                             |  |  |  |  |  |  |
|------------------------------------------------------------------------------------------------|---------------------------------|---------|---------------------------------------------|--|--|--|--|--|--|
| BDoc > CODATA - CIA DE PROCESSAMENTO DE DADOS DA PARAIBA 🛛 📱 GERHUM 🌡 Julia Brito Lacet 🕪 Sair |                                 |         |                                             |  |  |  |  |  |  |
| Anexação de Arquivo - COD                                                                      | -PRC-2020/00037-V01 - 1º Volume |         |                                             |  |  |  |  |  |  |
| Data                                                                                           | Responsável                     |         | 🗆 Substituto                                |  |  |  |  |  |  |
| Titular                                                                                        | -                               |         |                                             |  |  |  |  |  |  |
| Descrição                                                                                      |                                 |         |                                             |  |  |  |  |  |  |
| Arquivo:<br>Escolher arquivo<br>Ok Cancela Exibir anexos                                       | vo selecionado<br>: assinados   |         |                                             |  |  |  |  |  |  |
|                                                                                                |                                 |         |                                             |  |  |  |  |  |  |
|                                                                                                | PBdoc                           | ⊗CODATA | Sames Todos<br>PARAIBA<br>Governo do Estado |  |  |  |  |  |  |

Após a escolha do arquivo, será preciso assinar o anexo para concluir a ação.

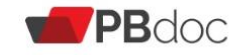

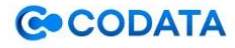

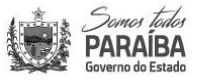

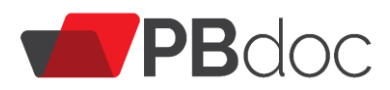

| $\leftrightarrow$ $\rightarrow$ | C 🔒 treina                                    | amento.pbdoc.pb.gov.b | r/sigaex/app/exp | ediente/mov/anexar?s | igla=SCA-PRC-2021/0 | 00033-V01                       |            |                   | ☆ | $\equiv$ | ⊞ ‡ | F 🌍 | ) : |
|---------------------------------|-----------------------------------------------|-----------------------|------------------|----------------------|---------------------|---------------------------------|------------|-------------------|---|----------|-----|-----|-----|
| Arqu                            | ivo:                                          | _                     |                  |                      |                     |                                 |            |                   |   |          |     |     | 1   |
| Es                              | Escolher ficheiro Nenhum ficheiro selecionado |                       |                  |                      |                     |                                 |            |                   |   |          |     |     |     |
| Ok                              | Ok Cancela 🗆 Exibir anexos assinados          |                       |                  |                      |                     |                                 |            |                   |   |          |     |     |     |
| Ane                             | xos Per                                       | ndentes de            | e Assina         | tura                 |                     |                                 |            |                   |   |          |     |     |     |
|                                 |                                               | Cadastrante           |                  | Atendente            |                     |                                 |            |                   |   |          |     |     |     |
|                                 | Data                                          | Lotação               | Pessoa           | Lotação              | Pessoa              | Descrição                       |            |                   |   |          |     |     |     |
|                                 | 01/03/21                                      | UN-CENTRO             | Usuario          | UN-CENTRO            | Usuario             | Tabela_Unimed_2020_2021 (1).pdf | Excluir As | inar/Autenticar   |   |          |     |     |     |
|                                 |                                               |                       |                  |                      |                     |                                 |            |                   |   |          |     |     |     |
| 2~ A <u>s</u>                   | sinar                                         |                       |                  |                      |                     |                                 |            |                   |   |          |     |     |     |
|                                 |                                               |                       |                  |                      |                     |                                 |            |                   |   |          |     |     |     |
|                                 |                                               |                       |                  |                      |                     |                                 | 1.*        | Somer toda        |   |          |     |     |     |
|                                 |                                               | <b>PB</b>             | ldoc             |                      | <b>C</b> •COI       | DATA                            |            | PARAÍBA           |   |          |     |     |     |
|                                 |                                               |                       |                  |                      |                     |                                 |            | ioverno do Estado |   |          |     |     |     |

Caso seja preciso anexar mais de um documento, a escolha do arquivo é realizada uma a uma. Mas assinatura pode ser realizada em conjunto, se os diversos anexos estiverem selecionados.

Após anexar todos os itens desejados, marque o quadrado dos anexos e em seguida clique em Assinar.

Após assinatura do anexo este não poderá ser excluído.

Os anexos serão encontrados no evento "**Anexação**" como assinados na tela principal do documento.

|       |         |          | ARQUIVADO<br>CX/20<br>Caeser a                                                         | Currentar 00.01.01.01 | Nível de Acesso                          | Þ |
|-------|---------|----------|----------------------------------------------------------------------------------------|-----------------------|------------------------------------------|---|
| Tempo | Unidade | Evento   | Descrição                                                                              |                       |                                          |   |
| 3h    | GERHUM  | Anexação | NE 355 - PBPREV MAIO.pdf   Assinado por: Julia Brito Lacet:Cod10051   Assinar/Autentic | ar                    |                                          |   |
| 3h    | GERHUM  | Anexação | NE 353 - FGTS MAIO.pdf   Assinado por: Julia Brito Lacet:Cod10051   As inar/Autenticar |                       |                                          |   |
| 3h    | GERHUM  | Anexação | NE 347 - FOLHA MAIO.pdf   Assinado por: Julia Brito Lacet:Cod10051   .ssinar/Autentica | r                     |                                          |   |
|       |         |          |                                                                                        |                       |                                          |   |
|       |         |          | <b>PB</b> doc <b>©COD</b>                                                              | ATA                   | Panai Take<br>Panaiba<br>Formo de Latade |   |

Depois que o documento atinge certo tamanho, são criadas vias que os separam.

#### **3.2 Incluir Documento**

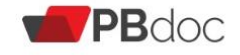

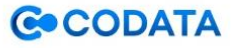

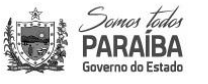

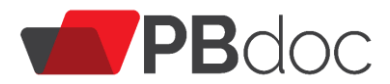

Para gerar um despacho, em seu documento, clique em "Incluir Documento".

Despacho é um termo jurídico que define a resolução de uma autoridade, em relação a um requerimento ou petição a si dirigido, de modo a tornar o despacho deferido ou indeferido.

| MENU PRINCIPAL - Documentos -                                                                                                    | Número de Documento Buscar                                                                                                    |
|----------------------------------------------------------------------------------------------------|----------------------------------------------------------------------------------------------------|
| PBDoc > CODATA - CIA DE PROCESSAMENTO DE DADOS DA PARAIBA                                                                                        | 📱 GERHUM 💄 Julia Brito Lacet 🕪 Sair                                                                                                    |
| COD-PRC-2020/00037<br>1º Volume - Aguardando Andamento                                                                                           | Voltar                                                                                                    |
| 🖉 Anegar 😼 Anotar 🖷 Agensar 🗟 Arg. Corrente 📑 Assinar Anexos do Volume 👄 Cancelar 🙆 Definir Acompanhamento<br>🕼 Jamilar 🔤 Yer Documento Completo | 🔮 Definir Marcador 🛛 Histórico 🗋 Incluir Gópia 🎧 Incluir Gocumento 💭 Reclassificar 🛛 Reclassificar                                                  |
| PROCESSO ADMINISTRATIVO                                                                                                    | Volumes -                                                                                                    |
| (Ē)                                                                                                    | V01 - Aguardando Andamento [GERHUM, COD10051], S<br>Movimentação Assinada com Senha [COD10051],<br>Geral - Documento Assinado com Senha [COD10051], |

O sistema abre a tela para edição, primeiro deverá ser escolhido o "**Destinatário**", depois pode-se escrever o texto no campo em branco e clicar em "**Ok**".

| TARABA MENU PRINCIPAL - Documentos -                                                                | Número de Documento Buscar          |
|----------------------------------------------------------------------------------------------------|-------------------------------------|
| PROCE > CODATA - CIA DE PROCESSIMENTO DE DADOS DA PARAIDA                                           | 📓 GERHUM 🌲 Julia Brito Lacet 🕪 Sair |
| TMP-194                                                                                             |                                     |
| Origem Acesso<br>Interno Produzido V Público V                                                      |                                     |
| Perponsivel pela Assistatura COD10051 - Julia Brito Lacet                                           | ito 🛛 D Personalicar                |
| Destinatário<br>Órgão Integrado V CODPRES - Presidência                                             |                                     |
| Meus textos padrilo<br>[Em brance] v Eff Atenne Addicorae                                           |                                     |
| Assunta/Classificação<br>00.01.01.01                                                                |                                     |
| Descripão                                                                                           |                                     |
| Aquisição de material de limpeza e higiene.                                                         |                                     |
| (preendwr o campo adina com palavsa-chaw, sempre usando substantivos, género masculino e singular). |                                     |
| ∳rg∳o de destino                                                                                    |                                     |
| A(a) V Nome (opcional):                                                                             |                                     |

Para que o texto personalizado seja posto no despacho, é importante selecionar a opção "**Outro**" na caixa "**Texto**". Também é possível escolher outra opção a partir dos textos pré-definidos, caso se enquadre adequadamente na sua situação.

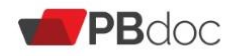

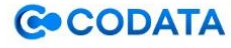

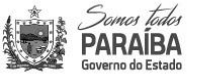

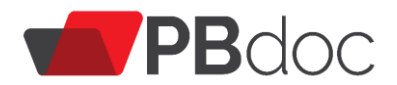

| Texto do departo<br>Texto ([0.stro]                |
|----------------------------------------------------|
|                                                    |
| Engininho engiente para assinatura como ordenador. |
| Atan disclamenta (                                 |
|                                                    |
| booy p                                             |
| Ternariho da letra: Normai 💌                       |
| Ipo de documento: Nomero:                          |
| Data Nome do érgéo:                                |
| SK Ver Documento Voltar                            |

Em seguida, o sistema elabora o despacho na forma de documento temporário, com a sigla **TMP**, para que seja possível conferir o texto.

Com o texto conferido (clicar em "Ver Documento"), você deverá clicar em "Finalizar e Assinar" para gerar um documento definitivo.

| ARABEA MENU PRINCIPAL - Documentos -                                                                                                    | Número de Documento Buscar                                                                                                    |
|----------------------------------------------------------------------------------------------------|----------------------------------------------------------------------------------------------------|
| PBDoc > CODATA - CIA DE PROCESSAMENTO DE DADOS DA PARAIBA                                                                                                    | 📕 GERHUM 💄 Julia Brito Lacet 🕪 Sair                                                                                                    |
| TMP-194<br>Geral - Em Elaboração, Pendente de Assinatura, Como <u>Subscri</u> tor, Revisar                                                                                                    | Voltar                                                                                                    |
| 🖉 Anegar 😺 Agsinar 🎂 Definir Acompanhamento 🔮 Definir Marcador 🥜 Editar 😐 Excluir 🔒 Finajizar 🛱 Histórico 💩 Incluir Cossignatário 🏶 Reprocessar PDF                                                                                                | 얇 Ver Documento Completo                                                                                                    |
| ESTADO DA PRARÍA<br>DEVERNO DO ESTADO<br>COMPA:- CA DE PROCESSAMENTO DE DIGOS DA FRARIA<br>DESPACHO Nº TUP-194<br>Assunto: Modernização ádministrativa<br>Aço Presidência,<br>Encaminho empenho para assinatura como ordenador.<br>Atenciosamente, | Vias Geral - Em Elaboração (GERHUM, COD10051), Pendente de Assinatura (GERHUM, COD10051), Como Subscritor (COD10051), Revisar (COD10051), Documentos Relacionados PRC37-V01 |
| Julia Brito Lacet<br>Analista de Informática<br>Gerência de Recursos Humanos<br>Casor documentar documentar documentar documentar documentar                                                                                                    | TMP-194                                                                                                    |

Caso queira continuar o documento em outro momento, você também tem a opção de apenas "GRAVAR"

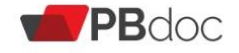

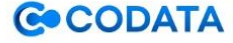

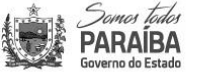

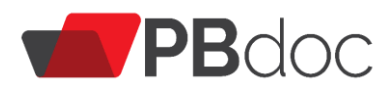

| ← → C 🔒 treinamento.pbdoc.pb.gov.br/sigaex/app/expediente/doc/editar?mobilPaiSeLsigla=SCA-PRC-2021/00033-V01&criandoAnexo=true& 🖈 | Ξ | <b>#</b> 1 | · 🌍 | :   |
|----------------------------------------------------------------------------------------------------|---|------------|-----|-----|
| (preencher o campo acima com palavras-chave, sempre usando substantivos, gênero masculino e singular).                            |   |            |     | •   |
| Órgão de destino                                                                                                    |   |            |     |     |
| A(o) ▼ Nome (opcional):                                                                                                    |   |            |     |     |
| Texto do despacho                                                                                                    |   |            |     |     |
| Texto: [Outro]                                                                                                    |   |            |     |     |
| Com recuo -   X 凸 圖 園   ← />   Q い   岸                                                                                            |   |            |     |     |
| B <i>I</i> × U S <i>L</i> ⊨ := := := := := := := := := := :: O →=: := :: O →=::::::::::                                           |   |            |     |     |
|                                                                                                    |   |            |     |     |
| teste                                                                                                    |   |            |     |     |
|                                                                                                    |   |            |     |     |
|                                                                                                    |   |            |     | L i |
|                                                                                                    |   |            |     |     |
|                                                                                                    |   |            |     |     |
|                                                                                                    |   |            |     |     |
|                                                                                                    |   |            |     |     |
| body p                                                                                                    |   |            |     |     |
| Tamanho da letra: Normal 💙                                                                                                    |   |            |     |     |
| Tipo de documento: Número: Número:                                                                                                |   |            |     |     |
| Data Nome do Órgão:                                                                                                    |   |            |     |     |
|                                                                                                    |   |            |     |     |
| <u>G</u> ravar <u>F</u> inalizar e Assinar <u>V</u> er Documento Volta <u>r</u>                                                   |   |            |     |     |
|                                                                                                    |   |            |     |     |
|                                                                                                    |   |            |     |     |

Após clicar em Finalizar e Assinar, será gerado um documento definitivo.

| 🗧 $ ightarrow$ C 🔒 treinamento.pbdoc.pb.gov.br/sigaex/app/expediente/mov/assinar?sigla=TMP-35946&exDocumentoDTO.desativarDocPai=sim                                                                                                    | २ 🖈 🗉 🗰 🗯 🌍 ह                     |
|----------------------------------------------------------------------------------------------------|-----------------------------------|
| Doc > SECRETARIA AMARELA                                                                                                    | 📕 UN-CENTRO 🚢 Usuario Dois 🕪 Sair |
| Confirme os dados do documento abaixo:                                                                                                    |                                   |
| Documento Interno Produzido: TMP-35946<br>Data da Asismatura / Autenticação:<br>Classificação: 03.02.02.03 - GESTÃO DE RECURSOS HUMANOS: Processo de Capacitação de Recursos Humanos<br>Decrição: Testa:<br>Dec Usuario Dois<br>Para: UNIDADE CENTRO (SECAMA) |                                   |
| ESTADO DA PARAISA<br>GOVERNO DO E STADO                                                                                                    |                                   |
| BCRIDAR AMARE, A                                                                                                    |                                   |
| DESPACHO N' TIMP-35946<br>Assunto: Processo de Capacitação de Recursos Humanos<br>A(o) UNDADE CENTRO,<br>teste                                                                                                    |                                   |
| USUARIO DOIS<br>ARQUIVISTA<br>UNIDADE CENTRO<br>CHIRT                                                                                                    | 0624400 0.13 D.24                 |
| > Agsinur         2 Junitar         2 Jinmitar                                                                                                    |                                   |

A próxima tela será de confirmação dos dados do documento, onde ao seu final deverão ser marcadas **obrigatoriamente** a opção "**Juntar**". A escolha de marcar "**Tramitar**" neste momento é do usuário. Caso esta seja assinalada o despacho será enviado imediatamente ao destinatário juntamente com o documento ao qual está vinculado.

No caso de a opção "**Tramitar**" não ter sido escolhida no momento da assinatura, será preciso ir ao documento, ao qual o despacho está vinculado, para realizar a tramitação. Para isso, deve-se clicar na caixa preta com o número do processo que se localiza na lateral direita da tela.

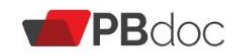

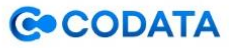

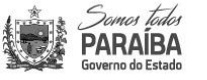

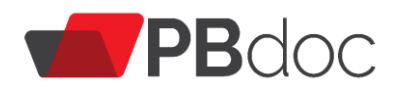

| PARAIBA MENU PRINCIPAL  Documentos                                                                                                    | Número de Documento Buscar                                       |
|----------------------------------------------------------------------------------------------------|------------------------------------------------------------------|
| PBDoc > CODATA - CIA DE PROCESSAMENTO DE DADOS DA PARAIBA                                                                                                    | 📱 GERHUM 💄 Julia Brito Lacet 🕪 Sair                              |
| COD-DES-2020/00040                                                                                                    | Voltar                                                           |
| 1ª Via (Setor Competente) - Juntado                                                                                                    |                                                                  |
| 🥫 Anotar 🗧 Cancelar 🤷 Definir Acompanhamento 🖆 Definir Marcador 🗟 Desentranhar 🤤 Desfager Juntada 🛱 Histórico 🔯 Reclassificar 🤴 Redefinir Acess                      | o 📴 Ver Documento Completo                                       |
| 1-2-2-14                                                                                                    | Vias 👻                                                           |
| ESTADO DA PARAÍBA<br>OVORENO DO ESTADO<br>COM-CON DO ESTADO                                                                                                    | A - Juntado,<br>Geral - Documento Assinado com Senha [COD10051], |
| DESPACHO N° COD DES-2020/00/040<br>Assunto: Modernização Administrativa<br>A(o) Presidência,<br>Encaminho empenho para assinatura como ordenador.<br>Aloncino-amento | Documentos Relacionados     PRC37-V01                            |
| Julia Brito Lacet<br>Analista de Informática<br>Gerência de Recursos Humanos<br>Casof ecomenar (0.01101.51                                                           | DES40-A                                                          |

O sistema lhe reconduzirá à tela principal do documento ao qual o despacho está vinculado, nela clique na opção "**Tramitar**" para encaminhar o documento e o despacho para seu destinatário.

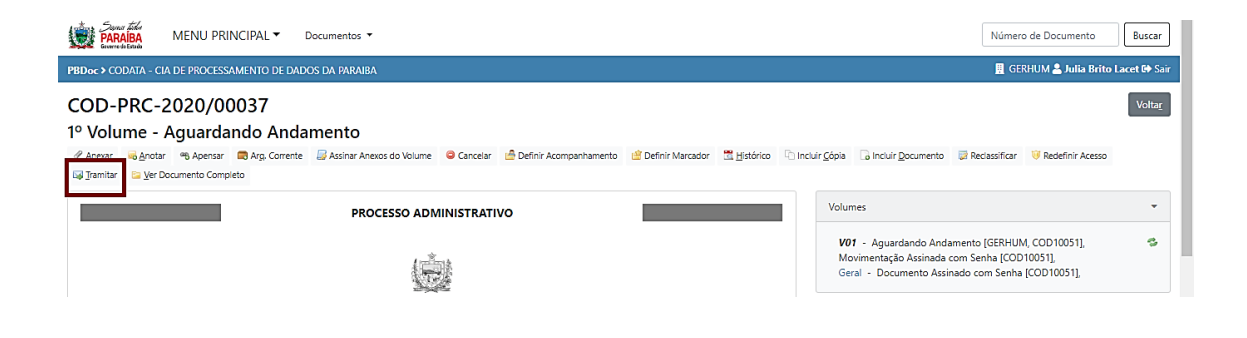

#### 3.3 Juntar Documento

Essa funcionalidade permite incorporar um documento a outro. Para juntar documentos que já foram criados ou capturados no sistema, SELECIONE **aquele que será o secundário** e clique na funcionalidade "Juntar".

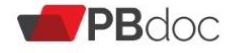

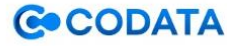

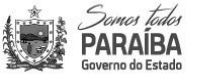

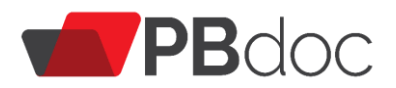

| Suma Tada<br>PARAIBA MENU PRINCIPAL  Documentos                                                               | Número de Documento Buscar                                                                                                    |
|----------------------------------------------------------------------------------------------------|----------------------------------------------------------------------------------------------------|
| PBDoc > SECRETARIA AMARELA                                                                                    | 📕 UN-CENTRO 💄 <b>Usuario Dois </b> Sair                                                                                                    |
| SCA-OFN-2021/00035<br>1ª Via (Arquivo) - Aguardando Andamento                                                 | Voltar                                                                                                    |
| 🖉 Ane <u>x</u> ar 🧠 Apensar 🚍 Arg. Corrente 🤤 Cancelar 🙆 Definir Acompanhamento 😤 Definir Marcador 💱 Duplicar | 😤 <u>H</u> istórico 🗅 Incluir <u>C</u> ópia 🔒 Incluir <u>D</u> ocumento 🔒 Juntar                                                                                                    |
| 🔯 Reclassificar 🛛 🤴 Redefinir Acesso 🛛 🖓 Iramitar 🖾 Ver Documento Completo                                    |                                                                                                    |
| ESTADO DA PARAÍBA<br>GOVERNO DO ESTADO<br>SECRETARIA AMARELA                                                  | Vias <ul> <li>A - Aguardando Andamento [UN-CENTRO, SCA12927],</li> <li>Geral - Documento Assinado com Senha [SCA12927],</li> <li>Gran - Documento Assinado com Senha [SCA12927],</li> <li>Gran - Documento [SCA12927],</li> <li>Gran - Documento [SCA12927],</li> <li>Gran - Documento [SCA12927],</li> <li>Gran - Documento [SCA12927],</li> <li>Gran - Documento [SCA12927],</li> <li>Gran - Documento [SCA12927],</li> <li>Gran - Documento [SCA12927],</li> <li>Gran - Documento [SCA12927],</li> <li>Gran - Documento [SCA12927],</li> <li>Gran - Docum</li></ul> |
| OFÍCIO Nº SCA-OFN-2021/00035<br>Exmº. Sr.<br>Camila                                                           | Documento Interno Produzido 🔹                                                                                                    |
| Coordenadora de Planejamento<br>UNIDADE CENTRO                                                                | Suporte: Documento Eletrônico<br>Data de Assinatura/Autenticacão : 18/02/21                                                                                                    |

O sistema apresenta a tela abaixo para a seleção do documento principal:

| Servers tedes<br>PARAÍBA<br>Gaverno do Estado | MENU PRINCIPAL   Documento      | s •                  | Número de Documento Buscar              |
|-----------------------------------------------|---------------------------------|----------------------|-----------------------------------------|
| PBDoc > SECRETARI                             | A AMARELA                       |                      | 🚦 UN-CENTRO 🚢 <b>Usuario Dois </b> Sair |
| Juntada de Do                                 | ocumento - SCA-OFN-2021/00035-/ | 4 - 1ª Via (Arquivo) |                                         |
| Documento                                     |                                 |                      |                                         |
| Documento Int                                 | terno                           | ~                    |                                         |
|                                               |                                 |                      |                                         |
|                                               |                                 |                      |                                         |
| Ok Cancela                                    |                                 |                      |                                         |
|                                               |                                 |                      |                                         |
|                                               |                                 |                      |                                         |
|                                               |                                 |                      |                                         |
|                                               |                                 | GODATA               | Somes todes                             |
|                                               |                                 | CODATA               | Governo do Estado                       |

Você deve digitar completamente o código do documento principal no campo antes dos ..., ou copiar e colar (Ctrl +C / Ctrl + V) e apertar a tecla TAB (duplas setas em sentidos contrários em seu teclado).

Com os dados preenchidos clique em "Ok".

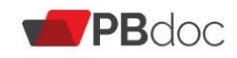

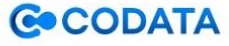

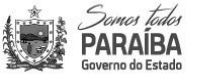

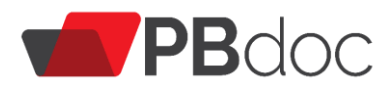

| Servers tedes<br>PARAIBA<br>Governo do Estado | MENU PRINCIPAL   Documento      | s <b>-</b>           | Número de Documento Buscar                  |
|-----------------------------------------------|---------------------------------|----------------------|---------------------------------------------|
| PBDoc > SECRETAR                              | IA AMARELA                      |                      | 📕 UN-CENTRO 🚢 Usuario Dois 🕩 Sair           |
| Juntada de D                                  | ocumento - SCA-OFN-2021/00035-A | A - 1ª Via (Arquivo) |                                             |
| Documento                                     |                                 |                      |                                             |
| Documento In                                  | terno                           | ~                    |                                             |
| SCA-OFN-2021                                  | /00004-A Solicitação de diária  |                      |                                             |
| Ok Cancela                                    |                                 |                      |                                             |
|                                               |                                 |                      |                                             |
|                                               |                                 |                      |                                             |
|                                               | <b>PB</b> doc                   | CODATA               | Somes tedes<br>PARAÍBA<br>Governo do Estado |

Após a "juntada", o vínculo entre os documentos será apresentado no diagrama "**Documentos Relacionados**", no lado direito da tela, a juntada também pode ser observada no item "Vias".

| SCA-OFN-2021/00035<br>1ª Via (Arquivo)                     |                                                                                             |                  |            |                    |                                                  |                                                             | Volta <u>r</u> |
|------------------------------------------------------------|---------------------------------------------------------------------------------------------|------------------|------------|--------------------|--------------------------------------------------|-------------------------------------------------------------|----------------|
| 🗢 Cancelar 🛛 🚔 Definir Acompanhamento 🛛 😭 Definir Marcad   | or 🛕 Desentranhar                                                                           | Desfazer Juntada | 🖞 Duplicar | <u> H</u> istórico | 🔯 Reclassificar                                  | 🤴 Redefinir Acesso                                          |                |
| 🔄 <u>V</u> er Documento Completo                           |                                                                                             |                  |            | _                  |                                                  |                                                             |                |
| 1                                                          | 1<br>1<br>1<br>1<br>1<br>1<br>1<br>1<br>1<br>1<br>1<br>1<br>1<br>1<br>1<br>1<br>1<br>1<br>1 |                  |            |                    | Vias                                             |                                                             | *              |
| ESTADO<br>GOVER<br>secre                                   | DA PARAÍBA<br>D DO ESTADO<br>IRIA AMARELA                                                   |                  |            |                    | <b>A</b> - Juntado<br>Geral - Doo<br>[SCA12927], | oa partir de 03/03/2021,<br>cumento Assinado com Senha<br>, | Ş              |
| OFÍCIO Nº SCA-OFN-2021/00035                               |                                                                                             |                  |            | → [                | Documentos F                                     | Relacionados                                                |                |
| Exm <sup>o</sup> . Sr.                                     |                                                                                             |                  |            |                    | Documentos r                                     | (cidelonidad)                                               |                |
| Camila                                                     |                                                                                             |                  |            |                    |                                                  |                                                             |                |
| Coordenadora de Planejamento                               |                                                                                             |                  |            |                    |                                                  | OFN4-A                                                      |                |
| UNIDADE CENTRO                                             |                                                                                             |                  |            |                    |                                                  |                                                             |                |
| Assunto: Ofício, Carta, Requerimento, Moção ou Voto, Abaix | -assinado                                                                                   |                  |            |                    |                                                  | OFN35-A                                                     |                |
| Excelentíssimo Senhor,                                     |                                                                                             |                  |            |                    |                                                  | OIN55-A                                                     |                |
| Solicito abertura de processo de pagamento de r            | troativo.                                                                                   |                  |            |                    |                                                  |                                                             |                |
| Atenciosamente,                                            |                                                                                             |                  |            |                    | (                                                |                                                             |                |

O documento destacado em vermelho indica aquele no qual se está trabalhando no momento. Para mudar de documento, clique no item do diagrama desejado ou no link do documento apresentado na parte inferior da tela.

Todos os documentos juntados ao documento principal serão apresentados na parte inferior da tela.

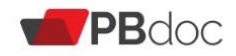

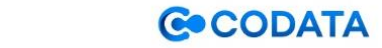

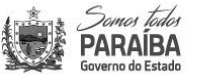

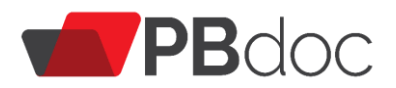

| OFÍCIO Nº SCA-OFN-2021/00035<br>Exmº. Sr.<br>Camila<br>Coordenadora de Planejamento<br>UNIDADE CENTRO                                                                                                    | Documentos Relacionados    OFN4-A                                                                                                    |
|----------------------------------------------------------------------------------------------------|----------------------------------------------------------------------------------------------------|
| Assunto: Ofício, Carta, Requerimento, Moção ou Voto, Abaixo-assinado<br>Excelentíssimo Senhor,<br>Solicito abertura de processo de pagamento de retroativo.<br>Atenciosamente ,                                     | OFN35-A                                                                                                    |
| USUARIO DOIS<br>ARQUIVISTA<br>UNIDADE CENTRO<br>Classif. documental 06.01.10.03                                                                                                    | Documento Interno Produzido    Suporte: Documento Eletrônico Data de Assinatura/Autenticação : 18/02/21 De: Usuario Dois (UN-CENTRO/SECAMA) Para: UNIDADE CENTRO (SECAMA)        |
| Tempo         Unidade         Evento         Descrição           daqui a 2min         UN-CENTRO         Juntada         Juntado ao documento:         SCA-OFN-2021/00004-A         Descrição: Solicitação de diária | Cadastrante: Usuario Dois (UN-CENTRO / SECAMA)<br>Espécie: Ofício Interno                                                                                                    |
| 2 semanas UN-CENTRO Juntada Documento juntado: SCA-DES-2021/00033-A                                                                                                    | Modelo: Oficio Interno<br>Descrição: Solicitação<br>Assunto: 06.01.10.03 - GESTÃO DE DOCUMENTOS E<br>INFORMAÇÕES: Oficio, Carta, Requerimento, Moção<br>ou Voto, Abaixo-assinado |

Quando estiver no documento principal, será exibida uma tela similar abaixo na qual será apresentado "**Documento interno produzido**".

- Para juntar documentos ambos precisam estar localizados no mesmo setor.

- Ao juntar um documento, é fundamental ter certeza que se está no documento principal, ou seja, o primeiro do diagrama "Documentos Relacionados", no lado direito da tela.

Por exemplo: A juntada é do ofício interno ao processo administrativo e não o contrário.

|                                                                                                    | CODATA - CIA DE PROCESSAMENTO DE DADOS DA PARAIBA                          |                                |                                                                                                    |
|----------------------------------------------------------------------------------------------------|----------------------------------------------------------------------------|--------------------------------|----------------------------------------------------------------------------------------------------|
| MEMORANDO N° COD-MEM-2020/00020<br>De: Gerência de Recursos Humanos<br>Para: E-Gov<br>Assunto: Auditoria Interna<br>Assunto: Auditoria Interna<br>TESTE FUNCIONALIDADE "JUNTAR"<br>Atenciosamente, |                                                                            |                                | Documentos Relacionados •                                                                                                    |
| Trans. Britste Facto                                                                                                    | Julia Brito Lacet<br>Analista de Informática                               | Classif documental 00.06.01.02 | MEM20-A                                                                                                    |
| tempo Unidade Evento                                                                                                    | Descrição<br>Juntado ao documento: COD-DES-2020/00041-A Descrição: wkdsadh |                                | Documento Interno Produzido     Suporte: Documento Eletrônico     Data de Assimutur/Autenticação : 03/07/20     De: Julia Brito Lacet     Para: E-Gov     Cadastrante: Julia Brito Lacet (GERHUM)     Expécie: Memorando     Modelo: Memorando     Descrição: TESTE FUNCIONALIDADE "JUNTAR"     Assunce 00.06.01.02 - ORGANIZAÇÃO E FUNCIONAMENTO:     FRCALIZAÇÃO CONTÂBIL, FINANCEIRA, ORÇAMENTĂRIA: AUDITORIA:     Auditoria interna |

Para desfazer a juntada, clique em "**Desfazer Juntada**". Essa funcionalidade permite desfazer a incorporação enquanto não for realizada outra operação com o documento.

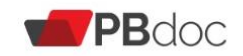

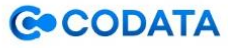

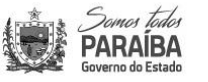

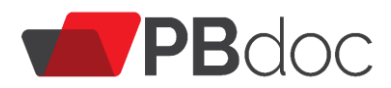

| 1ª Via (Setor Competente) - Juntado<br>Regionar ♀ Cancelar 쓸 Definir Acompanhamento @ Definir Marcador 🚡 De                                                            | sentranhar 🥥 Desfager Jurtada 🗮 Histórico 😺 Reclassificar 🕫 Redefinir Acesso | Super Documento Completo                                                                                                    |
|----------------------------------------------------------------------------------------------------|------------------------------------------------------------------------------|----------------------------------------------------------------------------------------------------|
| ESTADO<br>GOVERNO<br>CODIAOA DE PIOCESA<br>MEMORANDO N° COD-MEM-2020/00/20<br>De: Gerência de Recursos Humanos                                                         | A PRAJBA<br>DO ESTADO<br>MINITO DE DIVOS DA PRAJBA                           | Vias     •       A - Juntado,<br>Geral - Documento Assinado com Senha [COD10051].     *       Documentos Relacionados     • |
| SCA-OFN-2021/00035                                                                                                    | treinamento.pbdoc.pb.gov.br diz                                              | Voltar                                                                                                    |
| 1ª Via (Arquivo)<br>⊜ Cancelar 🔮 Definir Acompanhamento 🔮 Definir Marcador<br>Yer Documento Completo                                                                   | Confirma o cancelamento da ultima operação (Juntada)?                        | 😨 Reclassificar 🛛 🤫 Redefinir Acesso                                                                                        |
| ESTADO D.<br>GOVERNO I<br>SECRETARIA                                                                                                    | A PARA/BA<br>30 ESTADO<br>Namarela                                           | Vias     •       A - Juntadoa partir de 03/03/2021,<br>Geral - Documento Assinado com Senha<br>[SCA12927],                  |
| OFICIO Nº SCA-OFN-2021/00035<br>Exmº, Sr,<br>Camila<br>Coordenadora de Planejamento<br>UNIDADE CENTRO<br>Assunto: Ofício, Carta, Requerimento, Moção ou Voto, Abaixo-a | ssinado                                                                      | Documentos Relacionados   OFN4-A  OFN35-A                                                                                   |
| Solicito abertura de processo de pagamento de retro<br>Atenciosamente ,                                                                                                | bativo.                                                                      |                                                                                                    |

Clique em OK.

#### 3.4 Anotar

Para registrar uma breve informação temporária em um documento (tipo *Post-it*), clique em "Anotar".

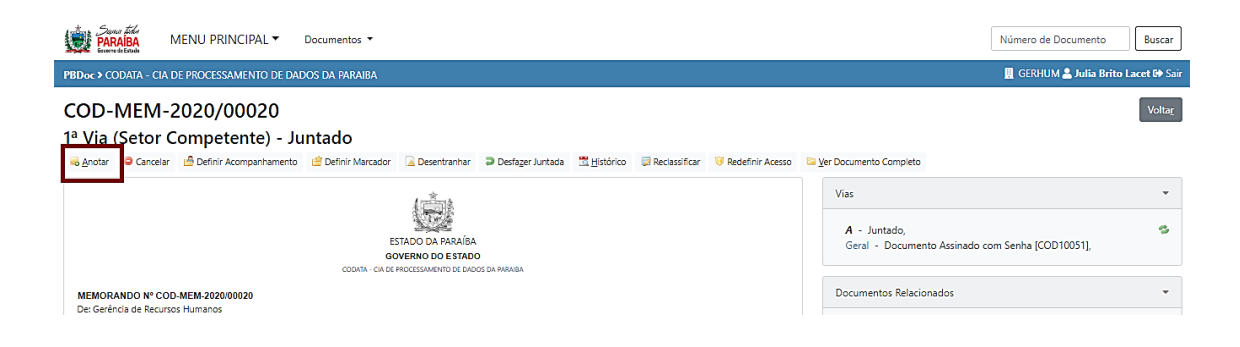

Na tela seguinte, preencha as informações solicitadas e clique em "OK".

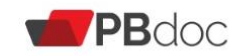

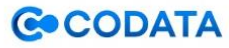

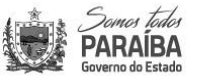

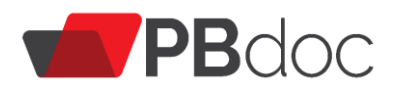

| Sum See MENU PRINCIPAL - Documentos -                       | Número de Documento Buscar                |
|-------------------------------------------------------------|-------------------------------------------|
| PBDoc > CODATA - CIA DE PROCESSAMENTO DE DADOS DA PARAIBA   | 📕 GERHUM 🌲 Julia Brito Lacet 🕩 Sair       |
| Anotação - COD-MEM-2020/00020-A - 1º Via (Setor Competente) |                                           |
| Data Responsável O Substituto                               |                                           |
| Função do Responsável                                       |                                           |
| (opdonal)<br>Nota                                           |                                           |
|                                                             | le la la la la la la la la la la la la la |
| Restam 255 Cancele Ck Cancele                               |                                           |
|                                                             |                                           |

Para excluir a anotação, clique em "Excluir".

A anotação não fica disponível no arquivo .PDF do documento, ela é apenas uma visualização interna.

|       |         |          | Analista de Informática Cassel documental 00.00.01.02         | MEM20-A                       |
|-------|---------|----------|---------------------------------------------------------------|-------------------------------|
| Tempo | Unidade | Evento   | Descrição                                                     |                               |
| 3h    | GERHUM  | Anotação | Teste sobre anotação. Excluir                                 |                               |
| 3h    | GERHUM  | Juntada  | Juntado ao documento: COD-DES-2020/00041-A Descrição: wkdsadh | Documento Interno Produzido 💌 |
|       |         |          |                                                               | Suporte: Documento Eletrônico |

#### 3.5 Definir Marcador

Para atribuir um marcador de importância para o documento com uma ou mais opções como (urgente, pronto para assinar...), clique em "**Definir marcador**".

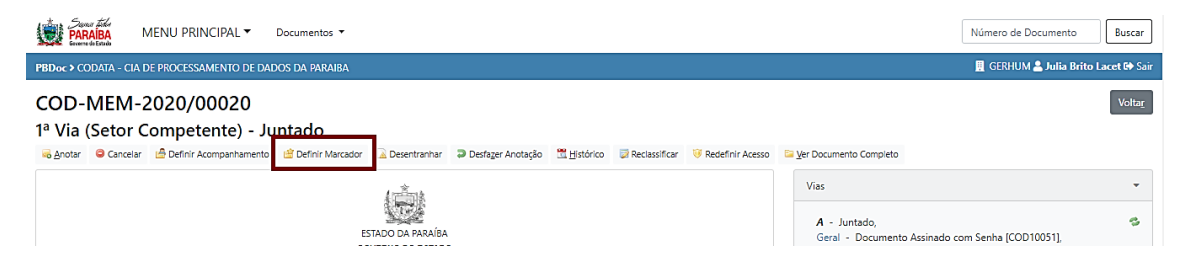

Selecione os marcadores disponíveis.

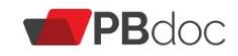

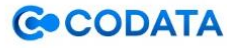

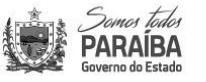

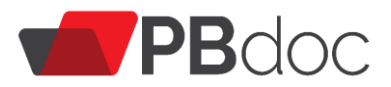

| Same Edd<br>PARAIBA<br>MENU PRINCIPAL  Document      | tos 🕶              | Número de Documento Buscar          |
|------------------------------------------------------|--------------------|-------------------------------------|
| PBDoc > CODATA - CIA DE PROCESSAMENTO DE DADOS DA PA | RAIBA              | 📕 GERHUM 💄 Julia Brito Lacet 🕪 Sair |
|                                                      | COD-MEM-2020/00020 |                                     |

Para excluir marcadores, basta clicar novamente em "Definir Marcador" e desabilitar a opção selecionada.

#### 3.6 Visualizar Documento

Para visualizar todo o documento, clique em "Ver Documento Completo".

| PARAIBA<br>Breened Estude MENU PRINCIPA                                                                                                    | L▼ Documentos ▼                         |                          |                    |                     |                       |                    |                 | Número de Do       | ocumento           | Buscar |
|----------------------------------------------------------------------------------------------------|-----------------------------------------|--------------------------|--------------------|---------------------|-----------------------|--------------------|-----------------|--------------------|--------------------|--------|
| PBDoc > CODATA - CIA DE PROCESSAMENTO DE DADOS DA PARAIBA                                                                                        |                                         |                          |                    |                     |                       |                    |                 |                    |                    |        |
| COD-PRC-2020/00027                                                                                                    |                                         |                          |                    |                     |                       |                    |                 |                    | Voltar             |        |
| 1º Volume - Aguardando                                                                                                    | Andamento                               |                          |                    |                     |                       |                    |                 |                    |                    |        |
| 🖉 Anexar 👒 Anotar 👒 Apensar 📖 Arg                                                                                                    | , Corrente 🛛 📓 Assinar Anexos do Volume | 🙆 Definir Acompanhamento | 🖄 Definir Marcador | 🛗 <u>H</u> istórico | incluir <u>C</u> ópia | lincluir Documento | 😺 Reclassificar | 🤴 Redefinir Acesso | 🖼 <u>T</u> ramitar |        |
| 📴 Ver Documento Completo                                                                                                    |                                         |                          |                    |                     |                       |                    |                 |                    |                    |        |
| PROCESSO ADMINISTRATIVO                                                                                                    |                                         |                          |                    |                     |                       |                    | -               |                    |                    |        |
| V01 - Aguardando Andamento [GERHUM, COD10051],<br>Movimentação Assinada com Senha [COD10062]<br>Geral - Documento Assinado com Senha [COD10062], |                                         |                          |                    |                     |                       |                    |                 | ø                  |                    |        |

O sistema abre a tela para visualizações, e o usuário pode escolher entre ver completo, ou apenas a pagina que lhes interessa.

| MENU PRINCIPAL                              | ′ Documentos ▼                                    | Número de Documento    | Buscar       |  |  |  |  |  |  |
|---------------------------------------------|---------------------------------------------------|------------------------|--------------|--|--|--|--|--|--|
| PBDoc > CODATA - CIA DE PROCESSAMENTO D     | E DADOS DA PARAIBA                                | 📕 GERHUM 🚢 Julia Brito | Lacet 🔂 Sair |  |  |  |  |  |  |
| COD-PRC-2020/00027                          |                                                   |                        |              |  |  |  |  |  |  |
| 1º Volume - Aguardando A                    | ndamento                                          |                        |              |  |  |  |  |  |  |
| 🗏 Visualizar Movimentações 🛛 Tela Cheia 🤌 🖗 | Preferência:   HTML O PDF - gbrir                 |                        |              |  |  |  |  |  |  |
| Relação de Documentos / Unidade             |                                                   |                        | 1            |  |  |  |  |  |  |
| E COD-PRC-2020/00027-V01 PRES 1             | PROCESSO ADMINISTRATIVO                           |                        |              |  |  |  |  |  |  |
| 🔎 Boleto (1) PRES 2                         |                                                   |                        |              |  |  |  |  |  |  |
| E COD-DES-2020/00034-A PRES 3               |                                                   |                        |              |  |  |  |  |  |  |
| COMPLETO 3                                  | CODATA - CIA DE PROCESSAMENTO DE DADOS DA PARAIBA |                        |              |  |  |  |  |  |  |
|                                             | Processo N"                                       | 7                      |              |  |  |  |  |  |  |
|                                             | COD-FRC-2020 00027                                |                        |              |  |  |  |  |  |  |
|                                             | COD-PRC-2020/00027                                |                        |              |  |  |  |  |  |  |

É possível selecionar como deseja visualizar o documento. Visualizar como "**HTML**". Ou como "**.PDF**" que gera arquivo com marcas (código de barras e QR *Code*).

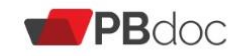

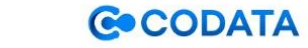

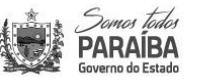

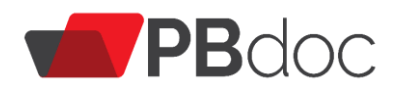

| Comer and PARAIBA MENU PRINCIPAL ▼ Documer           | No.                                               | imero de Documento Buscar         |  |  |  |  |  |  |  |
|------------------------------------------------------|---------------------------------------------------|-----------------------------------|--|--|--|--|--|--|--|
| PBDoc > CODATA - CIA DE PROCESSAMENTO DE DADOS DA PA | RAIBA                                             | GERHUM 🚨 Julia Brito Lacet 🕩 Sair |  |  |  |  |  |  |  |
| COD-PRC-2020/00027                                   |                                                   |                                   |  |  |  |  |  |  |  |
| 1º Volume - Aguardando Andamento                     |                                                   |                                   |  |  |  |  |  |  |  |
| Relação de Documentos / Unidade                      |                                                   | 1                                 |  |  |  |  |  |  |  |
| E COD-PRC-2020/00027-V01 PRES 1                      | PROCESSO ADMINISTRATIVO                           |                                   |  |  |  |  |  |  |  |
| 😕 Boleto (1) PRES 2                                  | 41. Ente                                          |                                   |  |  |  |  |  |  |  |
| 🔎 COD-DES-2020/00034-A PRES 3                        |                                                   |                                   |  |  |  |  |  |  |  |
| 🔎 COMPLETO 3                                         | CODATA - CIA DE PROCESSAMENTO DE DADOS DA PARAIBA |                                   |  |  |  |  |  |  |  |
|                                                      | Processo N*                                       |                                   |  |  |  |  |  |  |  |
|                                                      | COD-PRC-2020/00027                                |                                   |  |  |  |  |  |  |  |

Selecione qual tipo de visualização e clique em "Abrir"

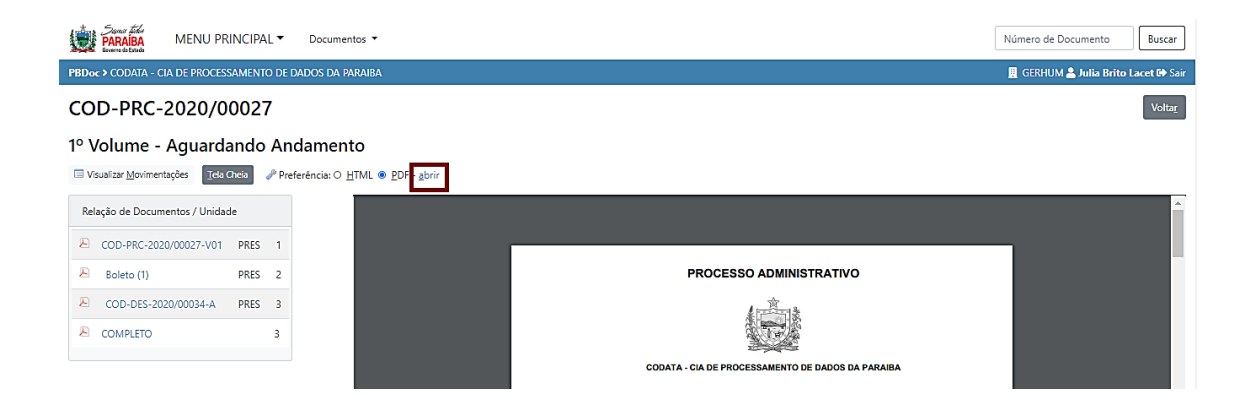

Uma guia será aberta e o usuário poderá ver o documento, baixar, ou até imprimir.

| PBDoc - Documento 🗙 🛛 🔀 exibir 🔍 🗶 🖝 PBDoc - Documento                             | × 🔣 exibir                   | × (+)                    |                 | A CASS               |
|------------------------------------------------------------------------------------|------------------------------|--------------------------|-----------------|----------------------|
| ← → C 🏠 🌘 pbdoc.pb.gov.br/sigaex/app/arquivo/exibir?arquivo=CODPRC202000097V0      | 01.pdf&completo=1            |                          | ☆               | 6 🗉 💠                |
| 🛗 Apps 🚏 Hotmail Z Entrar no cliente Zi 🬖 Sitecontabil 📫 Contracheque v2 🌋 ISS 🤵 S | SIAF 🐨 PBDoc - Página d      | /EM-CODATA 🛛 💦 CURSO ANA | 🕑 AVA UNIVIRTUS | » 📔 Outros favoritos |
|                                                                                    |                              |                          |                 |                      |
| PROCES                                                                             | SO ADMINISTRATIVO            |                          |                 |                      |
| CODATA - CIA DE PRO                                                                | DESSAMENTO DE DADOS DA PARAI | ва                       |                 |                      |
|                                                                                    | Processo Nº                  |                          |                 |                      |
| co                                                                                 | D-PRC-2020/00097             |                          |                 |                      |

Para voltar ao documento, clique em "Visualizar Movimentações".

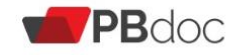

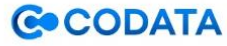

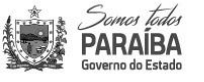

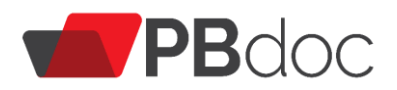

| Sorran Taka<br>PARAIBA<br>Soverno de Estado<br>MENU PRINCIPAL   Docu     | os ▼ Número de Documento Buscar                                                                                         |  |  |  |  |  |  |  |
|--------------------------------------------------------------------------|----------------------------------------------------------------------------------------------------|--|--|--|--|--|--|--|
| PBDoc > CODATA - CIA DE PROCESSAMENTO DE DADOS E                         | RAIBA 🔛 GEFIC-NE 🖁 Julia Brito Lacet 🕪 Sair                                                                             |  |  |  |  |  |  |  |
| COD-PRC-2020/00097                                                       |                                                                                                    |  |  |  |  |  |  |  |
| 1º Volume - Caixa de Entrada (Di<br>Usualizar Movimentações Preferência: | 1º Volume - Caixa de Entrada (Digital) [PRES]<br>□ Visualizar Movimentações TelaChea  Preferência: ® HTML ○ PDF - Abrir |  |  |  |  |  |  |  |
| Relação de Documentos / Unidade                                          | 1 PROCESSO ADMINISTRATIVO                                                                                               |  |  |  |  |  |  |  |
| V01 CR                                                                   | 1                                                                                                    |  |  |  |  |  |  |  |
| 1005134 - SEBRAE GEFIC- 2<br>CR                                          | CODATA - CIA DE PROCESSAMENTO DE DADOS DA PARAIRA                                                                       |  |  |  |  |  |  |  |
|                                                                          |                                                                                                    |  |  |  |  |  |  |  |

# 3.7 Visualizar Histórico de Movimentação

Para visualizar o histórico de todo o documento, clique em "Histórico".

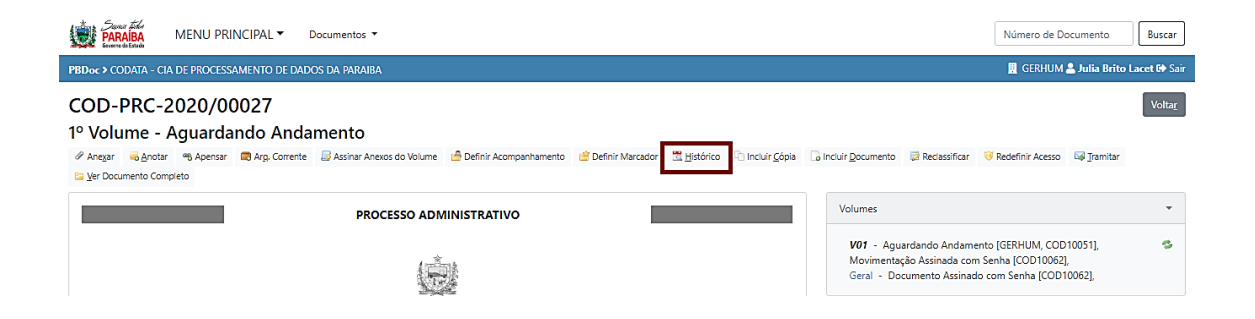

Será apresentada a tela na qual mostram-se o **histórico** das informações de todas as ações executadas no documento principal desde sua criação até o momento atual.

| ( <b>1</b> )                                              | reas tades<br>RAIBA<br>MENU PRINC             | IPAL ▼ Documentos ▼ |         |                                                                    | Número de Documento | Buscar  |  |  |  |  |
|-----------------------------------------------------------|-----------------------------------------------|---------------------|---------|--------------------------------------------------------------------|---------------------|---------|--|--|--|--|
| PBDoc > CODATA - CIA DE PROCESSAMENTO DE DADOS DA PARAIBA |                                               |                     |         |                                                                    |                     |         |  |  |  |  |
| COD                                                       | COD-PRC-2020/00075                            |                     |         |                                                                    |                     |         |  |  |  |  |
| 1º Volu                                                   | 1º Volume - Caixa de Entrada (Digital) [PRES] |                     |         |                                                                    |                     |         |  |  |  |  |
|                                                           |                                               | Responsável Pelo    | Evento  |                                                                    |                     |         |  |  |  |  |
| Data                                                      | Evento                                        | Unidade             | Usuário | Descrição                                                          |                     | Duração |  |  |  |  |
| 03/07/20                                                  | Transferência                                 | CODGEFIC-NE         | Julia   | Protocolo                                                          |                     | 1 dia   |  |  |  |  |
|                                                           | Juntada                                       | CODGEFIC-NE         | Julia   | Documento juntado: COD-DES-2020/00470-A                            |                     |         |  |  |  |  |
|                                                           | Assinatura de movimentação<br>com senha       | CODGEFIC-NE         | Julia   | Julia Brito Lacet:COD10027                                         |                     |         |  |  |  |  |
|                                                           | Anexação                                      | CODGEFIC-NE         | Julia   | NE 422 - FGTS JUNHO.pdf   Assinado por: Julia Brito Lacet:Cod10027 |                     |         |  |  |  |  |
| 02/07/20                                                  | Recebimento                                   | CODGEFIC-NE         | Julia   |                                                                    |                     |         |  |  |  |  |
|                                                           | Transferência                                 | CODGEFIC-PG         | Juliana | Protocolo                                                          |                     | 1 dia   |  |  |  |  |
|                                                           | Juntada                                       | CODGEFIC-PG         | Juliana | Documento juntado: COD-DES-2020/00457-A                            |                     |         |  |  |  |  |
| 01/07/20                                                  | Recebimento                                   | CODGEFIC-PG         | Juliana |                                                                    |                     |         |  |  |  |  |
|                                                           | Transferência                                 | CODGERHUM           | José    | Protocolo                                                          |                     | 2 dias  |  |  |  |  |
|                                                           | Assinatura de movimentação<br>com senha       | CODGERHUM           | José    | José Jerônimo de Araújo:COD10036                                   |                     |         |  |  |  |  |

3.8 Definir Acompanhamento

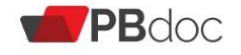

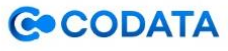

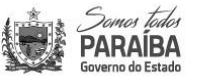

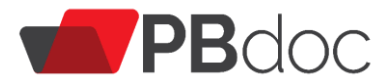

A funcionalidade "**Definir Acompanhamento**" permite que o usuário se cadastre ou seja cadastrado para acompanhara movimentação de um documento na condição de gestor, interessado, liquidante, autorizador ou revisor.

Para vincular um documento a um perfil de usuário ou unidade, clique em "Definir Acompanhamento".

| A Decumentos                                              |                                                 | Número de Docu                                            | mento Buscar            |
|-----------------------------------------------------------|-------------------------------------------------|-----------------------------------------------------------|-------------------------|
| PBDoc > CODATA - CIA DE PROCESSAMENTO DE DADOS DA PARAIBA |                                                 | 👖 GERHUM 🚨 J                                              | ulia Brito Lacet 🕩 Sair |
| COD-PRC-2020/00027<br>1º Volume - Aguardando Andamento    | 增 Definir Marcador - 🏼 Histórico - ि Incluir ኗዕ | oj incluír Documento 🐨 Reclassificar 🤫 Redefinir Acesso 🔤 | Voltar<br>Tramitar      |
| PROCESSO ADMINISTRATIVO                                   |                                                 | Volumes                                                   | -                       |
|                                                           |                                                 | V01 - Aguardando Andamento [GERHUM, COD100                | 51], 🗳                  |

O sistema apresenta a tela abaixo para a seleção do acompanhamento.

| Securit Filler<br>PARAIBA<br>Generate Enterio            | INCIPAL - Documentos -      |         |                                              | Número de Documento Buscar          |  |  |  |  |  |
|----------------------------------------------------------|-----------------------------|---------|----------------------------------------------|-------------------------------------|--|--|--|--|--|
| PBDoc > CODATA - CIA DE PROCESS                          | SAMENTO DE DADOS DA PARAIBA |         |                                              | 👖 GERHUM 🚨 Julia Brito Lacet 🔂 Sair |  |  |  |  |  |
| Definição de Acompanhamento - COD-PRC-2020/00027 - Geral |                             |         |                                              |                                     |  |  |  |  |  |
| Acompanhamento do Doo                                    | cumento                     |         |                                              |                                     |  |  |  |  |  |
| Data                                                     | Responsável                 |         |                                              |                                     |  |  |  |  |  |
| Perfil                                                   | Usuano                      | •       |                                              |                                     |  |  |  |  |  |
| Gestor                                                   | ~                           |         |                                              |                                     |  |  |  |  |  |
| Ok Voltar                                                |                             |         |                                              |                                     |  |  |  |  |  |
|                                                          |                             |         |                                              |                                     |  |  |  |  |  |
|                                                          | <b>PB</b> doc               | ⊗CODATA | Standol Todes<br>PARAIBA<br>Source of Etrade |                                     |  |  |  |  |  |

No campo "**Responsável**", digite o nome ou unidade da pessoa desejada. Na sequência, selecione o perfil desejado e clique em "**Ok**".

O documento fica na mesa virtual do usuário que foi cadastrado na situação "Acompanhando", para visualizar todas as ações feitas no documento, basta clicar em sua numeração

| 🕒 Acor  | npanhando          |                 |                |                                    |
|---------|--------------------|-----------------|----------------|------------------------------------|
| Tempo   | Número             | Descrição       | Origem Destino | Situação                           |
| 4min    | SCZ-PRC-2021/00120 | aquisição       | ARQUN          | Interessado                        |
| 2 meses | SCM-CAP-2021/00002 | para publicação | CPMUN          | 👂 Assinado com Senha 🕒 Interessado |
| 2 meses | SCM-OFI-2021/00003 | manuntenção     | CPMUN CPMUN    | 👂 Assinado com Senha 🗣 Interessado |

OBSERVAÇÃO: O acompanhamento pode ser desfeito a qualquer momento.

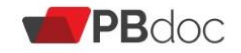

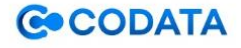

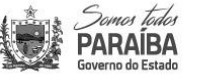

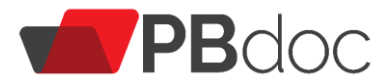

Para cancelar o acompanhamento de um documento, o usuário deve abrir a funcionalidade "**histórico**", na opção Geral- como gestor, interessado, revisor, escolhe o documento que deseja desfazer o acompanhamento, e clica em "cancelar"

| Severe Educe<br>PARAIBA<br>Genere de tatale MENU PRINCIPAL  Documentos |                                                                    |                                   |             |                                           |                      |                                    | Buscar      |  |
|------------------------------------------------------------------------|--------------------------------------------------------------------|-----------------------------------|-------------|-------------------------------------------|----------------------|------------------------------------|-------------|--|
| PBDoc >                                                                | SECRETARIA AMARELA                                                 |                                   |             |                                           |                      | UN-CENTRO <mark>土 Usuario I</mark> | Dois 🕩 Sair |  |
| TMP                                                                    | -34884                                                             |                                   |             |                                           |                      |                                    |             |  |
| Geral -                                                                | - Como Gestor, Co                                                  | omo Revisor                       |             |                                           |                      |                                    |             |  |
|                                                                        |                                                                    | Responsável                       | Pelo Evento |                                           |                      |                                    |             |  |
| Data                                                                   | Evento                                                             | Unidade                           | Usuário     | De                                        | scrição              |                                    | Duração     |  |
| 24/02/21                                                               | Definição de Perfil de<br>Ordem                                    | SCAUN-CENTRO                      | Usuario     | Interessado:Usuario Tres USUARIO TRES - I | nteressado. Cancelar |                                    | 5 dias      |  |
| 19/02/21                                                               | Definição de Perfil de<br>Ordem                                    | SCAUN-PRAIA                       | Usuario     | Revisor:Usuario Dois USUARIO DOIS - Revis | sor. Cancelar        |                                    |             |  |
|                                                                        | Definição de Perfil de<br>Ordem                                    | SCAUN-PRAIA                       | Usuario     | Gestor:Usuario Dois USUARIO DOIS - Gesto  | or. Cancelar         |                                    |             |  |
|                                                                        | PROCESSO DE ORGANIZAÇÃO ADMINISTRATIVA Documento Interno Produzido |                                   |             |                                           |                      |                                    |             |  |
| httne://trainam                                                        | anto obdoc ob oou br/ciozav/soo/                                   | avnarlianta/mmi/cancalar?irl=1/02 | AR L        |                                           | Nível de Acesso: Lir | nitado ao órgão (padrão)           |             |  |

Abrirá a tela abaixo onde o usuário preenche o motivo do cancelamento. O documento sai da mesa virtual do usuário que estava cadastrado. Para visualizar novamente, deverá ir à pesquisa avançada, conforme item 3.9.

| Source Fairs MENU PRINCIPAL   Documentos | Número de Documento Buscar        |
|------------------------------------------|-----------------------------------|
| PBDoc > SECRETARIA AMARELA               | 📕 UN-CENTRO 🚢 Usuario Dois 🕩 Sair |
| Cancelamento de - TMP-34884 - Geral      |                                   |
| Data                                     |                                   |
| (opcional)                               |                                   |
| Responsável                              |                                   |
| (opcional)                               |                                   |
| Substituto                               |                                   |
| Motivo                                   |                                   |
| (opcional)<br>Ok Cancela                 |                                   |

#### 3.9 Pesquisar Documento

Para pesquisar documentos no sistema, acesse a opção "**Pesquisa Avançada**" na tela principal.

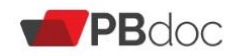

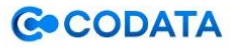

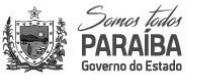

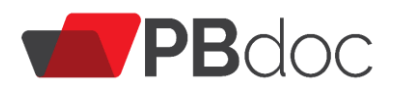

|            | os tados<br><mark>AIBA</mark><br>do Estado | MENU PRINCIPAL   Documentos | Número de Documento Buscar              |
|------------|--------------------------------------------|-----------------------------|-----------------------------------------|
| PBDoc > CC | 🚊 GEFIC-NE 🚨 Julia Brito Lacet 🔂 Sair      |                             |                                         |
| 🖹 Me       | sa Vir                                     | tual                        | Criar Novo Q. Pesquisa Avançada Filtrar |
| Agua       | rdando A                                   | ndamento                    |                                         |
| Tempo      | Número                                     | Descrição                   | Origem Situação                         |
|            |                                            |                             |                                         |

Será apresentada a tela para selecionar os parâmetros de busca de pesquisas nos documentos.

| Pesquisar Documentos                      |         |                        |              |                        |  |
|-------------------------------------------|---------|------------------------|--------------|------------------------|--|
| Situação                                  |         | Usuário/Unidade        | Nome/Usuário |                        |  |
| [Todos]                                   | ·       | ✓ Usuário ✓            |              |                        |  |
| Órgão                                     | Origem  | Data Inicial           | Dat          | a Final                |  |
| CODATA - CIA DE PROCESSAMENTO DE D $\ell$ | [Todos] | /                      |              |                        |  |
| ipo da Espécie                            | Espécie | Documento              |              |                        |  |
| [Todos] ~                                 | [Todos] | / [Todos]              |              |                        |  |
| Responsável pela Assinatura               |         |                        |              |                        |  |
| Jsuário Cadastrante Nome/Usuário          |         | Usuário Destinatário   | Unidade      |                        |  |
| Usuário 🗸                                 |         | Órgão Integrado 🗸 🗸    |              |                        |  |
| Descrição                                 |         |                        |              |                        |  |
| Classificação Documental                  |         | Ordenação do Resultado | Vis          | ualização do Resultado |  |
|                                           |         | Data do documento      | ~ •          | lormal                 |  |

Nessa tela há os seguintes filtros:

1. Situação: lista de situações nas quais o documento se encontra.

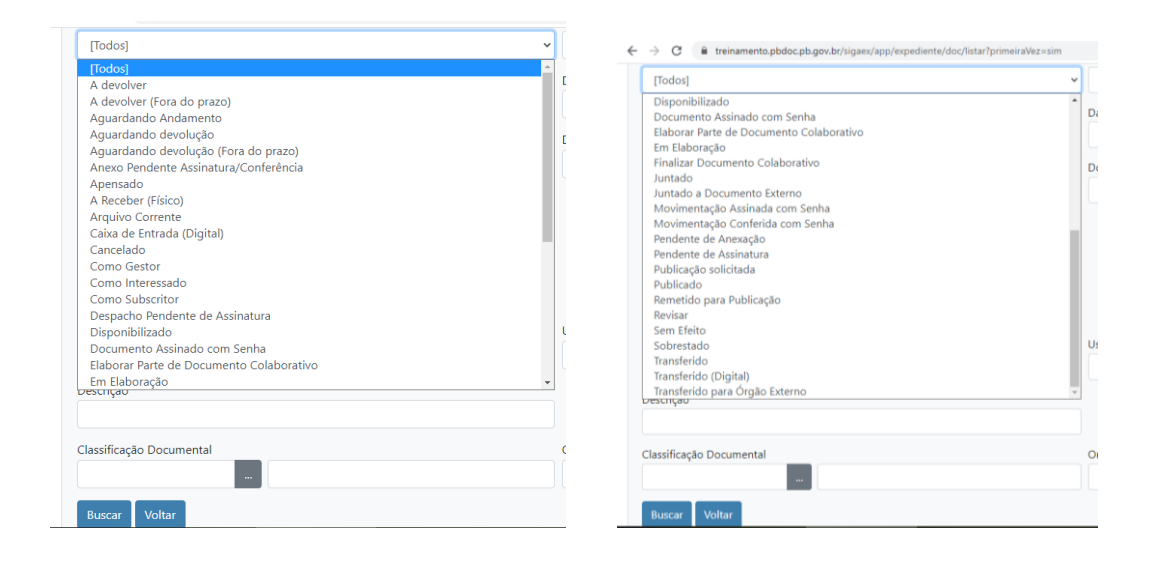

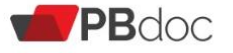

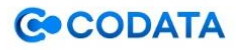

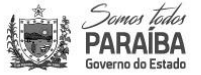

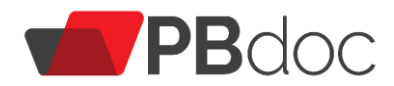

2. **Usuário/Unidade:** login/nome do usuário ou sigla/nome da unidade.

3. Órgão: lista de órgãos que estão no sistema.

4. **Origem:** Lista os documentos interno produzido, externo capturado ou interno capturado. Com possibilidade de filtro de data inicial e final.

5. Tipo da Espécie: escolher se o documento é expediente ou processo administrativo.

6.**Espécie:** lista de espécies de documentos sendo como Despacho, ofício, ofício interno ou processo genérico.

7. Documento: lista de tipos de modelos documentais.

| Documento                                                                 | Documento                                                                       |
|---------------------------------------------------------------------------|---------------------------------------------------------------------------------|
| [Todos]                                                                   | [Todos]                                                                         |
| [Todos]                                                                   | Processo de Concessão e Incorporação de Vantagens Pecuniárias                   |
| Despacho                                                                  | Processo de Contratação de Serviços                                             |
| Documento Externo Capturado                                               | Processo de Cumprimento de Acão Judicial                                        |
| Ofício Externo                                                            | Processo de Pagamento a Quem de Direito                                         |
| Oficio Interno                                                            | Processo de Pagamento de Contas de Utilidade Pública                            |
| Processo Administrativo                                                   | Processo de Pagamento de Contrato                                               |
| Processo de Adiantamento                                                  | Processo de Pagamento de Despesas Inscritas em Reconhecimento de Dívida         |
| Processo de Afastamentos ou Licenças                                      | Processo de Pagamento de Diárias e Ajuda de Custo                               |
| Processo de Aquisição de Material de Consumo                              | Processo de Pagamento de Encargos da Dívida                                     |
| Processo de Aquisição de Material Permanente                              | Processo de Pagamento de Férias e Licenca-Prêmio em Pecúnia                     |
| Processo de Arrolamento de Bens Excedentes, Inservíveis ou em Desuso      | Processo de Pagamento de Impostos, Taxas e Tarifas Bancárias                    |
| Processo de Capacitação de Recursos Humanos                               | Processo de Pagamento de Indenização                                            |
| Processo de Concessão de Direitos e Benefícios                            | Processo de Pagamento de INSS                                                   |
| Processo de Concessão e Incorporação de Vantagens Pecuniárias             | Processo de Pagamento de Restituição                                            |
| Processo de Contratação de Serviços                                       | Processo de Pagamento de Verbas Rescisórias                                     |
| Processo de Cumprimento de Ação Judicial                                  | Processo de Prestação de Contas de Adiantamento                                 |
| Processo de Pagamento a Quem de Direito                                   | Processo de Progressão por Titularidade                                         |
| Processo de Pagamento de Contas de Utilidade Pública                      | Processo de Sindicância de Multa de Trânsito                                    |
| Processo de Pagamento de Contrato                                         | Processo para Pagamento de Pessoal e Reflexos                                   |
| Processo de Pagamento de Despesas Inscritas em Reconhecimento de Dívida 🔹 | Processo Relativo aos Trabalhos de Comissão Permanente ou Especial de Licitação |

8. Ano de Emissão: lista de anos de emissão.

9. Número: número sequencial do documento.

10. **Responsável pela assinatura:** matrícula/nome do usuário indicado como subscritor.

11. **Usuário Cadastrante:** login/nome do usuário ou órgão Integrado responsável pelo cadastro.

12. **Usuário Destinatário:** login/nome do usuário ou unidade de destino do documento (podendo ser externo ou campo livre).

13. **Descrição:** uma ou mais palavras da descrição do documento usadas na criação do documento.

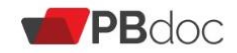

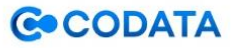

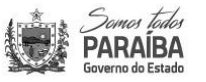

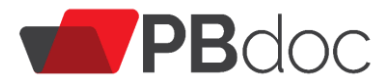

14. **Classificação Documental:** Lista de código/descrição das séries documentais, conforme plano de classificação e tabela de temporalidade de documentos.

Após a seleção de um ou mais parâmetros de pesquisa, clique no botão "Buscar".

| Descrição<br>Classificação Documental<br>Buscar Voltar |               | Ordenação do Resultado<br>Data do documento | ~ | Visualização do Resultado<br>Normal         | ~ |
|--------------------------------------------------------|---------------|---------------------------------------------|---|---------------------------------------------|---|
| -                                                      | <b>PB</b> doc | ©CODATA                                     | ٢ | Sumar Tadar<br>PARAIBA<br>Governo do Estado |   |

Na tela apresentada serão exibidos os documentos que atendem os filtros selecionados. Use as informações apresentadas para localizar o documento desejado. Clique no número do documento para abri-lo.

| Scores tidos<br>PARAIBA<br>Scores do Estado | MENU PRINCIPAL                                                                                    | • Doo                 | umentos 🔻      |            |         |          |                          |                      |                            | Número de Documento Buscar                         |
|---------------------------------------------|---------------------------------------------------------------------------------------------------|-----------------------|----------------|------------|---------|----------|--------------------------|----------------------|----------------------------|----------------------------------------------------|
| PBDoc > CODATA -                            | PBDoc > CODATA - CIA DE PROCESSAMENTO DE DADOS DA PARAIBA 🛛 🗒 GEFIC-NE 🖁 Julia Brito Lacet 🖨 Sair |                       |                |            |         |          |                          |                      |                            |                                                    |
| Resultado da Pesquisa                       |                                                                                                   |                       |                |            |         |          |                          |                      |                            |                                                    |
|                                             | Documento                                                                                         |                       |                | Situação   |         |          |                          | _                    |                            |                                                    |
|                                             | Data de                                                                                           | Responsá<br>Assinatur | ivel pela<br>a |            | Atenden | te       |                          |                      |                            |                                                    |
| Número                                      | Assinatura/Autenticação                                                                           | Unidade               | Usuário        | Data       | Unidade | Usuário  | Situação                 | Тіро                 | Documento                  | Descrição                                          |
| COD-PRC-<br>2020/00096-V01                  | 03/07/20                                                                                          | GERHUM                | COD10036       | 03/07/2020 | DIRAF   | COD10022 | Transferido<br>(Digital) | Processo<br>Genérico | Processo<br>Administrativo | Ascensão por Titularidade (Julio Marinho)          |
| COD-PRC-<br>2020/00095-V01                  | 02/07/20                                                                                          | GERHUM                | COD10036       | 03/07/2020 | DIRAF   | COD10022 | Transferido<br>(Digital) | Processo<br>Genérico | Processo<br>Administrativo | ASCENSÃO POR TITULARIDADE (ERICKA GALVÃO)          |
| COD-PRC-<br>2020/00092-V01                  | 01/07/20                                                                                          | GENEG                 | COD10042       | 03/07/2020 | DIRAF   | COD10022 | Aguardando<br>Andamento  | Processo<br>Genérico | Processo<br>Administrativo | Renovação do Contrato nº 005/2017 -<br>SETSOFTWARE |
| COD-PRC-<br>2020/00091-V01                  | 01/07/20                                                                                          | GENEG                 | COD10042       | 06/07/2020 | DIRAF   | COD10022 | Aguardando<br>Andamento  | Processo<br>Genérico | Processo<br>Administrativo | Renovação do Contrato nº 010/2017 - NÓRDICA        |
| COD-PRC-<br>2020/00090-V01                  | 01/07/20                                                                                          | GENEG                 | COD10042       | 03/07/2020 | DIRAF   | COD10022 | Aguardando<br>Andamento  | Processo<br>Genérico | Processo<br>Administrativo | Renovação do Contrato nº 009/2016 - BR27           |
| COD-PRC-<br>2020/00080-V01                  | 29/06/20                                                                                          | GERHUM                | COD10036       | 03/07/2020 | DIRAF   | COD10022 | Aguardando<br>Andamento  | Processo<br>Genérico | Processo<br>Administrativo | Uniodonto (julho 2020)                             |
| COD-PRC-<br>2020/00078-V01                  | 29/06/20                                                                                          | GERAD-<br>SEPAD       | COD10030       | 03/07/2020 | DIRAF   | COD10022 | Aguardando<br>Andamento  | Processo<br>Genérico | Processo<br>Administrativo | Fatura Energisa procedência junho/2020             |

Quanto mais informações forem preenchidas, mas fácil a busca.

# 4. Tramitação de Documentos

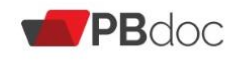

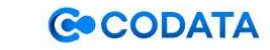

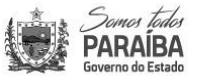

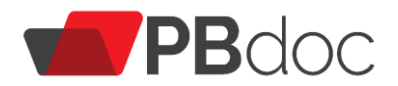

#### 4.1 Tramitar documento

A funcionalidade "**Tramitar**" permite transferir o documento para outro usuário ou outra unidade do próprio órgão ou de outro órgão. Para realizar a ação, clique em "**Tramitar**".

| Comme factor<br>PARAIBA<br>Comme de Estado MENU PRINCIPAL ▼ Documentos ▼                                                                                                    |  | Número de Documento Busca | r |  |  |  |  |  |
|----------------------------------------------------------------------------------------------------|--|---------------------------|---|--|--|--|--|--|
| PBDoc > CODATA - CIA DE PROCESSAMENTO DE DADOS DA PARAIBA 📱 GEFIC-NE 💄 Julia Brito Lacet 🗘 Sair                                                                                                    |  |                           |   |  |  |  |  |  |
| COD-PRC-2020/00073 Votrz 1° Volume - Aguardando Andamento Aguardan o Diário & Anegar & Anotar & Arg. Corrente & Definir Acompanhamento & Definir Marcador & Duplicar & Histórico & Incluir Cópia & Incluir Courmento Reclassificar & Redefinir Acesso & Solicitar Publicação no Boletim & Yer Documento Completo |  |                           |   |  |  |  |  |  |
|                                                                                                    |  |                           |   |  |  |  |  |  |

O documento não poderá ser tramitado ser estiver como TMP (Temporário) ou Pendente de Revisão ou Pendente de Assinatura.

Uma vez que essas pendências forem resolvidas, será então possível ver o ícone "**Tramitar**" e ao clicá-lo, será apresentada a seguinte tela para a seleção do destinatário a partir de uma das três opções:

| Annu Belan MENU PRINCIPAL - Documentos -      | Número de Documento Buscar        |
|-----------------------------------------------|-----------------------------------|
| PBDoc > SECRETARIA AMARELA                    | 👖 UN-CENTRO 🚢 Usuario Dois 🕩 Sair |
| Tramitar - SCA-PRC-2021/00032-V01 - 1º Volume |                                   |
| Destinatário<br>Órgão Integrado               |                                   |

Órgão Integrado: órgãos que estão no sistema.

Usuário: matrícula de usuário do sistema.

**Externo:** órgãos que não estão no sistema. Esse trâmite não acarreta o envio digital do documento. Portanto, além de fazer essa operação, será necessário imprimir o documento e remetê-lo fisicamente ou realizar o trâmite por outro sistema em uso pelo órgão destinatário.

Para incluir a informação, escreva nome, sigla (órgão) ou login (usuário) do destinatário desejado, ou faça a busca.

Para tramitar o documento, clique em "OK".

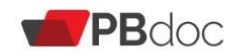

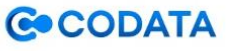

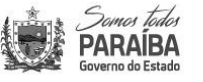

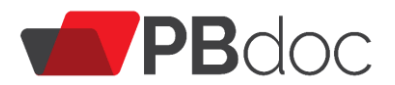

O campo "Data de devolução", quando preenchido, exige que o documento seja **devolvido ao tramitante.** Caso não queira que o documento volte, **deixe esse campo sem preencher**. Caso este campo seja realmente preenchido, é preciso que o destinatário devolva o documento, para que avisos de alertas deixem de ser emitidos sobre esta notificação.

Após a tramitação, será apresentado o diagrama "**Tramitação**", no lado direito da tela. **Observe:** a lotação destacada em vermelho indica onde o documento está e o número do passo da tramitação.

|                                                                    | Número de Documento                                               | Buscar                           |                            |                                                                                                    |                                                                                                 |                           |            |
|--------------------------------------------------------------------|-------------------------------------------------------------------|----------------------------------|----------------------------|----------------------------------------------------------------------------------------------------|-------------------------------------------------------------------------------------------------|---------------------------|------------|
| PBDoc > CODATA - CIA DE PROCES                                     | SAMENTO DE DADOS DA PARAIBA                                       |                                  |                            |                                                                                                    |                                                                                                 | 🚊 GERHUM 🚢 Julia Brito La | cet 🕩 Sair |
| COD-PRC-2020/0<br>1º Volume - Caixa da<br>Assinar Anexos do Volume | 0027<br>e Entrada (Digital) [<br>firir Acompanhamento 🔐 Definir M | EGOV]<br>rcador Desfager Trâmite | 🖫 Histórico 😺 Reclassifica | 🕞 Ver Documento Completo                                                                                                |                                                                                                 |                           | Voltar     |
|                                                                    | PRO                                                               | ESSO ADMINISTRATIV               | /0                         |                                                                                                    | Volumes                                                                                         |                           | -          |
|                                                                    | CODATA - CIA DE                                                   | PROCESSAMENTO DE DADOS           |                            | V01 - Caixa de Entrada (Digit<br>[GERHUM, COD10051], Movim<br>[COD10062],<br>Geral - Como Gestor [EGOV],<br>[COD10062], | al) [EGOV], Transferido (Digital)<br>entação Assinada com Senha<br>Documento Assinado com Senha | ø                         |            |
|                                                                    |                                                                   | Processo Nº                      |                            | Tramitação                                                                                                    | ~                                                                                               | •                         |            |
|                                                                    |                                                                   | COD-PRC-2020/00027               |                            |                                                                                                    | PRES                                                                                            |                           |            |
|                                                                    | Data de ab                                                        | rtura                            | 30/06/2020                 |                                                                                                    |                                                                                                 | ,<br>,                    |            |
|                                                                    |                                                                   |                                  | EGOV                       |                                                                                                    |                                                                                                 |                           |            |

Ao tramitar um documento composto, é fundamental ter certeza que se está no documento principal.

Quando **não** estiver no documento principal, será exibida uma tela similar a abaixo na qual será apresentado o diagrama "**Documentos Relacionados**".

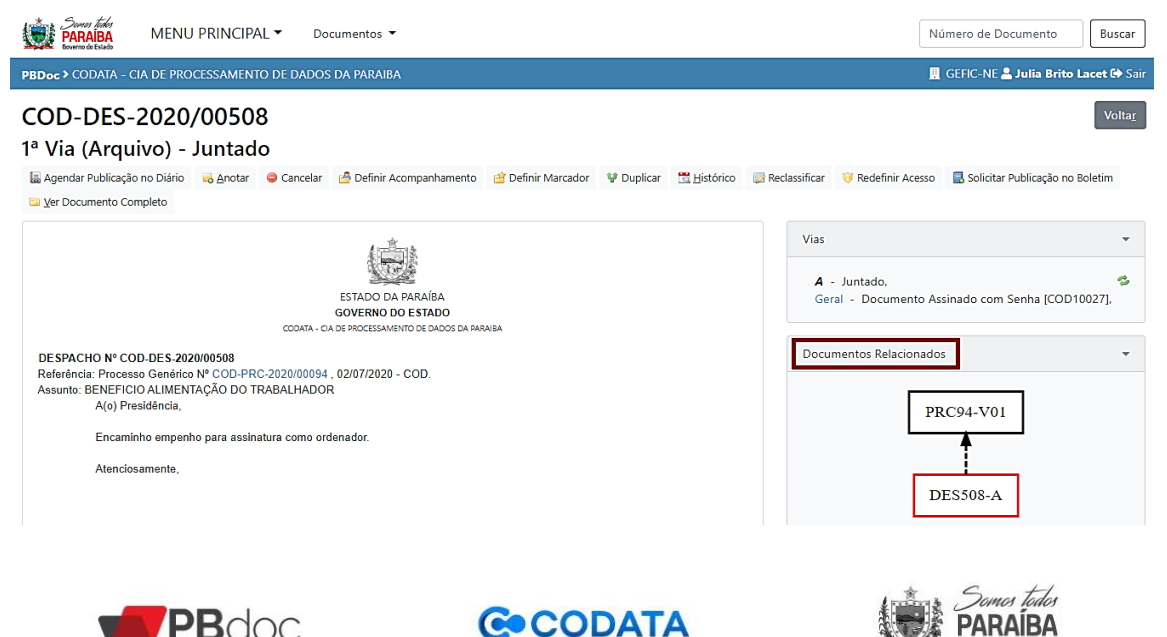

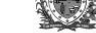

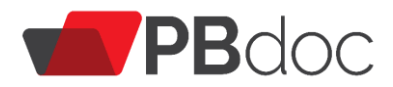

Para retornar ao documento principal, clique no primeiro documento do diagrama.

| Source Edit<br>December 2010 MENU PRINCIPAL  Documentos                                                                                                    | Número de Documento Buscar                                  |
|----------------------------------------------------------------------------------------------------|-------------------------------------------------------------|
| PBDoc > CODATA - CIA DE PROCESSAMENTO DE DADOS DA PARAIBA                                                                                                    | 📕 GEFIC-NE 🚢 Julia Brito Lacet 🕩 Sair                       |
| COD-DES-2020/00508<br>1ª Via (Arquivo) - Juntado                                                                                                    | Volta                                                       |
| 📓 Agendar Publicação no Diário 🥫 Anotar 😑 Cancelar 🙆 Definir Acompanhamento 😭 Definir Marcador 🦞 Duplicar 🛱 Histórico 🥃 Reclassifica<br>🧧 Ver Documento Completo                                                                        | ır 🤴 Redefinir Acesso 🛛 🗟 Solicitar Publicação no Boletim   |
| Via<br>ESTADO DA PARAÍBA<br>GOVERNO DO ESTADO<br>CODRA - CA DE PROCESSMENTO DE DADOS DA PARAÍBA                                                                                                    | s Tarrado, Seral - Documento Assinado com Senha [COD10027], |
| DESPACHO Nº COD-DES-2020/00508 Referência: Processo Genérico Nº COD-PRC-2020/00994, 02/07/2020 - COD. Assunto: BENEFICIO ALIMENTAÇÃO DO TRABALHADOR A(o) Presidência, Encaminho empenho para assinatura como ordenador. Atenciosamente, | PRC94-V01<br>DES508-A                                       |

O documento tramitado será exibido na "Caixa de Entrada" do destinatário.

#### 4.2 Desfazer Tramitação de Documento

A funcionalidade "**Desfazer Trâmite**" permite desfazer a tramitação do documento enquanto ele não for recebido pelo usuário/pela unidade de destino. Na mesa virtual do usuário que fez a tramitação, o documento fica em "aguardando andamento/ em trâmite" clique no número em seguida "desfazer trâmite", o documento volta a ficar disponível.

| SCA-OFN-2021/000                                                            | 35                                   |                                   |            |                    |               |                                                                                                    | Voltar       |
|-----------------------------------------------------------------------------|--------------------------------------|-----------------------------------|------------|--------------------|---------------|----------------------------------------------------------------------------------------------------|--------------|
| 1ª Via (Arquivo)                                                            |                                      |                                   |            |                    |               |                                                                                                    |              |
| 🤤 Cancelar 🛛 👌 Definir Acompanhamento                                       | Definir Marcador                     | Desfager Trâmite                  | 🖞 Duplicar | <u> H</u> istórico | Reclassificar | 🔄 Ver Documento Completo                                                                                                    |              |
|                                                                             | 1 m                                  | -<br>                             |            |                    |               | Vias                                                                                                    | -            |
| OFÍCIO № SCA-OFN-2021/00035                                                 | ESTADO DA<br>GOVERNO E<br>SECRETARIA | A PARAÍBA<br>10 ESTADO<br>AMARELA |            |                    |               | <ul> <li>A - Caixa de Entrada (Digital)a partir de<br/>03/03/2021 [UN-PRAIA], Transferido (Digital)a<br/>partir de 03/03/2021 [UN-CENTRO, SCA12927]<br/>Geral - Documento Assinado com Senha<br/>[SCA12927],</li> </ul> | <b>13</b> ], |
| Exmº. Sr.                                                                   |                                      |                                   |            |                    |               |                                                                                                    |              |
| Camila                                                                      |                                      |                                   |            |                    |               | Tramitação                                                                                                    | •            |
| Coordenadora de Planejamento                                                |                                      |                                   |            |                    |               |                                                                                                    |              |
| UNIDADE CENTRO                                                              |                                      |                                   |            |                    |               | Documento Interno Produzido                                                                                                    | -            |
| Assunto: Ofício, Carta, Requerimento, M                                     | loção ou Voto, Abaixo-as             | sinado                            |            |                    |               |                                                                                                    |              |
| Excelentíssimo Senhor,<br>Solicito abertura de processo<br>Atenciosamente , | o de pagamento de retro              | ativo.                            |            |                    |               | Suporte: Documento Eletrônico<br>Data de Assinatura/Autenticação : 18/02/21<br>De: Usuario Dois (UN-CENTRO/SECAMA)<br>Para: UNIDADE CENTRO (SECAMA)                                                                     |              |
|                                                                             | USUARI<br>ARQUI                      | O DOIS<br>VISTA                   |            |                    |               | Cadastrante: Usuario Dois (UN-CENTRO / SECA<br>Espécie: Ofício Interno                                                                                                    | √A)          |

Caso a tramitação tenha sido efetivada, é preciso que o emissor do documento entre em contato (extra sistema) com o destinatário (havendo necessidades de alterações) para tramitar o documento de volta, só assim ele terá o documento em sua

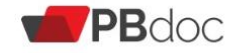

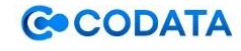

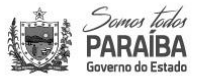

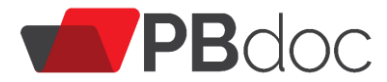

mesa virtual novamente. Uma vez tramitado de volta, o documento estará em sua caixa de entrada (digital).

# 5. Arquivamento

#### 5.1 Arquivos corrente

Para encerrar a tramitação do documento e dar início a contagem de seus prazos de guarda na Unidade Produtora, clique em "**Arq. Corrente**".

| MENU PRINCIPAL   Documentos                               | Número de Documento Buscar                      |
|-----------------------------------------------------------|-------------------------------------------------|
| PBDoc > CODATA - CIA DE PROCESSAMENTO DE DADOS DA PARAIBA | 🔢 GERHUM 🐣 Julia Brito Lacet 🕪 Sair             |
| COD-PRC-2020/00027<br>1º Volume - Aguardando Andamento    | Voltar<br>ficar 😈 Redefinir Acesso 🛛 🖓 Itamitar |
| PROCESSO ADMINISTRATIVO                                   | •                                               |

O documento fica na mesa virtual do usuário que o arquivou na situação outros

| 🖨 Outr  | Dutros             |                                              |        |         |                                                      |  |  |
|---------|--------------------|----------------------------------------------|--------|---------|------------------------------------------------------|--|--|
| Tempo   | Número             | Descrição                                    | Origem | Destino | Situação                                             |  |  |
| 2 meses | SCB-PRC-2021/00004 | Treinamento PBDoc - GAMOB/COTESE             | CONTR  | CPMUN   | 🖴 Arquivado Corrente                                 |  |  |
| 2 meses | SCM-CAP-2021/00002 | para publicação                              | CPMUN  |         | Arquivado Corrente                                   |  |  |
| 2 meses | SCB-PRC-2021/00003 | Treinamento PBDoc - SGDES - Ardiles e Thadeu | CONTR  | CPMUN   | Arquivado Corrente                                   |  |  |
| 2 meses | SCM-OFI-2021/00001 | Encaminhamento de Documentos Motorista       | CPMUN  | CONTR   | 👂 Movimentação Ass. com Senha 🛛 🖨 Arquivado Corrente |  |  |

É possível desfazer o arquivamento corrente para tanto, clique em "Desfazer Arquivamento Corrente".

| Sure for<br>PARABA<br>MENU PRINCIPAL ▼ Documentos ▼                                                                                                    | Número de Documento Buscar           |
|----------------------------------------------------------------------------------------------------|--------------------------------------|
| PBDoc > CODATA - CIA DE PROCESSAMENTO DE DADOS DA PARAIBA                                                                                                    | 👖 GERHUM 🚢 Julia Brito Lacet 🕪 Sair  |
| COD-PRC-2020/00027<br>1º Volume - Arquivo Corrente<br>S grotar S Assing Anexes o Volume Definir Acompanhamento C Desirg, Corrente Desfage Arquivamento Corrente S Igistórico Recissificar V Redefinir Acesso S yer | Volta <u>r</u><br>Documento Completo |
| PROCESSO ADMINISTRATIVO                                                                                                    | •                                    |

Orientamos a escrever um despacho sem destinatário antes do arquivamento, para explicar o motivo do arquivamento.

# 6. Avaliação

#### 6.1 Reclassificar

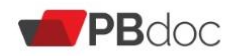

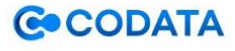

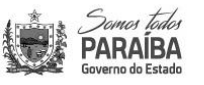

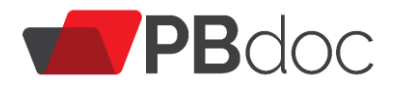

Para alterar a classificação atribuída ao documento, clique em "Reclassificar".

|                  | tide<br>AIBA    | MENU PRI           | NCIPAL 🕶 🛛       | Documentos 🔻             |                          |                    |           |                       |                            |                 | Número de De     | ocumento           | Buscar       |
|------------------|-----------------|--------------------|------------------|--------------------------|--------------------------|--------------------|-----------|-----------------------|----------------------------|-----------------|------------------|--------------------|--------------|
| PBDoc > CO       | data - Cia      | DE PROCESS         | AMENTO DE DAD    | os da paraiba            |                          |                    |           |                       |                            |                 | 📃 GERHUM         | 🐣 Julia Brito      | Lacet 🕪 Sair |
| COD-F<br>1º Volu | PRC-2<br>me - A | 020/00<br>guarda   | 0027<br>ndo Anda | mento                    |                          |                    |           |                       | . r                        |                 | 1                |                    | Voltar       |
| Anexar Ver Docur | nento Comp      | 48 Apensar<br>leto | R Arg. Corrente  | Assinar Anexos do Volume | 🕒 Definir Acompanhamento | 🖆 Definir Marcador | Histórico | Incluir <u>C</u> ópia | lincluir <u>D</u> ocumento | 😺 Reclassificar | Redefinir Acesso | 🖙 <u>T</u> ramitar |              |
|                  |                 |                    |                  | PROCESSO ADM             | IINISTRATIVO             |                    |           |                       | Volumes                    |                 |                  |                    | *            |

Na tela seguinte, informe data, nome do responsável, nova classificação e motivo.

| Sense tide<br>PARABA<br>Percent former for the former for the former for the former for the former former for the former former for the former former for the former former former for the former former f | nentos 🔻 |        |             | Número de Documento Buscar          |
|----------------------------------------------------------------------------------------------------|----------|--------|-------------|-------------------------------------|
| PBDoc > CODATA - CIA DE PROCESSAMENTO DE DADOS D                                                                                                    | PARAIBA  |        |             | 🚊 GERHUM 🚨 Julia Brito Lacet 🕩 Sair |
| Reclassificação - COD-PRC-2020/00027                                                                                                    |          |        |             |                                     |
| Data Responsável                                                                                                    |          |        | □Substituto |                                     |
| Nova Classificação                                                                                                    |          | Motivo |             |                                     |
| Ok Cancela                                                                                                    |          |        |             |                                     |

#### 6.2 Redefinir Acesso

Caso o usuário queira mudar o acesso do documento basta redefinir.

|              | remon toden<br>ARAÍBA ME<br>erro do Estado                 | NU PRINCIPAL   Documentos |               |                    | Número de Documento Buscar                          |  |  |
|--------------|------------------------------------------------------------|---------------------------|---------------|--------------------|-----------------------------------------------------|--|--|
| PBDoc >      | Doc > SECRETARIA AMARELA 🔢 UN-CENTRO 💄 Usuario Dois 🔂 Sair |                           |               |                    |                                                     |  |  |
| 🗎 M          | 🗎 Mesa Virtual                                             |                           |               | Criar Novo         | Q Pesquisa Avançada Filtrar                         |  |  |
| 🛾 Aler       | tas                                                        |                           |               |                    |                                                     |  |  |
| Tempo        | Número                                                     | Descrição                 | Origem        | Pestino Situação   |                                                     |  |  |
| agora        | SCA-OFN-<br>2021/00036                                     | teste                     | UN-<br>CENTRO | CONTR ≓ Aguardand  | o Devolução Fora Do Prazo                           |  |  |
| 4<br>semanas | SCA-OFN-<br>2021/00023                                     | teste assinatura          | UN-<br>PRAIA  | P Pendente o       | le Assinatura 🏼 🗭 Anexo Pendente de Assinatura      |  |  |
| 1 mês        | SCA-PRC-<br>2021/00002                                     | TARIFAS BANCÁRIAS JAN/21  | UN-<br>CENTRO | INANUN P Movimenta | ção Ass. com Senha 💣 Urgente 🚺 Aguardando Andamento |  |  |
| 60 Per       | မှ Pendente de Revisão                                     |                           |               |                    |                                                     |  |  |
| Tempo        | Número                                                     | Descrição                 | Origem        | Pestino Situação   |                                                     |  |  |
| 5 dias       | SCA-PRC-<br>2021/00033                                     | Teste2                    | UN-<br>PRAIA  | Gestor             | 6ð Como Revisor                                     |  |  |

- Abra o processo (clicando nele);

- Clicar em "redefinir acesso";

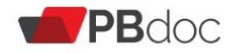

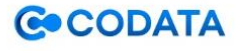

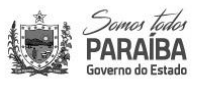

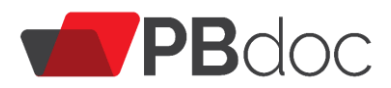

| PBDoc > SECRETARIA MARROM                                                                          |                                                                           |                                        |                                                     | 🔢 CPMUN 🚢 Usuario Dezesso                                                                                                    | ete 🕞 Sair |
|----------------------------------------------------------------------------------------------------|---------------------------------------------------------------------------|----------------------------------------|-----------------------------------------------------|----------------------------------------------------------------------------------------------------|------------|
| SCZ-PRC-2021/0<br>1° Volume - Aguar<br>& Anegar & Apensar @ Arg.<br><u>V</u> er Documento Completo | 0120<br>dando Andamento<br>Corrente 🔮 Definir Acompanhamento 🔮 Definir Ma | ircador 🦞 Duplicar 🛗 <u>H</u> istórico | 🗅 Incluir <u>C</u> ópia 🛛 Incluir <u>D</u> ocumento | 📄 Reclassificar  😻 Redefinir Acesso                                                                                                    | Voltar     |
|                                                                                                    | PROCESSO DE GESTÃO DE BENS MAT                                            | TERIAIS E PATRIMONIAIS                 |                                                     | Volumes                                                                                                    | -          |
|                                                                                                    |                                                                           |                                        |                                                     | V01 - Aguardando Andamento [CPMUN, SCM12913]<br>Geral - Documento Assinado com Senha (SCZ12910],                                                                                                | ø          |
|                                                                                                    | SECRETARIA AZU                                                            | IL                                     |                                                     | Tramitação                                                                                                    | Þ          |
|                                                                                                    | Processo Nº                                                               |                                        |                                                     | Documento Interno Produzido                                                                                                    | *          |
|                                                                                                    | SCZ-PRC-2021/00                                                           | 120                                    |                                                     | Data de Assinatura/Autenticação : 18/02/21<br>De: Usuario Nove (ARQUN/SECAZU)<br>Para:<br>Cadastrante: Usuario Nove (ARQUN / SECAZU)                                                            |            |
|                                                                                                    | Data de abertura                                                          | 18/02/2021                             |                                                     | Especie: Processo de Aquisição de Material de Consumo<br>Descrição: aquisição<br>Assunto: 04.01.04.02 - GESTÃO DE BENS MATERIAIS E<br>PATRIMONIAIS: Processo de Aquisição de Material de Consum | o          |

- Escolha o novo tipo de acesso;

| Sterrer filer<br>PARAIBA<br>Greene do Estate MENU PRINCIPAL  Docum                                                                                                    | nentos 👻                  | Número de Documento Buscar        |
|----------------------------------------------------------------------------------------------------|---------------------------|-----------------------------------|
| PBDoc > SECRETARIA AMARELA                                                                                                    |                           | 📕 UN-CENTRO L Usuario Dois 🔂 Sair |
| SCA-PRC-2021/00033                                                                                                    |                           |                                   |
| Selecione o modelo                                                                                                    |                           |                                   |
| Processo Administrativo                                                                                                    |                           | •                                 |
| O modelo é a representação da estrutura do documento digital associad                                                                                                    | da a uma série documental |                                   |
| Acesso Limitado ao órgão (   Público Limitado ao órgão (padrão) Limitado de pessoa para divisão Limitado de divisão para pessoa Limitado entre lotações Limitado entre pessoas Orgão Integrado | O QUATRO                  | 🗆 Substituto 🜒 🗌 Personalizar     |

- Clicar em "Gravar"

# 7. Gestão de Identidade

| PARAIBA           |                                                         | Documentos 👻 N                | úmero de Documento Buscar      |
|-------------------|---------------------------------------------------------|-------------------------------|--------------------------------|
| PBdoc > CONTROLAD | Quadros Quantitativos                                   |                               | 📱 CPAD 🚨 Simone Calixto 🕀 Sair |
| 🗎 Mesa Vir        | Página Inicial<br><b>1</b> Módulos +<br>Administração + | Criar Nove Q Pesquisa Avanças | a Filtrar                      |
| Atenção! Nenhum o | Gestão de Identidade 🔸<br>Apostila PBdoc<br>Logoff      |                               |                                |

A funcionalidade **Gestão de Identidade**só estará disponivel, para usuarios com permissão de administrador no orgão. Esta funcionalidade permite realizar o cadastro de cargo, função de confiança, setor e de pessoa, enviar email para novos usuários, assim como permite fazer alteraçãoes e inativar caso seja necessário.

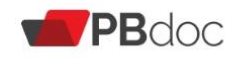

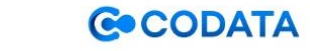

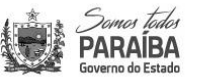

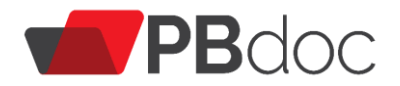

# 7.1 Cadastro de Cargo

Em Menu Principal/Gestão de identidade- cadastro de cargo

| PARAIBA            | MENU PRINCIPAL -                                   | Documentos 👻                                                                |              | Número de Documento Buscar     |
|--------------------|----------------------------------------------------|-----------------------------------------------------------------------------|--------------|--------------------------------|
| PBdoe > CONTROLADO | Quadros Quantitativos                              |                                                                             |              | 🔛 CPAD 🏝 Simone Calixto 🕪 Sair |
| 🖿 Mesa Virt        | Página Inicial<br>Módulos<br>Administração I       |                                                                             | G Criar Novo | Q Pesquisa Avançada Filtrar    |
| Atençãol Nenhum d  | Gestão de Identidade -<br>Apostila PBdoc<br>Logoff | Cadastro de Cargo<br>Cadastro de Unidade<br>Cadastro de Função de Confiança |              |                                |
|                    |                                                    | Cadastro de Pessoa<br>Envio de E-mail para Novos Usuários                   |              | A Denes todas                  |

#### Clique em inclui.

| Cadastro de Cargo                                   |        |  |
|-----------------------------------------------------|--------|--|
| Órgto<br>CONTROLADORIA GERAL DO ESTADO<br>Posquigar | Nome   |  |
| Cargos cadastrados                                  |        |  |
| Nome<br>Incluir                                     | Opções |  |

O sistema, da duas opções de cadastro, atraves do carregamento de uma planilha para inserir multiplos registros ou individual.

Para inserir um novo cargo basta escrever o nome e clicar em ok.

| Cadastro de Cargo                                                                                                    |      |
|----------------------------------------------------------------------------------------------------|------|
| Órgão<br>CONTROLADORIA GERAL DO ESTADO<br>Carregar planilha para inserir múltiplos registros: Carregar planilha<br>Ok Cancelar | Nome |

Para inserir varios cargos de uma única vez, preencha uma planilha, onde constem todos os cargos a serem inseridos no sistema. Clique em carregar planilha.

| Cadastro de Cargo                                                     |      |
|-----------------------------------------------------------------------|------|
| Órgão                                                                 | Nome |
| CONTROLADORIA GERAL DO ESTADO                                         | ✓    |
| Carregar planilha para inserir múltiplos registros: Carregar planilha |      |
| Ok Cancelar                                                           |      |

O sistema abre a tela para escolha do arquivo, e mostra todas as informações para que o cadastro seja realizado. Escolha o arquivo e clique em ok.

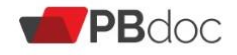

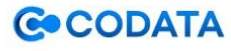

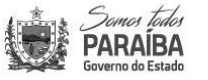

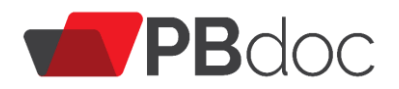

#### Cadastro de Cargo

| Observações:                                                                                                    |
|----------------------------------------------------------------------------------------------------|
| <ul> <li>Somente esta liberada a carga de planilhas no formato Excel: "XLSX";</li> <li>O conteúdo dos dados contidos na planilha é de responsabilidade do<br/>usuário;</li> </ul>   |
| <ul> <li>Após realizar a carga, os dados serão inseridos automaticamente na base<br/>de dedera</li> </ul>                                                                           |
| oe dados;<br>• O sistema consistirá a existência de duplicidade dos dados confrontando<br>a planilha como banco de dados;<br>• A planilha deve conter os seguintes campos/formatos; |
| - Nome: máximo de 100 caracteres alfanuméricos e ponto (letras, números<br>e ".")                                                                                                   |
| Órgão CONTROLADORIA GERAL DO ESTADO                                                                                                    |
| Selecione o arquivo contendo a planilha com dados                                                                                                    |
| Escolher arquivo Nenhum arquivo selecionado                                                                                                    |
| Ok Cancelar                                                                                                    |

#### 7.2 Cadastro de Unidade

## Em Menu Principal/Gestão de identidade- cadastro de unidade

| PARAÍBA<br>Gaverno de Estado | MENU PRINCIPAL -                               | ocumentos 👻                                                                                  |              | Número de Documento Buscar     |
|------------------------------|------------------------------------------------|----------------------------------------------------------------------------------------------|--------------|--------------------------------|
| PBdoc > CONTROLADO           | Quadros Quantitativos                          |                                                                                              |              | 🚊 CPAD 🚢 Simone Calixto 🕩 Sair |
| 🗎 Mesa Vir                   | Página Inicial<br>Módulos •<br>Administração • |                                                                                              | 🕈 Criar Novo | Q Pesquisa Avançada Filtrar    |
| Atenção! Nenhum c            | Gestão de Identidade 🕨<br>Apostila PBdoc       | Cadastro de Cargo<br>Cadastro de Unidade                                                     |              |                                |
|                              |                                                | Cadastro de Lunção de Confiança<br>Cadastro de Pessoa<br>Envic de E-mail para Novos Usuários | ТЛ           | Semer toda<br>DADAIDA          |

#### Clique em inclui.

| Dados da Unidade                                    |           |        |  |
|-----------------------------------------------------|-----------|--------|--|
| Órgão<br>CONTROLADORIA GERAL DO ESTADO<br>Pesquisar | Nome<br>* |        |  |
| Unidades cadastradas                                |           |        |  |
| Nome                                                | Sigla     | Opções |  |
| Incluir                                             |           |        |  |

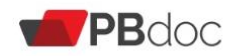

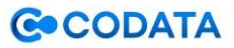

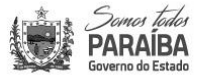

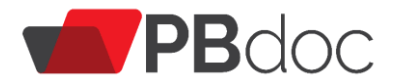

O sistema, da duas opções de cadastro, atraves do carregamento de uma planilha para inserir multiplos registros ou individual.

| CONTROLADORIA GERAL DO ESTADO | Orgão                                             | Nome                                                                 |                                                                                                    | Sigla                      |
|-------------------------------|---------------------------------------------------|----------------------------------------------------------------------|----------------------------------------------------------------------------------------------------|----------------------------|
| Selecione v Advo Olnativo     | ecalidade Situação<br>Selecione y RAtivo Cinativo | proerir nome oficial<br>palaura com lettra m<br>"para", etc. Exemple | ( conforme legitingio, Nilo adreviar, Iniciar cada<br>autocula, escato para palareta tais como: "de",<br>o Uniclade do Anguivo Público do Estado). | (Siglix Lefras makiscular) |

Para inserir apenas um setor basta escrever o nome, a sigla, selecionar localidade e clique em ok.

| Dados da Unidade                                       |                                                                                                    |                             |
|--------------------------------------------------------|----------------------------------------------------------------------------------------------------|-----------------------------|
| Órgão                                                  | Nome                                                                                                    | Sigla                       |
| CONTROLADORIA GERAL DO ESTADO                          |                                                                                                    |                             |
|                                                        | (inserir nome oficial, conforme legislação. Não abreviar. Iniciar cada<br>palavra com letra maiúscula, exceto para palavras tais como: "de",<br>"para", etc. Exemplo: Unidade do Arquivo Público do Estado). | (Sigla: Letras maiúsculas). |
| Localidade Situação<br>Selecione Selecione Situação    |                                                                                                    |                             |
| Carregar planilha para inserir múltiplos<br>registros: | olanilha                                                                                                    |                             |
| Ok Cancelar                                            |                                                                                                    |                             |

Para inserir varios setores de uma única vez, preencha uma planilha onde conste todos os setores, siglas e localidade a serem inseridos no sistema. Clique em carregar planilha.

| Dados da Unidade                                                                                                    |                                                                                                    |                                      |
|----------------------------------------------------------------------------------------------------|----------------------------------------------------------------------------------------------------|--------------------------------------|
| Órgão<br>CONTROLADORIA GERAL DO ESTADO 🗸                                                                                   | Nome<br>(Inserir nome oficial, conforme legislação. Não abreviar. Iniciar cada<br>palavra com letra maiúscula, exceto para palavras tais como: "de", | Sigla<br>(Sigla: Letras maiúsculas). |
| Localidade Situação<br>Selecione Selecione Selecione Carregar planilha para inserir múltiplos<br>registros:<br>Ok Cancelar | "para", etc. Exemplo: Unidade do Arquivo Público do Estado).<br>anilha                                                                               |                                      |

O sistema abre a tela para escolha do arquivo, e mostra todas as informações para que o cadastro seja realizado. Escolha o arquivo e clique em ok.

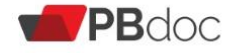

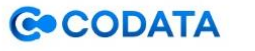

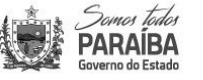

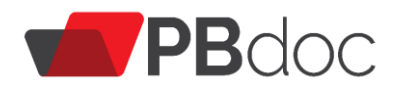

#### Carga de Planilha

#### Observações:

- Somente esta liberada a carga de planilhas no formato Excel: "XLSX"
- O conteúdo dos dados contidos na planilha é de responsabilidade do usuário;
- Após realizar a carga, os dados serão inseridos automaticamente na base de dados;
- O sistema consistirá a existência de duplicidade dos dados confrontando a planilha como banco de dados;
- A planilha deve conter os seguintes campos/formatos:
- Nome: máximo de 100 caracteres alfanuméricos, hífen , vírgula e ponto (letras, números, "-", ", " e ".")
- Sigla: máximo de 20 caracteres alfanuméricos, barra e hífen (letras, números, "/" e "-")
- Localidade: máximo de 256 caracteres alfanuméricos. Somente nome de Municípios existentes no Estado.

Órgão CONTROLADORIA GERAL DO ESTADO

| Selecione o arquivo contendo a<br>planilha com dados: | Escolher arquivo | Nenhum alecionado |
|-------------------------------------------------------|------------------|-------------------|
| Ok Cancelar                                           |                  |                   |

Se administrador local quiser visualizar todos os setores já cadastrados no órgão/secretaria, basta deixar o (s) campo (s) em branco e clicar em "Pesquisar". Após clicar em "Pesquisar", aparecem os resultados da pesquisa na seção "unidades cadastradas". Se precisar alterar o nome de um setor já cadastrado, o administrador local deve clicar em "Alterar". O setor também poderá ser inativado ao clicar em "Inativar".

#### Unidades cadastradas

| Nome                                                  | Sigla     | Opções           |
|-------------------------------------------------------|-----------|------------------|
| ARQUIVO                                               | ARQUIVO   | Alterar Inativar |
| Assessor de Imprensa da Controladoria Geral do Estado | ASCOM     | Alterar Inativar |
| Chefia de Gabinete da Controladoria Geral do Estado   | CHEGAB    | Alterar Inativar |
| Comissão Permanente de Avaliação de Documentos        | CPAD      | Alterar Inativar |
| Contadoria Geral do Estado                            | CONTGERAL | Alterar Inativar |

Para inativar um setor é necessário que a "Mesa Virtual" de seus usuários não tenha documentos.

#### 7.3 Cadastro de Função de Confiança

Em Menu Principal/Gestão de identidade- cadastro de função de confiança.

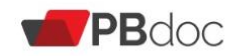

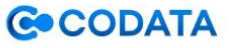

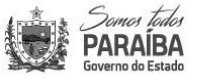

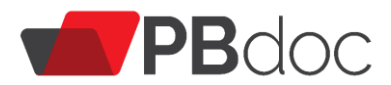

| Server follor<br>PARAIBA<br>Severno do Estado | MENU PRINCIPAL - D                             | ocumentos 🔻                                               |            | Número              | de Documento Buscar        |
|-----------------------------------------------|------------------------------------------------|-----------------------------------------------------------|------------|---------------------|----------------------------|
| PBdoc > CONTROLADO                            | Quadros Quantitativos                          |                                                           |            | 👖 CP/               | AD 🚢 Simone Calixto 😝 Sair |
| 🖹 Mesa Virt                                   | Página Inicial<br>Módulos )<br>Administração ) |                                                           | Criar Novo | Q Pesquisa Avançada | Filtrar                    |
| Atenção! Nenhum de                            | Gestão de Identidade 🜖                         | Cadastro de Cargo                                         |            |                     |                            |
|                                               | Apostila PBdoc                                 | Cadastro de Unidade                                       |            |                     |                            |
|                                               | Logoff                                         | Cadastro de Função de Confiança                           |            |                     |                            |
|                                               |                                                | Cadastro de Pessoa<br>Envio de E-mail para Novos Usuários | тл         | Sever tede          | ,                          |

#### Clique em inclui.

| Cadastro de Função de Confiança                     |        |  |
|-----------------------------------------------------|--------|--|
| Órgão<br>CONTROLADORIA GERAL DO ESTADO<br>Pesquisar | Nome   |  |
| Funções de Confiança cadastrados                    |        |  |
| Nome                                                | Opções |  |
| Incluir                                             |        |  |

O sistema, da duas opções de cadastro, atraves do carregamento de uma planilha para inserir multiplos registros ou individual.

| Cadastro de Função de Confiança                                                      |      |  |  |  |  |
|--------------------------------------------------------------------------------------|------|--|--|--|--|
| Órgão<br>CONTROLADORIA GERAL DO ESTADO                                               | Nome |  |  |  |  |
| Carregar planilha para inserir múltiplos registros: Carregar planilha<br>Ok Cancelar |      |  |  |  |  |

Para inserir apenas uma função de confiança basta escrever o nome e clicar em ok.

| Cadastro de Função de Confiança                                       |      |
|-----------------------------------------------------------------------|------|
| Órgão                                                                 | Nome |
| CONTROLADORIA GERAL DO ESTADO                                         | ~    |
| Carregar planilha para inserir múltiplos registros: Carregar planilha |      |
| Ok Cancelar                                                           |      |
|                                                                       |      |

Para inserir varios funções de confiança de uma única vez, preencha uma planilha, onde constem todos as funções a serem inseridas no sistema. Clique em carregar planilha.

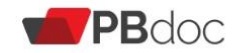

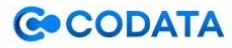

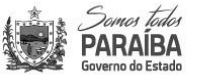

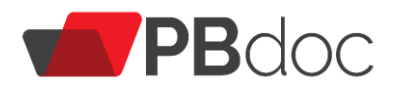

| Cadastro de Função de Confiança                                                  |      |
|----------------------------------------------------------------------------------|------|
| Órgão                                                                            | Nome |
| CONTROLADORIA GERAL DO ESTADO                                                    |      |
| Carregar planilha para inserir múltiplos registro: Carregar planilha Ok Cancelar |      |

O sistema abre a tela para escolha do arquivo, e mostra todas as informações para que o cadastro seja realizado. Escolha o arquivo e clique em ok.

| Cadastro de Função de Confiança                                                                                                    |  |  |  |  |  |  |
|----------------------------------------------------------------------------------------------------|--|--|--|--|--|--|
| Observações:                                                                                                    |  |  |  |  |  |  |
| <ul> <li>Somente esta liberada a carga de planilhas no formato Excel: "XLSX";</li> <li>O conteúdo dos dados contidos na planilha é de responsabilidade do<br/>usuário;</li> </ul> |  |  |  |  |  |  |
| <ul> <li>Após realizar a carga, os dados serão inseridos automaticamente na base<br/>de dados;</li> </ul>                                                                         |  |  |  |  |  |  |
| <ul> <li>O sistema consistirá a existência de duplicidade dos dados confrontando<br/>a planilha como banco de dados;</li> </ul>                                                   |  |  |  |  |  |  |
| <ul> <li>A planilha deve conter os seguintes campos/formatos:</li> </ul>                                                                                                    |  |  |  |  |  |  |
| - Nome: máximo de 100 caracteres alfanuméricos e ponto (letras, números<br>e ".")                                                                                                 |  |  |  |  |  |  |
| Órgão: CONTROLADORIA GERAL DO ESTADO                                                                                                    |  |  |  |  |  |  |
| Selecione o arquivo contendo a planilha com dados                                                                                                    |  |  |  |  |  |  |
| Escolher arquivo Nenhum arquivo selecionado                                                                                                    |  |  |  |  |  |  |
| Ok Cancelar                                                                                                    |  |  |  |  |  |  |

### 7.4 Cadastro de Pessoa

Em Menu Principal/Gestão de identidade- cadastro de de pessoa

| Servers tailes<br>PARAÍBA<br>Governe de Estado | IENU PRINCIPAL -         | Documentos 👻                                              |              | Número de Documento Buscar         |
|------------------------------------------------|--------------------------|-----------------------------------------------------------|--------------|------------------------------------|
| PBdoc > CONTROLADO                             | Quadros Quantitativos    |                                                           |              | 📱 CPAD 💄 Simone Calixto 🕩 Sair     |
| 🖹 Mesa Virt                                    | Módulos                  |                                                           | + Criar Novo | <b>Q</b> Pesquisa Avançada Filtrar |
| Atenção! Nenhum d                              | Gestão de Identidade     | Cadastro de Cargo                                         |              |                                    |
|                                                | Apostila PBdoc<br>Logoff | Cadastro de Unidade<br>Cadastro de Função de Confiança    |              |                                    |
|                                                |                          | Cadastro de Pessoa<br>Envio de E-mail para Novos Usuários | ТЛ           |                                    |

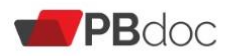

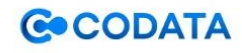

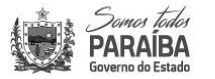

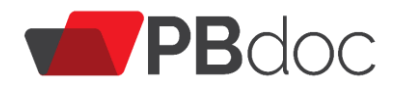

#### Clique em inclui.

| Dados da Pe | ssoa                 |                |       |   |                   |          |         |        |   |
|-------------|----------------------|----------------|-------|---|-------------------|----------|---------|--------|---|
| Órgão       | oria geral do estado | ~              | Cargo | ~ | Função de Confiar | nça<br>V | Unidade |        | ~ |
| Nome        |                      |                | CPF   |   |                   |          |         |        |   |
| Pesquisar   |                      |                |       |   |                   |          |         |        |   |
| Pessoas ca  | dastradas            |                |       |   |                   |          |         |        |   |
| Nome        | CPF                  | Data de Nascim | ento  |   |                   | l        | Jsuário | Opções |   |
| Incluir     |                      |                |       |   |                   |          |         |        |   |

O sistema, da duas opções de cadastro, atraves do carregamento de uma planilha para inserir multiplos registros ou individual preenchendo os dados dos usuários como: Cargo, função de confiança (não é obrigatório), lotação, (que já devem está cadastrado no sistema) nome, data de nascimento, CPF e e-mail.

| Dados da Pessoa                                             |                    |                     |           |   |
|-------------------------------------------------------------|--------------------|---------------------|-----------|---|
| Órgão                                                       | Cargo              | Função de Confiança | Lotação   |   |
| CONTROLADORIA GERAL DO ESTADO                               | ✓ Selecione ✓      | Selecione V         | Selecione | ~ |
| Nome                                                        | Data de Nascimento | CPF                 | E-mail    |   |
| Carregar planilha para inserir múltiplos Carr<br>registros: | egar planilha      |                     |           |   |
| Ok Cancelar                                                 |                    |                     |           |   |

Para inserir varios pessoas de uma única vez, preencha uma planilha, onde conste todos os dados a serem inseridas no sistema. Clique em carregar planilha.

| Dados da Pessoa                                                       |                    |                     |             |
|-----------------------------------------------------------------------|--------------------|---------------------|-------------|
| Órgão                                                                 | Cargo              | Função de Confiança | Lotação     |
| CONTROLADORIA GERAL DO ESTADO                                         | ✓ Selecione ✓      | Selecione 🗸         | Selecione 🗸 |
| Nome                                                                  | Data de Nascimento | CPF                 | E-mail      |
|                                                                       |                    |                     | 6           |
| Carregar planilha para inserir múltiplos<br>registros:<br>Ok Cancelar | jar planilha       |                     |             |

O sistema abre a tela para escolha do arquivo, e mostra todas as informações para que o cadastro seja realizado. Escolha o arquivo e clique em ok.

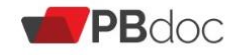

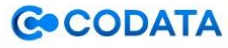

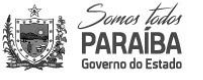

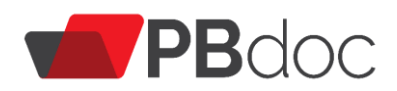

#### Carga de Planilha

#### Observações:

| <ul> <li>Somente esta liberada a carga de planilhas no formato Excel: "XLSX"</li> <li>O conteúdo dos dados contidos na planilha é de responsabilidade do usuário;</li> <li>Após realizar a carga, os dados serão inseridos automaticamente na base de dados;</li> <li>O sistema consistirá a existência de duplicidade dos dados confrontando a planilha como banco de dados;</li> <li>A planilha deve conter os seguintes campos/formatos:</li> <li>Sigla do Órgão:</li> </ul> |  |  |  |  |  |  |
|----------------------------------------------------------------------------------------------------|--|--|--|--|--|--|
| - Nome do Cargo;                                                                                                    |  |  |  |  |  |  |
| - Nome da Função de Confiança;                                                                                                    |  |  |  |  |  |  |
| - Nome da Lotação;                                                                                                    |  |  |  |  |  |  |
| - Nome: máximo de 60 caracteres;                                                                                                    |  |  |  |  |  |  |
| - Data de nascimento (8 números dd/mm/aaaa);                                                                                                    |  |  |  |  |  |  |
| - CPF: máximo de 11 caracteres numéricos;                                                                                                    |  |  |  |  |  |  |
| - E-mail: máximo de 60 caracteres                                                                                                    |  |  |  |  |  |  |
| Órgão CONTROLADORIA GERAL DO ESTADO                                                                                                    |  |  |  |  |  |  |
| Selecione o arquivo contendo a planilha Escolher arquivo Nenado com dados:                                                                                                    |  |  |  |  |  |  |
| Ok Cancelar                                                                                                    |  |  |  |  |  |  |

## 7.5 Enviar e-mail para novos usuários

| Somer Teder<br>PARAIBA<br>Governo do Estado | MENU PRINCIPAL ▼ Do                        | ocumentos 👻                                               |            | Número                     | de Documento Buscar                     |
|---------------------------------------------|--------------------------------------------|-----------------------------------------------------------|------------|----------------------------|-----------------------------------------|
| PBdoc > CONTROLADO                          | Quadros Quantitativos                      |                                                           |            | 🛄 Cł                       | PAD <mark>a Simone Calixto </mark> Sair |
| 🖹 Mesa Virt                                 | Página Inicial<br>Módulos<br>Administração |                                                           | Criar Novo | <b>Q</b> Pesquisa Avançada | Filtrar                                 |
| Atenção! Nenhum d                           | Gestão de Identidade 🔸<br>Apostila PBdoc   | Cadastro de Cargo<br>Cadastro de Unidade                  |            |                            |                                         |
|                                             | Logoff                                     | Cadastro de Função de Confiança                           |            |                            |                                         |
|                                             |                                            | Cadastro de Pessoa<br>Envio de E-mail para Novos Usuários | тл         | Somes tod                  | 61<br>A                                 |

Em Menu Principal/ Gestão de Identidade- Envio de e-mail para novos usuários

Clique em "pesquisar" a lista de usuários que foram cadastrados, aparecerá e então clique em "enviar e-mail" para que os novos usuários possam receber o login e senha.

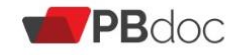

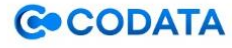

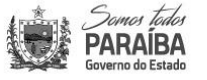

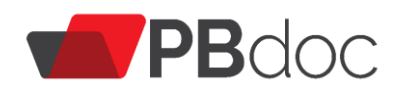

| Envio de E-mail | para Novos Usuár  | rios              |           |   |         |         |
|-----------------|-------------------|-------------------|-----------|---|---------|---------|
| Órgão           |                   |                   | Lotação   |   |         |         |
| CONTROLADORIA   | A GERAL DO ESTADO | ~                 | Selecione | ~ |         |         |
| Nome            |                   |                   | CPF       |   |         |         |
| Pesquisar       |                   |                   |           |   |         |         |
| essoas          |                   |                   |           |   |         |         |
| lome            | CPF               | Data de Nasciment | to        |   | Usuário | Lotação |
| Enviar E-mail   |                   |                   |           |   |         |         |

Importante: Se o administrador local quiser pesquisar todos os usuários já cadastrados no órgão/secretaria, é só deixar todos os campos, isto é, todos os filtros em branco e clicar em "Pesquisar". Após clicar em "Pesquisar", aparecem os resultados da pesquisa na seção "Pessoas cadastradas". Se precisar alterar o cadastro de um usuário, o administrador local deve clicar em "alterar", O usuário também poderá ser inativado ao clicar em "Inativar"

| Dados da Pessoa                          |       |                     |           |                  |   |
|------------------------------------------|-------|---------------------|-----------|------------------|---|
|                                          | Cargo | Função de Confiança | Unidade   |                  |   |
| Nome                                     | CPF   | Selecione           | Selecione |                  | Ť |
|                                          |       |                     |           |                  |   |
| Pesquisar                                |       |                     |           |                  |   |
| Pessoas cadastradas                      |       |                     |           |                  |   |
| Nome                                     | CPF   | Data de Nascimento  | Usuário   | Opções           |   |
| ADALBERTO DIAS FERREIRA SOBRINHO         |       |                     | CGE11474  | Alterar Inativar |   |
| Ana Carolina Bezerra da Silva Lima       |       |                     | CGE11528  | Alterar Inativar |   |
| ANA CAROLINA BEZERRA DA SILVA LIMA       |       |                     | CGE11477  | Alterar Inativar |   |
| ANDERSON HENRIQUE FABIÃO CAVALCANTI LIMA |       |                     | CGE11189  | Alterar Inativar |   |
| ANDREIA FRANCO TEIXEIRA                  |       |                     | CGE11192  | Alterar Inativar |   |

Atenção: Somente é possível inativar usuários que não tenham documentos em sua posse. Portanto, caso seja necessário inativar algum usuário, os documentos deverão ser tramitados para outro usuário antes da ação de inativação.

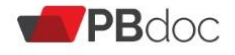

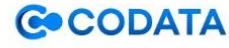

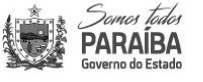